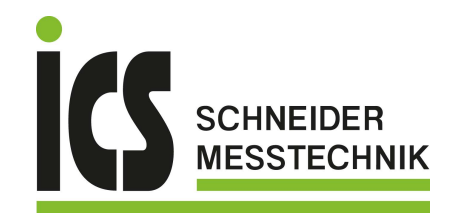

Dieses Handbuch betrifft die Produkte Vortex, Vortex Rack, Vortex Panel und Vortex DIN. In diesem Handbuch werden die Themen Installation, technische Informationen, Betrieb und Wartung behandelt.

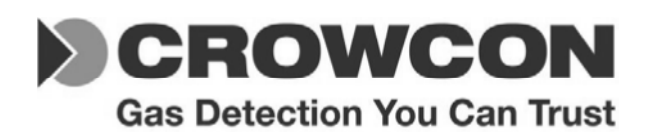

# VORTEX 12-Kanalige Schalttafel zur Gas- und Feuererkennung HANDBUCH

| Vortex | Deroweon |
|--------|----------|

Art. Nr. M07211DE, Ausgabe 7 Dezember 2009

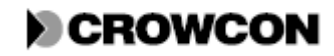

# **INHALT**

| 1 Einführung                                                          | 1  |
|-----------------------------------------------------------------------|----|
| 1.1 Wozu dient dieses Handbuch?                                       | 1  |
| 1.2 Was ist Vortex?                                                   | 1  |
| 1.3 Für wen ist dieses Handbuch bestimmt?                             | 1  |
| 1.4 Was enthält dieses Handbuch?                                      | 2  |
| 2 Systemübersicht                                                     | 3  |
| 2.1 Allgemein                                                         | 3  |
| 2.2 Systembeschreibung                                                | 3  |
| 2.2.1 Systemmodule und Optionen                                       | 3  |
| 2.2.2 Eingangs-/Ausgangsoptionen                                      | 4  |
| 2.2.3 Digitale Kommunikation                                          | 5  |
| 2.2.4 Technische Daten                                                | 5  |
| 2.2.5 Zulassung                                                       | 6  |
| 3 Installation                                                        | 7  |
| 3.1 Allgemein                                                         | 7  |
| 3.2 Vor der Installation                                              | 7  |
| 3.3 Installation eines vorkonfigurierten Vortex Systems               | 7  |
| 3.4 Installation eines nicht konfigurierten Vortex Systems            | 9  |
| 3.4.1 Allgemein                                                       | 9  |
| 3.5 Aufbau eines Vortex Systems                                       | 10 |
| 3.5.1 Bau des Systems                                                 | 10 |
| 3.5.2 Installation des System                                         | 11 |
| 3.6 Kabel                                                             | 12 |
| 3.7 Schutzschalter                                                    | 13 |
| 3.8 Nulleinstellung und Kalibirierung der Vortexsteuerung             | 14 |
| 3.8.1 Allgemein                                                       | 14 |
| 3.8.2 Verfahren zu Nullstellung und Kalibrierung                      | 14 |
| 4 Technische Informationen: Vortex                                    | 16 |
| 4 1 Allgemein                                                         | 16 |
| 4.2 Knotensteuermodul                                                 | 17 |
| 4.2.1 Funktionen des Knotensteuermoduls                               | 17 |
| 4.2.2 Anzeigen. Schalter und Steckverbindungen des Knotensteuermoduls | 18 |
| 4.2.3 Konfiguration des Knotensteuermoduls                            | 19 |

- 4.2.3 Konfiguration des Knotensteuermoduls
- 4.3 Die Busschiene und elektrische Anschlüsse 20 4.4 Vierkanaleingangsmodul 21 4.4.1 Funktionen des Vierkanaleingangsmoduls 21 4.4.2 Konfiguration des Vierkanaleingangsmoduls 22

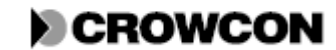

| 4.5 Relaisausgangsmodul                                          | 25 |
|------------------------------------------------------------------|----|
| 4.5.1 Funktionen des Relaisausgangsmoduls                        | 25 |
| 4.5.2 Konfiguration des Relaisausgangsmoduls                     | 26 |
| 4.5.3 Konfiguration der Relaislogik                              | 30 |
| 4.6 Das Anzeigemodul                                             | 31 |
| 4.6.1 Funktionen des Anzeigemoduls                               | 31 |
| 4.6.2 Merkmale des Anzeigemoduls                                 | 33 |
| 4.7 Stromüberwachungsmodul                                       | 35 |
| 4.7.1 Funktionen des Stromüberwachungsmoduls                     | 35 |
| 4.7.2 Trennung des vorkonfektionierten 5-poligen Kabels          | 37 |
| 4.7.3. Montage des Stromüberwachungsmoduls auf einer DIN Schiene | 37 |
| 4.7.4 Notstrombatterien                                          | 38 |
| 4.7.5 Stromausfall                                               | 39 |
|                                                                  |    |

| 5 Technische Informationen: Feldgeräte          | 40 |
|-------------------------------------------------|----|
| 5.1 Allgemein                                   | 40 |
| 5.2 Gasdetektoren                               | 40 |
| 5.2.1 Positionierung von Gasdetektoren          | 40 |
| 5.3 Feuerdetektoren                             | 41 |
| 5.3.1 Positionierung von Feuerdetektoren        | 42 |
| 5.4 Anschluss von akustischen/optischen Alarmen | 42 |

| 6 Betrieb                            | 43 |
|--------------------------------------|----|
| 6.1 Allgemein                        | 43 |
| 6.2 Überwachung mit dem Anzeigemodul | 43 |
| 6.3 Alarmzustände und Fehler         | 44 |
| 6.3.1 Anzeigemodul                   | 44 |
| 6.3.2 Interne Schallgeber und Relais | 44 |
| 6.4 Fehlermeldungen                  | 44 |
| 6.4.1 Kanalfehler                    | 44 |
| 6.4.2 Stromversorgungsstatus         | 46 |
| 6.4.3 Systemfehler                   | 47 |

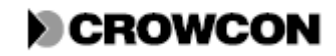

| 7 Wartung                                                                   | 49 |
|-----------------------------------------------------------------------------|----|
| 7.1 Funktionsprüfung der Detektoren                                         | 49 |
| 7.2 Eingang sperren                                                         | 49 |
| 7.3 Rekalibrierung von Vortex                                               | 49 |
| 7.4 Kanalprüfungsmodus                                                      | 51 |
| 7.4.1 Vorgehen zur Kanalprüfung                                             | 51 |
| 7.4.2 Einstellung der Alarmstufen                                           | 53 |
| 7.5 Lampenprüfung                                                           | 53 |
| 7.6 Ereignisprotokollierung                                                 | 54 |
| 7.7 Austausch von Modulen                                                   | 55 |
| 7.8 Montage und Demontage von Modulen auf der DIN Schiene                   | 55 |
| 7.9 Austausch der Batterien                                                 | 56 |
| Anhang A: Glossar                                                           | 58 |
| Annang B: Elektrische Anschlusse                                            | 01 |
| Annang C: Ersatztenniste<br>Anhang D: Produktnalotte der Groween Detektoren | 05 |
| Anhang D. 1 Touukipalette del Crowcon Detektoren                            | 68 |
| Anhang F. Frdung                                                            |    |
| Annung I. Druung                                                            | /1 |
| Einführung                                                                  | 71 |
| Definitionen                                                                | 71 |
| Fragen                                                                      | 71 |
| Diagramme                                                                   | 74 |
| Diagramm 1                                                                  | 74 |
| Diagramm 2                                                                  | 75 |
| Diagramm 3                                                                  | 76 |
| Diagramm 4A                                                                 | 78 |
| Diagramm 4B                                                                 | 79 |
| Diagramm 5A                                                                 | 80 |
| Diagramm 5B                                                                 | 81 |
| Verdrahtungsnormen                                                          | 81 |
|                                                                             |    |

# GEWÄHRLEISTUNGSERKLÄRUNG

CROWCON

83

# **ABBILDUNGSVERZEICHNIS**

| Abbildung 1: Allgemeiner Aufbau der Vortex Module                       | 4  |
|-------------------------------------------------------------------------|----|
| Abbildung 2: Vortex System in Standardgehäuse.                          | 9  |
| Abbildung 3: Knotensteuermodul                                          | 17 |
| Abbildung 4: Aufbaudetails der Busschiene                               | 20 |
| Abbildung 5: Vierkanaleingangsmodul                                     | 21 |
| Abbildung 6: Schalter des Vierkanaleingangsmoduls                       | 22 |
| Abbildung 7: Relaisausgangsmodul                                        | 25 |
| Abbildung 8: Wahlschalter des Relaisausgangsmoduls                      | 27 |
| Abbildung 9: Rückseite des Anzeigemoduls                                | 31 |
| Abbildung 10: Vorderseite des Anzeigemoduls                             | 32 |
| Abbildung 11: Stromüberwachungsmodul                                    | 35 |
| Abbildung 12: Alternative Montage des Stromüberwachungsmoduls           | 38 |
| Abbildung 13: Darstellung eines Feuerdetektorkreises                    | 41 |
| Abbildung 14: Modul auf DIN Schiene und Vorgehen zur Demontage          | 56 |
| Abbildung 15: Ausbau der Batterien aus dem Vortex Standardgehäuse       | 57 |
| Abbildung 16: Anschlussschema für das Vortex System                     | 61 |
| Abbildung 17: Schaltplan für das Knotensteuermodul                      | 62 |
| Abbildung 18: Schaltplan für das Vierkanaleingangsmodul                 | 63 |
| Abbildung 19: Schaltplan für das Relaisausgangsmodul                    | 64 |
| Abbildung 20: Entscheidungsbaum zur Festlegung der Erdungsanforderungen | 73 |
| Vortex Handbuch Inhalt                                                  |    |
| Ausgabe 7, Dezember 2009 vii                                            |    |

# **TABELLENVERZEICHNIS**

| Tabelle 1: Vortex Optionen.                                                | 1  |
|----------------------------------------------------------------------------|----|
| Tabelle 2: Welche Kapitel in diesem Handbuch sollen gelesen werden?        | 2  |
| Tabelle 3: Liste der Vortex Module                                         | 3  |
| Tabelle 4: Technische Daten des Vortex                                     | 5  |
| Tabelle 5: Kabeleigenschaften                                              | 13 |
| Tabelle 6: Anzeigen, Schalter und Steckverbindungen des Knotensteuermoduls | 18 |
| Tabelle 7: Systemkonfigurationseigenschaften                               | 19 |
| Tabelle 8: Schaltereinstellungen am Vierkanaligen Eingangsmodul            | 22 |
| Tabelle 9: Konfigurierbare Eigenschaften der Detektorkanäle                | 23 |
| Tabelle 10: Merkmale des Relaisausgangsmoduls                              | 26 |
| Tabelle 11: Schaltereinstellungen am Relaisausgangsmodul                   | 26 |
| Tabelle 12: Konfigurierbare Eigenschaften der Relais                       | 27 |
| Tabelle 13: Relaisausgangsarten                                            | 28 |
| Tabelle 14: Konfigurierbare Eigenschaften der Relaislogik                  | 31 |
| Tabelle 15: Merkmale des Anzeigemoduls                                     | 33 |
| Tabelle 16: Merkmale des Stromüberwachungsmoduls                           | 36 |
| Tabelle 17: Liste der Kanalfehler                                          | 45 |
| Tabelle 18: Liste der LED-Codes für Stromversorgungsstatus                 | 46 |
| Tabelle 19: Liste der LED-Fehlercodes am Knotensteuermodul                 | 47 |
| Tabelle 20: Anzeigensequenzen während der Kanalprüfung                     | 52 |
| Tabelle 21: Daten, die im Ereignisprotokoll aufgezeichnet werden           | 54 |

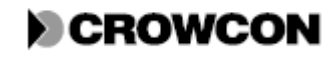

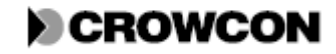

### 1.1 Wozu dient dieses Handbuch?

In diesem Handbuch werden die Installation, Konfiguration und der Betrieb des Vortex Gas- und Feuererkennungssystems und seiner Komponenten beschrieben.

Nicht alle Funktionen, die hier behandelt werden, sind für alle Einheiten verfügbar. Zu Hochrüstung und Upgrades wenden Sie sich bei Bedarf bitte an Crowcon.

### 1.2 Was ist Vortex?

Vortex ist ein modulares Gas- und Feuererkennungssystem zur Fernüberwachung von 4-20mA und herkömmlichen schleifengespeisten Feuermeldern. Die Verwendung anderer Geräte ist nach Rücksprache mit Crowcon möglich. Über das System können flexibel zugeordnete und angewählte Relais aktiviert werden, wenn vordefinierte Gaswerte überschritten werden oder Rauch bzw. Feuer erkannt wird. Diese Relaisausgänge können dann zur Aktivierung von hörbaren und/oder sichtbaren Warnsignalen genutzt werden. Die integrierte Modbus-Kommunikationsschnittstelle ermöglicht eine Verbindung mehrerer Vortex Systeme an ein übergeordnetes Steuerüberwachungssystem, das Industriestandards entspricht.

Das Vortex System kann in verschiedene Gehäusearten eingebaut werden, die diversen Möglichkeiten sind in Tabelle 1 dargestellt.

| Vortex.        | Standardgehäuse für Wandmontage mit Display, siehe |
|----------------|----------------------------------------------------|
|                | Abbildung 2: Vortex System in Standardgehäuse.     |
| Vortex Rack*   | Vortex System mit einem 19 Zoll Display in         |
|                | Rackeinbau                                         |
| Vortex Panel*. | Vortex System mit einem 19 Zoll Display in         |
|                | Paneleinbau                                        |
| Vortex DIN*    | Vortex System ohne Display.                        |

### Tabelle 1: Vortex Optionen

Die Optionen mit \* können als Module zum Einbau in bereits vorhandene Gehäuse geliefert werden.

Das System kann bereits mit vorkonfiguriert mit Detektoren/Sensoren und Ausgabegeräten geliefert werden. Eine Übersicht der jeweiligen Konfiguration wird im technischen Datenblatt zusammen mit dem System mitgeliefert. Konfigurationen können mithilfe der Vortex PC Software verändert werden.

### 1.3 Für wen ist dieses Handbuch bestimmt?

Möglicherweise müssen Sie nicht das gesamte Handbuch lesen. Sie werden zu den für Ihre Zwecke erforderlichen Kapiteln geführt.

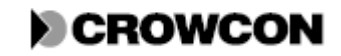

Dieses Handbuch ist zu beachten wenn:

- das Vortex System zur Überwachung von Bränden oder Gasatmosphären und zur Reaktion auf Alarmmeldungen verwendet wird
- zur Durchführung von Routinewartungen am Vortex System und seinen Detektoren
- zur Konfiguration des Vortex Systems
- das Vortex System und seine Detektoren installiert werden
- Sie technische Informationen zu Vortex benötigen

## 1.4 Was enthält dieses Handbuch?

In diesem Handbuch werden folgende Themen behandelt:

- DÜberblick über das Vortex System
- Installation des Vortex Systems vorkonfiguriert und mit mitgelieferten Detektoren
- Installation und Konfiguration des Vortex zum Betrieb mit Ihren vorhandenen Detektoren
- Installation des Vortex als Modul oder zum Einbau in Ihre bereits vorhandene Umgebung
- Konfiguration und technische Informationen
- Routinemäßige Wartung, Neukalibrierung und Prüfung

Tabelle 2 zeigt die Kapitel, die bestimmte Informationen enthalten. Falls Sie Daten/Informationen benötigen, die nicht in diesem Handbuch enthalten sind, wenden Sie sich bitte an den Crowcon Technical Support.

### Tabelle 2: Welche Kapitel in diesem Handbuch sollen gelesen werden?

| Wenn                                         | Beachten Sie bitte                |
|----------------------------------------------|-----------------------------------|
| Das Vortex System zur Überwachung von        | Kapitel 6                         |
| Bränden oder Gasatmosphären und zur          |                                   |
| Reaktion auf Alarmmeldungen verwendet wird   |                                   |
| Routinewartungen am Vortex System und        | Kapitel 2 und 7 mit Hinweisen auf |
| seinen Detektoren durchgeführt werden sollen | andere Abschnitte                 |
| Installation, Kalibrierung und               | Kapitel 2 bis 5                   |
| Neukonfigurierung eines Vortex Systems       |                                   |
| erfolgen soll                                |                                   |

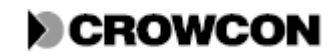

# 2 SYSTEMÜBERSICHT

# 2.1 Allgemein

Dieses Kapitel bietet Ihnen einen Überblick über das Vortex System, seine Module und ihre jeweilige Wechselwirkung. Vortex ist in zahlreichen Varianten, je nach den erforderlichen Modulen und Gehäusen, erhältlich.

Wenn Sie Vortex allein für die Überwachung von und Reaktion auf Warnmeldungen verwenden, müssen Sie diese Kapitel nicht lesen. Siehe dazu Kapitel *6. Betrieb*. In allen anderen Fällen empfehlen wir, diesen Abschnitt zu lesen.

# 2.2 Systembeschreibung

### 2.2.1 Systemmodule und Optionen

Die Grundbauteile des Vortex Systems finden Sie in Tabelle 3, einige davon sind Optionen. Die wesentlichen Bestandteile sind mit einem Stern (\*) gekennzeichnet.

| Modul                      | Beschreibung                      |
|----------------------------|-----------------------------------|
| * Knotensteuermodul        | Zentrales Steuermodul im System   |
|                            | zur Kommunikation zwischen        |
|                            | Modulen                           |
| * Busschiene               | Modul für elektrische             |
|                            | Verbindungen und Kommunikation    |
| * Vierkanalelement         | Eingangssteuerung und Messung;    |
|                            | bis zu 4 Kanäle pro Modul,        |
|                            | maximal 3 Module.                 |
| Relaisausgangsmodul        | Ausgangssteuerung; bis zu 8       |
|                            | Kanäle pro Modul, maximal 4       |
|                            | Module.                           |
| Anzeigemodul               | Benutzeranzeige und               |
|                            | eingeschränkte Konfiguration      |
| * Stromüberwachungseinheit | Steuerung und Schutz der          |
|                            | Stromversorgung                   |
| Netzanschluss der Module   | Wenn die Stromversorgung nicht    |
|                            | über einen Netzanschluss erfolgt, |
|                            | muss eine geeignete               |
|                            | Gleichstromversorgung             |
|                            | bereitgestellt werden.            |

### Tabelle 3: Liste der Vortex Module

Abbildung 1 zeigt den allgemeinen Aufbau der Module in dem Vortex System. Die Anzahl und Anordnung der Module variiert entsprechend Ihrer Vortex Systemkonfiguration.

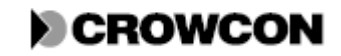

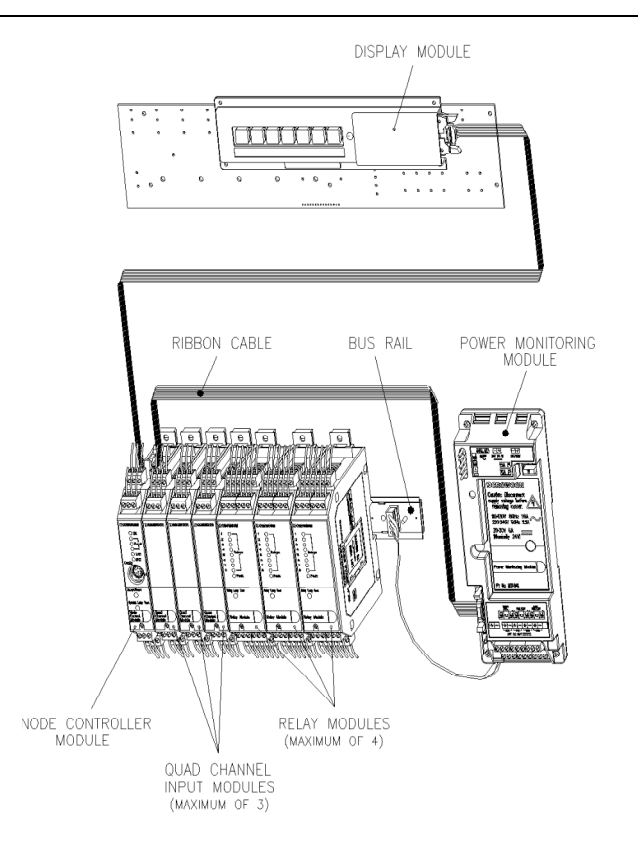

#### Abbildung 1: Allgemeiner Aufbau der Vortex Module

| DISPLAY MODULE                            | ANZEIGEMODUL                        |
|-------------------------------------------|-------------------------------------|
| RIBBON CABLE                              | FLACHBANDKABEL                      |
| BUS RAIL                                  | BUSSCHIENE                          |
| POWER MONITORING MODULE                   | STROMÜBERWACHUNGSMODUL              |
| NODE CONTROLLER MODULE                    | KNOTENSTEUERMODUL                   |
| QUAD CHANNEL INPUT MODULES (MAXIMUM OF 3) | VIERKANALEINGANGSMODULE (MAXIMAL 3) |
| <b>RELAY MODULES (MAXIMUM OF 4)</b>       | RELAISMODULE (MAXIMAL 4)            |

### 2.2.2 Eingangs-/Ausgangsoptionen

Das Vortex System ist eine Schalt- und Steuertafel für Gas- und Feuerdetektoren. Es ist für den Betrieb mit folgenden Detektoren geeignet:

- 2-Leiter Sink-, oder 3-Leiter Sink- oder Source-Detektoren mit 4-20mA. Crowcon stellt eine breite Palette von Detektoren für brennbare und toxische Gase sowie Sauerstoffdetektoren her. Crowcon Produktpallete, siehe Anhang D. Es ist möglich, Detektoren vieler anderer Hersteller mit dem System einzusetzen, einschließlich Feuerdetektoren mit 4-20mA, jedoch darf das Verhalten dieser Detektoren nicht mit dem von herkömmlichen schleifengespeisten Feuerdetektoren verwechselt werden, die in diesem Handbuch als Feuerdetektoren bezeichnet werden.
- □Herkömmliche schleifengespeiste Feuerdetektoren und Handfeuermelder (bis zu zwanzig Geräte) mit einem maximalen Schleifenstrom von 60mA. An jedes Vierkanaleingangsmodul darf nur eine Brandmeldeschleife angeschlossen werden. Eine Prüfung des Vortex Systems im Betrieb mit Rauchdetektoren der 60er Baureihe von Apollo wurde durchgeführt. Detektoren anderer Hersteller, zum Beispiel der Thorn MS302Ex Brandmelder, können auch eingesetzt werden. Weitere Informationen erhalten Sie von Crowcon.

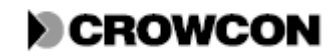

Vortex Handbuch

Vortex kann bis zu 32 vollständig angewählte Relaisausgänge steuern, die aus einer Reihe von Kanälen und Systemfunktionen ausgewählt werden können. Die Vierkanaleingangsmodule und Relaisausgangsmodule (Abschnitt 2.2.1) können wie folgt kombiniert werden:

|              | Anzahl der Vierkanaligen<br>Eingangsmodule | Maximale Anzahl der<br>Relaisausgangsmodule |
|--------------|--------------------------------------------|---------------------------------------------|
| Vortex       | Bis zu 3                                   | 3                                           |
|              | Bis zu 2                                   | 4                                           |
| Vortex DIN   | Bis zu 3                                   | 4                                           |
| Vortex Rack  |                                            |                                             |
| Vortex Panel |                                            |                                             |

### 2.2.3 Digitale Kommunikation

Auf dem Knotensteuermodul befindet sich eine RS232 Konfigurationsschnittstelle, die zusammen mit der VortexPC Software, geeignet für das Microsoft® Windows® Betriebssystem, zur Konfiguration des Systems verwendet werden kann.

Außerdem verfügt das System über eine RS485 Modbus-Schnittstelle, die für PCs, SPS und verteilte Steuersysteme zur Überwachung des Vortex Systems verwendet werden kann.

### 2.2.4 Technische Daten

Die technischen Daten des Vortex Systems sind im Folgenden aufgelistet.

| Lagertemperatur    | -25 bis +55 Grad C                                                  |
|--------------------|---------------------------------------------------------------------|
| Betriebstemperatur | -10 bis +40 Grad C                                                  |
| Feuchte            | 0 bis 99% relative Luftfeuchtigkeit, nichtkondensierend bei 40 Grad |
|                    | С                                                                   |
| Schutzart          | Vortex – IP65                                                       |
|                    |                                                                     |
|                    | Vortex Panel – Das Display und die Typenschildbefestigung           |
|                    | entsprechen IP65, aber die allgemeine Schutzart hängt von dem Rest  |
|                    | des Gehäuses ab.                                                    |
|                    |                                                                     |
|                    | Für Vortex DIN und Vortex Rack hängt die Schutzart ebenfalls von    |
|                    | dem verwendeten Gehäuse ab.                                         |
| Stoßfestigkeit     | Widerstandsfähig gegen normale Abnutzung und Verschleiß bei der     |
|                    | Installation                                                        |
| Sicherheit         | Das Steuersystem ist nicht für Betrieb in Gefahrenbereichen         |
|                    | vorgesehen. Erdung für den Betrieb mit IS-Detektoren wird in        |
|                    | Anhang F erläutert.                                                 |

### **Tabelle 4: Technische Daten des Vortex**

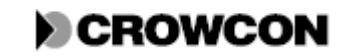

Vortex Handbuch

### Systemübersicht

| Versorgungsspannung | Vortex<br>20-30V DC 5A<br>110-120V AC 60Hz 3,2A<br>220-240V AC 50Hz 1,6A<br>Bei anderen Vortex Systemen hängt die Spannung von der Größe des<br>Systems und dem verbundenen Netzanschlussgerät ab.                   |
|---------------------|----------------------------------------------------------------------------------------------------|
| Notstrombatterien   | Vortex: Zwei 12V, 2Ah Batterien.<br>Puffersysteme mit größeren Kapazitäten sind verfügbar.<br>Bei anderen Vortex Systemen hängt die Spannung von der Größe des<br>Systems und dem verbundenen Netzanschlussgerät ab. |

### 2.2.5 Zulassung

Vortex entspricht folgenden Richtlinien:

- Niederspannungsrichtlinie EN61010-1:1993, Sicherheitsbestimmungen für elektrische Mess-, Steuer-, Regel- und Laborgeräte Teil 1.
- EMC EN50270:1999, Elektromagnetische Verträglichkeit Elektrische Geräte für die Detektion und Messung von brennbaren Gasen, toxischen Gasen oder Sauerstoff.

Hinweis: Diese branchenspezifische Norm ersetzt die Anforderungen der allgemeinen EMV-Normen EN 50081 und EN 50082.

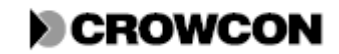

# **3 INSTALLATION**

# **3.1 Allgemein**

Dieses Kapitel beschreibt die Installationsvorgänge für das Vortex Gerät mit den zugehörigen Detektoren und Ausgabegeräten.

Wenn Sie Vortex allein für die Überwachung von und Reaktion auf Warnmeldungen verwenden, müssen Sie diese Kapitel nicht lesen. Siehe dazu Kapitel *6. Betrieb*.

# 3.2 Vor der Installation

Bevor Sie das Vortex System zusammen mit den Feldgeräten installieren, vergewissern Sie sich, dass Sie die Anweisungen in diesem Kapitel gelesen und verstanden haben, besonders die zur Benutzung des Anzeigemoduls mit seinen Tasten und/oder der VortexPC Software, falls diese für Ihre Installation erforderlich sind. Details zu den Funktionen des Anzeigemoduls siehe Abschnitt 4.6.

Für jedes Feldgerät werden eigene Anweisungen zu Installation, Betrieb und Wartung bereitgestellt. Bitte beachten Sie auch die Anweisungen zu den Geräten, die in Ihrem System installiert werden.

Richtlinien und Installationsmethoden für Elektrogeräte sind je nach Land unterschiedlich.

Stellen Sie sicher, dass Sie mit den vor Ort geltenden Regeln und Richtlinien vertraut sind, bevor Sie dieses Handbuch zur Installation oder zum Betrieb eines Vortex Systems verwenden. Bei Bedarf bietet Crowcon Ihnen weitere Informationen und Empfehlungen.

Das Vortex System ist für Betrieb in nicht gefährdeten Bereichen vorgesehen. Feldgeräte können in Umgebungen mit brennbaren Gasen angebracht werden. Prüfen Sie, ob die zu installierende Ausrüstung für die Bereichsklassifizierung geeignet ist.

Für die Installation oder Wartung von Feldgeräten müssen auch die Vorschriften vor Ort befolgt werden.

Crowcon empfiehlt, die Installation eines Vortex Systems von Personen durchführen zu lassen, die bereits über Erfahrung mit Installationen von Elektrogeräten in gefährdeten Bereichen verfügen. Hinweise zu Erdungsanforderungen finden Sie in Anhang F.

Vortex ist für den Betrieb in zahlreichen verschiedenen Umgebungen geeignet. Details siehe 2.2.4. Wird eine Vortex Einheit im Außenbereich angebracht und ist dadurch hohen Temperaturen durch intensive, direkte Sonneneinstrahlung ausgesetzt, muss eine geeignete Schutzblende montiert werden.

# **3.3 Installation eines vorkonfigurierten Vortex Systems**

Dieser Abschnitt beschreibt die ersten Schritte zur Installation eines Vortex Systems, das für die mitgelieferten Detektoren bereits vorkonfiguriert wurde.

Die vollständigen Konfigurationsdetails finden Sie auf dem Datenblatt, dass mit Ihrem System mitgeliefert wurde.

Abbildung 1 auf Seite 4 zeigt den Aufbau der Module in dem Vortex System. Die Anzahl und Anordnung der Module variiert entsprechend Ihrer Vortex Konfiguration.

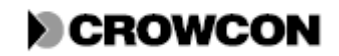

- 1. Vergewissern Sie sich, dass die vorhandene Stromversorgung für das System geeignet ist (siehe Abschnitt 4.3 und Tabelle 16 auf Seite 36). Wenn Ihr Netzversorgungsgerät mit einem Spannungswahlschalter ausgestattet ist, stellen Sie ihn auf die richtige Position für Ihre Netzversorgung.
- 2. Für die Stromversorgung des Systems muss ein Schutzschalter vorhanden sein, der den Vorschriften entspricht. Siehe Abschnitt 3.7.
- 3. Bringen Sie das Gehäuse oder den Schrank in seiner endgültigen Position an. Beachten Sie hierbei auch Punkte wie Standort, Verkabelung und Erdung, wie in den Abschnitten 3.6 und 5.2 sowie in Anhang F erörtert. Ein Standardgehäuse wird mithilfe von Schrauben durch die zwei oberen Aufhängösen an der Wand montiert. Zwei weitere Schrauben durch die unteren beiden Aufhängösen fixieren es an der Wand. (Siehe Abbildung 2)
- 4. Installieren Sie nun die Detektoren. Beachten Sie dazu Abschnitt 5.2.1 zur Positionierung von Gasdetektoren und Abschnitt 5.3.1 zur Positionierung von Feuerdetektoren.
- 5. Installieren Sie anschließend die Ausgabegeräte. Siehe Abschnitt 5.4.
- 6. Schließen Sie die externen Geräte nach Bedarf an die RS485 Schnittstelle an.
- 7. Falls Sie eine Notstrombatterie verwenden, verbinden Sie den Batteriestecker mit der Buchse oben rechts am Stromüberwachungsmodul (siehe Abbildung 11 auf Seite 35). Damit ist das System an der Notstromversorgung über Batterien angeschlossen. Vergewissern Sie sich, dass das Stromüberwachungsmodul über das Kabel mit der Busschiene verbunden ist. Wenn die Batterie ausreichend geladen ist, wird an diesem Zeitpunkt die Versorgungsspannung zugeschaltet (siehe Schritt 8).
- 8. Schließen Sie die externe Stromversorgung an. Die grüne LED auf dem Stromüberwachungsmodul leuchtet. Das System führt einige Sekunden lang eine Prüfung der Lampen und des akustischen Alarms durch. Nach diesem Test können Fehler auftreten. Das ist ganz normal und liegt daran, dass noch nicht alle Geräte angeschlossen sind. Drücken Sie ACCEPT/RESET (Bestätigen/Zurücksetzen), um den akustischen Alarm auszuschalten.
- 9. Nun können die Detektoren nacheinander angeschlossen und eingeschaltet werden, indem die jeweiligen Stecker in die entsprechenden Buchsen auf der Ober- und Unterseite des Vierkanaleingangsmoduls gesteckt werden. Den Schalplan finden Sie in Abbildung 18, Anhang B.
- 10. Notieren sie die Detektorstandorte auf dem Schild in dem Gehäuse oder Schrank.
- 11. Schließen Sie dann die Ausgabegeräte nacheinander an, indem Sie sie mit den Relaisausgangsmodulen, wie im Schaltplan in Abbildung 19, Anhang B gezeigt, verbinden.
- 12. Dann muss die Anzeige durch alle Kanäle getaktet werden. Drücken Sie dafür die Taste RUN (Ausführen).
- 13. Kalibrieren Sie die Detektoren gemäß den mitgelieferten Anweisungen.
- 14. Kalibrieren Sie die Kanäle des Vierkanaleingangsmoduls, wie in Abschnitt 3.8 beschrieben.

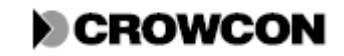

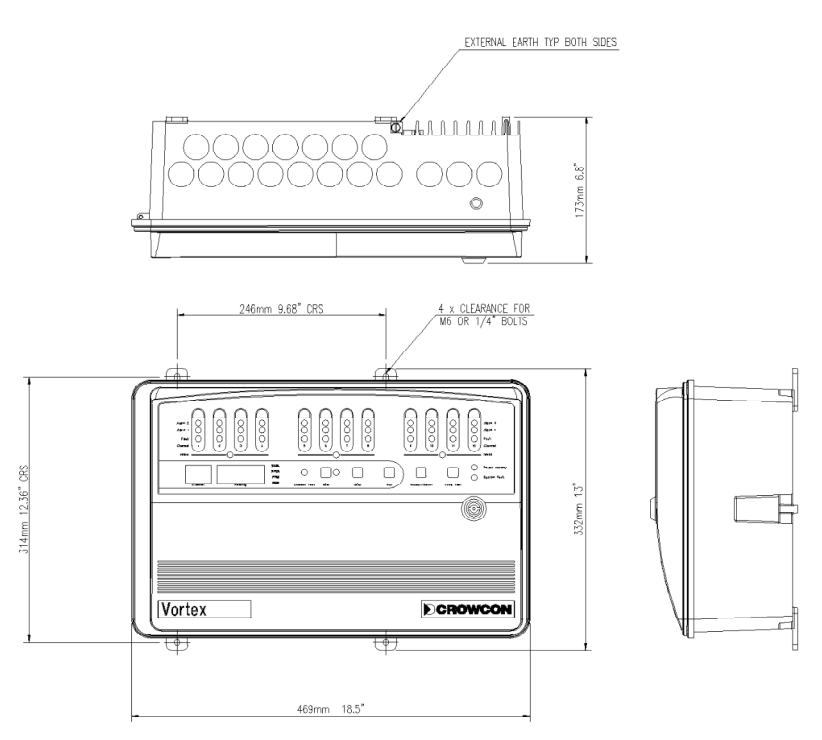

#### Abbildung 2: Vortex System in Standardgehäuse

| EXTERNAL EARTH TYP BOTH SIDES     | EXTERNE ERDUNG, NORM. AUF BEIDEN SEITEN |
|-----------------------------------|-----------------------------------------|
| 4x CLEARANCE FOR M5 OR 1/4" BOLTS | 4x FREIMASS FÜR M5 ODER 1/4'' SCHRAUBEN |

### 3.4 Installation eines nicht konfigurierten Vortex Systems

### 3.4.1 Allgemein

Dieser Abschnitt beschreibt die ersten Schritte zur Installation eines nicht vorkonfigurierten Vortex Systems, das Sie für Ihre vorhandenen Detektoren konfigurieren müssen.

Er ist auch zu beachten, wenn Sie ein bestehendes System neu konfigurieren möchten, zum Beispiel, wenn Sie neue Detektoren oder Warngeräte installieren, wenn Sie neue Vierkanaleingangsmodule oder Relaisausgangsmodule in Ihr System einbauen oder diese tauschen.

- 1. Vergewissern Sie sich, dass die vorhandene Stromversorgung für das System geeignet ist (siehe Abschnitt 4.3 und Tabelle 16 auf Seite 36). Wenn Ihr Netzversorgungsgerät mit einem Spannungsschalter ausgestattet ist, stellen Sie ihn auf die richtige Position für Ihre Netzversorgung.
- 2. Für die Stromversorgung des Systems muss ein Schutzschalter vorhanden sein, der den Vorschriften entspricht. Siehe Abschnitt 3,7.
- 3. Bringen Sie das Gehäuse oder den Schrank in seiner endgültigen Position an. Beachten Sie hierbei auch Punkte wie Standort, Verkabelung und Erdung, wie in den Abschnitten 3.6 und 5.2 sowie in Anhang F erörtert. Ein Standardgehäuse wird mithilfe von Schrauben durch die zwei oberen Aufhängösen an der Wand montiert. Zwei weitere Schrauben durch die unteren beiden Aufhängösen fixieren es an der Wand.

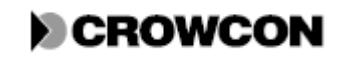

- 4. Installieren Sie nun die Detektoren. Beachten Sie dazu Abschnitt 5.2.1 zur Positionierung von Gasdetektoren und Abschnitt 5.3.1 zur Positionierung von Feuerdetektoren.
- 5. Installieren Sie anschließend die Ausgabegeräte. Siehe Abschnitt 5.4.
- 6. Schließen Sie die externen Geräte nach Bedarf an die RS485 Schnittstelle an.
- 7. Falls Sie eine Notstrombatterie verwenden, verbinden Sie den Batteriestecker mit der Buchse oben rechts am Stromüberwachungsmodul (siehe Abbildung 11, Seite 35). Damit ist das System an der Notstromversorgung über Batterien angeschlossen. Wenn die Batterie ausreichend geladen ist, wird an diesem Zeitpunkt die Versorgungsspannung zugeschaltet (siehe Schritt 8).
- 8. Schließen Sie die Stromversorgung an. Das System führt eine Prüfung der Lampen und des akustischen Alarms durch. Nach diesem Test können Fehler auftreten. Das ist ganz normal und liegt daran, dass noch nicht alle Geräte angeschlossen sind. Drücken Sie ACCEPT/RESET (Bestätigen/Zurücksetzen), um den akustischen Alarm auszuschalten.
- 9. Verbinden Sie das System mit einem PC und konfigurieren Sie das System mit VortexPC. Eine Anleitung hierzu finden Sie unter VortexPC Hilfe.
- 10. Konfigurieren Sie die Schalter des Vierkanaleingangsmoduls. Details siehe Abschnitt 4.4.2. Die Anweisungen zur Demontage und Montage der Module auf der DIN Schiene finden Sie in Abschnitt 7.8.
- Nun können die Detektoren nacheinander angeschlossen und eingeschaltet werden, indem die jeweiligen Stecker in die entsprechenden Buchsen auf der Ober- und Unterseite des Vierkanaleingangsmoduls gesteckt werden. Den Schalplan finden Sie in Abbildung 18, Anhang B.
- 12. Kalibrieren Sie jeden Detektor gemäß den mitgelieferten Anweisungen. Kalibrieren Sie die Kanäle des Vierkanaleingangsmoduls, wie in Abschnitt 3.8 beschrieben.
- 13. Notieren sie die Detektorstandorte auf dem Schild in dem Gehäuse oder Schrank.
- 14. Konfigurieren Sie die Schalter des Relaisausgangsmoduls. Details siehe Abschnitt 4.5. Die Anweisungen zur Demontage und Montage der Module auf der DIN Schiene finden Sie in Abschnitt 7.8.
- 15. Dann können Sie Ausgabegeräte nacheinander anschließen und einschalten. Verbinden Sie sie dazu mit den Relaisausgangsmodulen, wie im Schaltplan in Abbildung 19, Anhang B gezeigt.
- 16. Dann muss die Anzeige durch alle Kanäle getaktet werden. Drücken Sie dafür die Taste RUN (Ausführen).

# 3.5 Aufbau eines Vortex Systems

Dieser Abschnitt enthält Anweisungen zu Bau und Installation eines Vortex Systems in Ihren vorhandenen Schaltschrank oder Rack.

### 3.5.1 Bau des Systems

- 1. Bauen Sie die Busplatine in die DIN Schiene ein und montieren Sie die DIN Schiene im Gehäuse. Wenn Sie zwei DIN Schienen verwenden, montieren Sie sie so, dass sie mit dem Flachbandkabel dem Flachbandkabel mit den zwei 10-poligen Steckern- verbunden werden können.
- 2. Konfigurieren Sie die Schalter des Vierkanaleingangsmoduls. Details siehe Abschnitt 4.4.2.
- 3. Konfigurieren Sie die Schalter des Relaisausgangsmoduls. Details siehe Abschnitt 4.5.

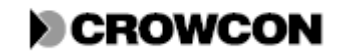

### Vortex Handbuch

- 4. Montieren Sie die Module auf der Busschiene / den Busschienen. Um Störungen in den Eingangskanälen beim Schalten großer Lasten zu vermeiden, sollten die Relaisausgangsmodule rechts neben den Vierkanaleingangsmodulen positioniert werden. Das Knotensteuermodul sollte sich, wie in Abbildung 1, ganz links befinden. Die Anweisungen zu Montage und Demontage der Module auf der DIN Schiene finden Sie in Abschnitt 7.8.
- 5. WICHTIGER SICHERHEITSHINWEIS: Wenn Sie ein Vortex DIN, Vortex Panel oder Vortex Rack System verwenden, jedoch das vorkonfektionierte 5-poligte Kabel für die Verbindung vom Stromüberwachungsmodul zur Standard-Vortex Netzversorgungseinheit nicht benötigen, muss das Kabel gemäß Abschnitt 4.7.2 getrennt werden. Montieren Sie das Stromüberwachungsmodul auf der DIN Schiene gemäß Abschnitt 4.7.3.
- 6. Vergewissern Sie sich, dass die vorhandene Stromversorgung für das System geeignet ist (siehe Abschnitt 4.3 und Tabelle 16). Eine ordnungsgemäße Erdung der Netzversorgungseinheit ist erforderlich, falls vorhanden. Wenn Ihr Netzversorgungsgerät mit einem Spannungsschalter ausgestattet ist, stellen Sie ihn auf die richtige Position für Ihre Netzversorgung.
- 7. Falls eine Notstrombatterie verwendet wird, ist diese in aufrechter Position zu montieren und die Sicherheitsventile dürfen nicht verdeckt werden. Batterien dürfen nur in gut belüfteten Umgebungen aufgestellt werden, um die Ansammlung von Gasen durch Fehlfunktion zu vermeiden.
- 8. Bringen Sie das Anzeigemodul in einer geeigneten Position an.
  - a. Bei Vortex Rack muss das Display lediglich in ein 19 Zoll Racksystem eingebaut werden.
  - b. Bei Vortex Panel sind die Löcher anhand der mitgelieferten Schablone in das Panel zu bohren. Anschließend wird das Display mit dem zugehörigen Metallteilen von hinten in das Panel eingesetzt und mit Senkkopfschrauben befestigt. Das Typenschild wird vorne am Panel angebracht. Seien Sie beim Anbringen des Typenschilds besonders vorsichtig, da der Kleber sehr stark ist und eine falsche Platzierung des Schilds nicht korrigiert werden kann, ohne dass die Klebewirkung zwischen Schild und Panel leidet.
- 9. Stellen Sie dann die elektrischen Verbindungen her, wie im Schema in Anhang B, Abbildung 16 gezeigt. Verbindungsschema für das Vortex System Wichtige Informationen zur Erdung siehe Anhang F.

Der Hersteller hat alle Anstrenungen unternommen, um Anweisungen bereit zu stellen, deren Ergebnis ein System ist, das die LVD und EMV Normen erfüllt (siehe Abschnitt 2.2.5). Letztendlich ist es jedoch die Verantwortung des Kunden, diese Anweisungen zu befolgen, um zu gewährleisten, dass das System die Normen tatsächlich erfüllt.

### 3.5.2 Installation des Systems

- 1. Bringen Sie das System in seiner endgültigen Position an. Beachten Sie hierbei auch Punkte wie Standort, Verkabelung und Erdung, wie in den Abschnitten 3.6 und 5.2 sowie in Anhang F erörtert.
- 2. Für die Stromversorgung des Systems muss ein Schutzschalter vorhanden sein, der den Vorschriften entspricht. Siehe Abschnitt 3,7.
- 3. Installieren Sie nun die Detektoren. Beachten Sie dazu Abschnitt 5.2.1 zur Positionierung von Gasdetektoren und Abschnitt 3.6 und 5.3.1 für Feuerdetektoren.
- 4. Installieren Sie anschließend die Ausgabegeräte. Siehe Abschnitt 5.4.
- 5. Schließen Sie die externen Geräte nach Bedarf an die RS485 Schnittstelle an.
- 6. Falls Sie eine Notstrombatterie verwenden, verbinden Sie den Batteriestecker mit der Buchse oben rechts am Stromüberwachungsmodul (siehe Abbildung 11, Seite 35). Damit ist das System an der Notstromversorgung über Batterien angeschlossen.

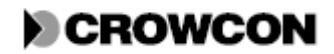

Wenn die Batterie ausreichend geladen ist, wird an diesem Zeitpunkt die Versorgungsspannung zugeschaltet (siehe Schritt 7).

- 7. Schließen Sie die Stromversorgung an. Das System führt eine Prüfung der Lampen und des akustischen Alarms durch. Nach diesem Test können Fehler auftreten. Das ist ganz normal und liegt daran, dass noch nicht alle Geräte angeschlossen sind. Drücken Sie ACCEPT/RESET (Bestätigen/Zurücksetzen), um den akustischen Alarm auszuschalten.
- 8. Nun können die Detektoren nacheinander angeschlossen und eingeschaltet werden, indem die jeweiligen Stecker in die entsprechenden Buchsen auf der Ober- und Unterseite des Vierkanaleingangsmoduls gesteckt werden. Den Schalplan finden Sie in Abbildung 18, Anhang B. Konfigurieren Sie die Kanäle. Siehe Abschnitt 4.4.2. Kalibrieren Sie jeden Detektor gemäß den mitgelieferten Anweisungen. Kalibrieren Sie die Kanäle des Vierkanaleingangsmoduls, wie in Abschnitt 3.8 beschrieben.
- 9. Notieren sie die Detektorstandorte auf dem Schild in dem Gehäuse oder Schrank.
- 10. Dann können Sie Ausgabegeräte nacheinander anschließen und einschalten. Verbinden Sie sie dazu mit den Relaisausgangsmodulen, wie im Schaltplan in Abbildung 19, Anhang B gezeigt. Konfigurieren Sie die Relais. Siehe Abschnitt 4.5.2 und 4.5.3.
- 11. Dann muss die Anzeige durch alle Kanäle getaktet werden. Drücken Sie dafür die Taste RUN (Ausführen).

# 3.6 Kabel

Die Verkabelung von Gasdetektoren, Feuerdetektoren, Alarmelementen und anderen Ausgabegeräten ist sehr wichtig.

Die Verkabelung eines Detektors muss gemäß durch die zuständige Behörde im betreffenden Land anerkannten Normen erfolgen und die elektrischen Anforderungen des Detektors sind zu erfüllen.

- Für nicht eigensichere Geräte empfiehlt Crowcon die Verwendung stahldrahtbewehrter (SWA) Kabel. Geeignete, explosionsgeschützte Kabeldurchführungen müssen verwendet werden.
- Für eigensichere Geräte empfiehlt Crowcon die Verwendung verdrillter Doppelleitungen mit kompletter Abschirmung und Mantel. Geeignete, witterungsbeständige Kabeldurchführungen müssen verwendet werden. Wenn IS-Geräte in gefährdeten Bereichen eingesetzt werden, muss eine geeignete Zenerbarriere oder ein galvanischer Trennschalter verwendet werden.
- Bei fünf Detektoren empfiehlt Crowcon die Verwendung einer verdrillten Doppelleitung, mit Abschirmung und einem feuerfesten Vollisolationsmantel, zum Beispiel Pirelli FP200 oder gleichwertig. Geeignete, witterungsbeständige Kabeldurchführungen müssen verwendet werden. Der maximale Schleifenwiderstand darf 100 Ohm betragen.

Alternative Verkabelungstechniken wie Stahlleitungen, sind möglich, vorausgesetzt die entsprechenden Normen werden eingehalten.

Die minimale Versorgungsspannung für einen Detektor und die maximale Stromaufnahme dieses Detektors variieren von Gerät zu Gerät. Zur Berechnung der maximal zulässigen Kabellängen für die jeweiligen Leitungsarten, beachten Sie bitte die entsprechenden Anweisungen zu Installation, Betrieb und Wartung, die mit jedem Detektor mitgeliefert werden. Die maximal zulässige Kabellänge hängt von der Installation ab, also ob zum Beispiel eine Zenerbarriere oder ein galvanischer Trennschalter erforderlich ist (wie bei eigensicheren Geräten), oder nicht.

Zur Berechnung der maximalen Kabellänge für einen Detektor, gehen Sie für einen 3-Leiter Detektorkopf von einer minimalen Versorgungsspannung am Vierkanaleingangsmodul von 18V bei 350mA und für einen 2-Leiter Detektorkopf von 19,8V bei 25,8mA aus. Die typischen Kabeleigenschaften sind in Tabelle 5 zusammengestellt.

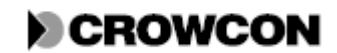

| Tabelle 5: Kabeleige       | enschaften   |                     |
|----------------------------|--------------|---------------------|
| Kabelquerschnitt           | Typischer    | Typischer           |
| ( <b>mm</b> <sup>2</sup> ) | Widerstand   | Schleifenwiderstand |
| Siehe Hinweis              | pro km Kabel | pro km Kabel        |
|                            | (Ohm)        | (Ohm)               |
| 0,5 (20)                   | 39,0         | 78,0                |
| 1,0 (17)                   | 18,1         | 36,2                |
| 1,5 (15)                   | 12,1         | 24,2                |
| 2,5 (13)                   | 8,0          | 16,0                |
|                            |              |                     |

#### Tabelle 5: Kabeleigenschafter

Hinweis: Ungefährer Kabelquerschnitt in AWG (American Wire Gauge) steht in Klammern.

Kabellängen sind gemäß den Gleichungen aus den Anweisungen für die Detektoren sowie gemäß den oben dargestellten Kabel- und Vortexeigenschaften zu bestimmen.

Vortex ist mit einer Reihe von internen und externen Erdungsklemmen zum Auflegen der Schutzerde und der Abschirmung ausgestattet. Weitere Informationen zu Erdung siehe Anhang F.

Für Vortex wurden EMV Prüfungen durchgeführt und das Gerät entspricht den EMV Richtlinien unter Verwendung folgender Kabel- und Durchführungskonfigurationen:

- SWA Kabel und SWA Durchführungen mit elektrischem Anschluss der Abschirmung zum Gehäuse über die Durchführung
- Abgeschirmte Kabel dessen Abschirmung innerhalb des Gehäuses über eine Anschlussfahne an der Durchführung oder mit Abschluss am Erdungsbolzen aufgelegt ist.
- Abgeschirmte Kabel mit EMV Durchführungen bei denen die Abschirmung über die Durchführung am Gehäuse geerdet ist. Das Vortex Standardgehäuse ist mit Kabeleingängen mit Ausbrechdeckel (18 auf der Oberseite und 18 auf der Unterseite) ausgestattet. Diese können über eine M20 Standardkabeldurchführung montiert werden.

### **3.7 Schutzschalter**

Wenn das Gerät dauerhaft an eine Netzstromversorgung angeschlossen wird, muss ein Schutzschalter in die Installation integriert werden, um die Vorschriften von En61010-1 (Niederspannungsrichtlinie) zu erfüllen.

Der Schutzschalter muss in der Nähe der Vortexsteuerung angebracht werden und für den Bediener leicht zu erreichen sein. Er muss als Unterbrechungselement für die Vortexsteuerung gekennzeichnet werden.

Der Schutzschalter muss den geltenden Vorschriften der IEC 947-1 und IEC 947-3 entsprechen. Die Schutzerde darf durch das Einspringen des Schutzschalters nicht getrennt werden.

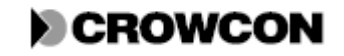

# 3.8 Nulleinstellung und Kalibirierung der Vortexsteuerung

### 3.8.1 Allgemein

Die Kalibrierung muss für jeden Detektor separat und an dem entsprechenden Vierkanaleingangsmodul im Vortex System erfolgen. Kalibrieren Sie zunächst den Detektor. Zum Vorgehen beachten Sie bitte die Anweisungen zu Installation, Betrieb und Wartung für den jeweiligen Detektor. Stellen Sie sicher, dass örtliche Gesetze und Verfahrensregeln immer eingehalten werden.

Kalibriergas und Zubehörteile sind von Crowcon erhältlich. Untenstehende Anweisungen beschreiben die Kalibrierung des Anzeigemoduls. Vergewissern Sie sich, dass Sie mit den Funktionen des Anzeigemoduls (Abschnitt 4.6) und dem Kanalprüfmodus (Abschnitt 7.4) vertraut sind, bevor Sie beginnen.

Wenn Sie VortexPC verwenden, bietet Ihnen die Software Nullstellungs- und Kalibrierungsassistenten für eine leichte Durchführung der Kalibrierung. Für Vortex DIN ist diese Methode zwingend. Details siehe VortexPC Hilfe.

Wenn Sie die Kalibrierung eines Vierkanaleingangsmoduls und eines Detektors zum ersten Mal durchführen, empfiehlt Crowcon, dass hier zwei Personen anwesend sind. Eine Person sollte sich am Detektor befinden, die andere an der Schalttafel. Wenn nun der Detektor am Einsatzort mit Gas beaufschlagt wird, kann die Person an der Schalttafel durch Beobachtung der Gasmessungen am Anzeigemodul oder dem angeschlossenen PC prüfen, ob der Detektor am richtigen Vierkanaleingangsmodul angeschlossen ist.

### 3.8.2 Verfahren zu Nullstellung und Kalibrierung

Zur Einstellung des Nullwerts und Kalibrierung des Vierkanaleingangsmoduls für einen Kanal mithilfe der Anzeigemodultasten gehen Sie wie folgt vor:

- 1. Sperren Sie das Vierkanaleingangsmodul des zu kalibrierenden Kanals indem Sie die entsprechende ZONE INHIBIT (Zone sperren) Taste auf der Rückseite des Anzeigemoduls drücken. Die Kalibrierung kann auch ohne eine Sperrung des Kanals durchgeführt werden, jedoch besteht dabei die Gefahr, dass akustische und optische Warnsignale ausgelöst werden.
- 2. Stellen Sie sicher, dass der entsprechende Detektor den Nullwert misst (4mA bei einem Gasdetektor.
  - Bei einem Sauerstoffdetektor muss der Sensor vom Stromverstärker am Detektorkopf getrennt werden. Bei intelligenten Sauerstoffdetektoren beachten Sie bitte die Anweisungen zu Installation, Betrieb und Wartung für den Detektor.
  - Andere Gasdetektoren sollten nicht in geschlossenen Räumen aufgestellt werden.
  - Bei anderen Geräten mit 4-20mA ist zu gewährleisten, dass der Eingangsstrom 4mA beträgt.
  - Bei einer Feuerdetektorschleife, trennen Sie die Stromverbindung der Feuerschleife am Vierkanaligen Eingangsmodul.
- 3. Wählen Sie mit den Tasten HOLD (Halten) und STEP (Weiter) den einzustellenden Kanal.
- 4. Sobald das Display den richtigen Kanal anzeigt, drücken Sie die Taste CHANNEL TEST (Kanalprüfung) auf dem Anzeigemodul. Das Display zeigt dann GL für Gasdetektor oder FL für Feuerdetektor zusammen mit dem Messwert an (dieser sollte nahe Null sein).
- 5. Drücken Sie dann die Taste ZERO (Null). Nun sollte das Display 0 anzeigen.

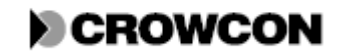

### Vortex Handbuch

Tritt ein E008 Fehler auf, deutet dies darauf hin, dass das eingehende Signal zu weit von nominalen Nullwert entfernt ist und somit nicht kompensiert werden kann. Überprüfen Sie, ob der Detektor richtig angeschlossen und die Schalteinstellung für Detektortyp am Vierkanaligen Eingangsmodul richtig ist und ob der Detektoreingang 4mA beträgt oder (bei einer Feuerschleife) offen ist.

- 6. Nach erfolgreicher Nullstellung, schließen Sie den Sensor (nur bei Sauerstoffdetektoren) oder den Stecker (nur bei Feuerdetektoren) wieder an.
- 7. Sauerstoffdetektoren müssen an freier Luft aufgestellt werden. Vergewissern Sie sich, dass am Display GL sowie der aktuelle Gasmesswert angezeigt wird. Warten Sie, bis sich dieser Messwert stabilisiert hat.

Beanschlagen Sie andere Gasdetektoren mit Kalibriergas (normal halbe Konzentration, aber mindestens 20% der vollen Konzentration). Vergewissern Sie sich, dass am Display GL sowie der aktuelle Gasmesswert angezeigt wird. Warten Sie, bis sich der Detektor stabilisiert hat (normalerweise zwei Minuten).

Bei einem Feuerdetektor integrieren Sie ein Amperemeter in den Schaltkreis des Kanals. Vergewissern Sie sich, dass am Display FL angezeigt wird und betätigen Sie einen Handfeuermelder. Wenn in dem Schaltkreis kein Handfeuermelder integriert ist, lösen Sie den Alarm am Detektor über eine Rauchpatrone aus.

- 8. Drücken Sie die Taste CAL (Kalibrieren) am Anzeigemodul. Das Display zeigt den Messwert an, den der Detektor gemäß Vortex misst.
- 9. Stellen Sie den angezeigten Messwert mithilfe der Tasten -HOLD und +STEP auf den korrekten Messwert ein.
  - Bei einem Sauerstoffdetektor in freier Luft kalibrieren Sie einen Messwert von 20,9% Vol.
  - Bei anderen Detektoren sollte der Kalibriertwert des beaufschlagten Kalibriergases verwendet werden.
  - Bei anderen 4-20mA Geräten sollte der Kalibrierwert der jeweils angewendeten Kondition verwendet werden.
  - Bei einem Feuerdetektor ist der Messwert des Amperemeters im Schaltkreis zu verwenden.
- 10. Drücken Sie ACCEPT/RESET. Das Display sollte die Konzentration des Kalibriergases (bei einem Gasdetektor) oder den Strom in mA (bei einem Feuerdetektor) anzeigen. Tritt ein E009 Fehler auf, deutet dies darauf hin, dass der mA Ausgang vom Detektor zu stark vom erforderlichen Messwert abweicht und somit nicht kompensiert werden kann. Überprüfen Sie die Detektorkalibrierung.
- 11. Nun sind der Detektor und das Vierkanaleingangsmodul korrekt konfiguriert und kalibriert.
  - Bei Gasdetektoren (nicht Sauerstoffdetektoren) können Sie nun das Kalibriergas entfernen.
  - Bei einem Feuerdetektor können Sie das Amperemeter entfernen und die Feuerschleife wieder anschließen.
- 12. Drücken Sie die Taste RUN am Anzeigemodul um den Kanalprüfmodus zu verlassen.
- 13. Heben Sie sämtliche Sperrungen durch Drücken der Taste ZONE INHIBIT auf.
- 14. Bei Bedarf wählen Sie einen anderen Kanal und wiederholen Sie diesen Vorgang, bis alle Kanäle kalibriert sind.

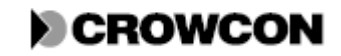

# **4 TECHNISCHE INFORMATIONEN : VORTEX**

# 4.1 Allgemein

Dieses Kapitel enthält detaillierte technische Informationen zu den Vortex Modulen, die Sie während der Installation, Konfiguration und Wartung des Vortex Systems benötigen. Wenn Sie Vortex allein für die Überwachung von und Reaktion auf Warnmeldungen verwenden, müssen Sie diese Kapitel nicht lesen. Siehe dazu Kapitel *6. Betrieb*.

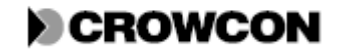

# 4.2 Knotensteuermodul

### 4.2.1 Funktionen des Knotensteuermoduls

Dieses Modul steuert den Betrieb des Vortex zur Sammlung der Kanalmessungen von den Vierkanaleingangsmodulen. Nach Korrektur der Nulleinstellung und der Kalibrierung berechnet das System die Detektorwerte und vergleicht sie mit den Alarmgrenzwerten. Auf Grundlage der korrigierten Eingänge steuert es die Anzeigen, berechnet die angewählten Ausgänge und aktiviert die Relaisausgangsmodule. Außerdem analysiert es den Stromversorgungs- und Batteriestatus. Das Knotensteuermodul enthält die Konfiguration des Systems, die im nichtflüchtigen FRAM gespeichert ist.

Das Knotensteuermodul zeichnet Ereignisdaten auf und steuert die Kommunikation zwischen Modulen sowie Kommunikation mit externen Geräten über das Modbus Protokoll.

Abbildung 3 bietet einen allgemeinen Überblick über das Knotensteuermodul. Abbildung 17 (Anhang B) zeigt die elektrischen Anschlüsse des Knotensteuermoduls.

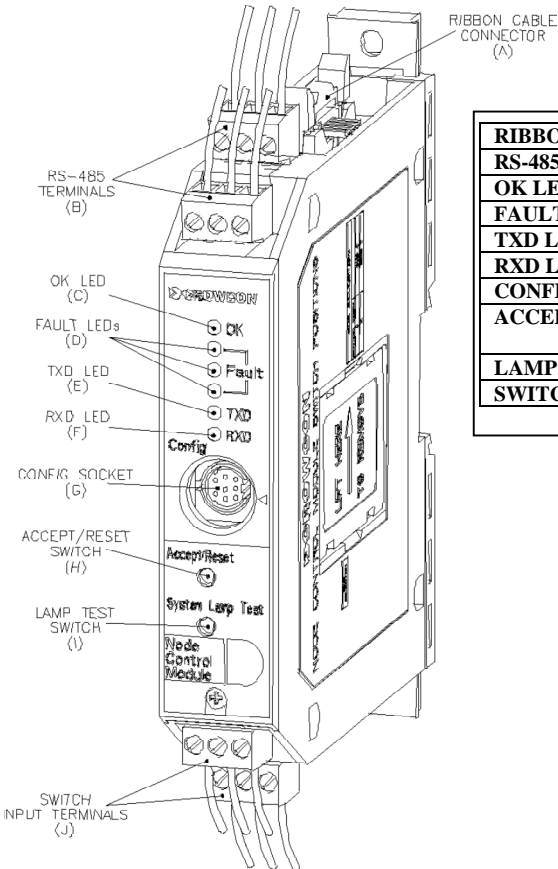

| <b>RIBBON CABLE CONNECTOR (A)</b> | STECKER FÜR FLACHBANDKABEL (A)         |
|-----------------------------------|----------------------------------------|
| RS-485 TERMINALS (B)              | RS-485 KLEMMEN (B)                     |
| OK LED (C)                        | OK LED (C)                             |
| FAULT LEDs (D)                    | FEHLER LEDs (D)                        |
| TXD LED (E)                       | TXD LED (E)                            |
| RXD LED (F)                       | RXD LED (F)                            |
| CONFIG SOCKET (G)                 | KONFIGURATIONSBUCHSE (G)               |
| ACCEPT/RESET SWITCH (H)           | ACCEPT/RESET (Bestätigen/Zurücksetzen) |
|                                   | SCHALTER (H)                           |
| LAMP TEST SWITCH (I)              | LAMP TEST SCHALTER (I)                 |
| SWITCH INPUT TERMINALS (J)        | SCHALTEREINGANGSKLEMMEN (J)            |
|                                   |                                        |

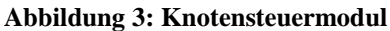

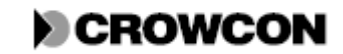

### 4.2.2 Anzeigen, Schalter und Steckverbindungen des Knotensteuermoduls

### Tabelle 6: Anzeigen, Schalter und Steckverbindungen des Knotensteuermoduls

Die Buchstaben beziehen Sie auf die Bezeichnungen in Abbildung 3.

| Stecker für Flachbandkabel                           | Stellt die Verbindung zum Anzeigemodul (falls           |
|------------------------------------------------------|---------------------------------------------------------|
| (A)                                                  | vorhanden) und dem Stromüberwachungsmodul her.          |
|                                                      |                                                         |
| RS485 Schnittstellen ( <b>B</b> ): Siehe Schaltplan, | Diese Schnittstellen sind für den Anschluss von PCs,    |
| Abbildung 17                                         | SPS und verteilte Steuersysteme zur Fernüberwachung     |
|                                                      | des Systems vorgesehen. Hierfür wird das Modbus         |
|                                                      | RTU Slave Protokoll mit 9600 Baud genutzt               |
|                                                      | (Addressliste ist auf der Anwendung vorhanden)          |
|                                                      | Es sind zwei Stecker vornanden, um eine serielle        |
|                                                      | Vortex Systeme), die elektrische verbunden sind, zu     |
|                                                      | ermöglichen Das Vortex Gerät am Ende einer              |
|                                                      | Modbuskette kann mit dem zweiten Stecker eine           |
|                                                      | Abschlussschaltung (120 Ohm) einbinden                  |
| OK LED (C)                                           | Diese LED blinkt einmal pro Sekunde und zeigt somit     |
|                                                      | normalen Betrieb an.                                    |
| Fehler LEDs ( <b>D</b> )                             | Diese LEDs leuchten normalerweise nicht. Sie zeigen     |
|                                                      | einen Code für Systemfehler an (siehe Abschnitt 6.4.3). |
|                                                      | Wenn mehr als ein Fehler ansteht, werden die Codes      |
|                                                      | nacheinander angezeigt.                                 |
| TXD LED (E)                                          | Diese LED leuchtet normalerweise permanent und          |
|                                                      | blinkt, wenn das Knotensteuermodul Daten über die       |
|                                                      | RS485 oder RS232 Schnittstellen übermittelt.            |
| RXD LED (F)                                          | Diese LED leuchtet normalerweise permanent und          |
|                                                      | blinkt, wenn Daten über die RS485 oder RS232            |
|                                                      | Schnittstellen emplangen werden.                        |
|                                                      | Ein interner Schaligeber ertont, um Alarme, Fenier,     |
|                                                      | Bestatigungen eines Tastendrucks, etc. anzuzeigen.      |
|                                                      | Mithilfe von VortexPC kann der Schallgeber              |
|                                                      | ausgeschaltet werden.                                   |
| Konfigurationsbuchse (RS232                          | Hier kann ein Personal Computer für die VortexPC        |
| Schnittstelle)                                       | Software zur Konfiguration des Vortex Systems           |
| (G)                                                  | angeschlossen werden. Wenn ein Stecker eingesteckt      |
|                                                      | wird, wird die RS485 Schnittstelle gesperrt. Daher      |
|                                                      | empfiehlt Crowcon, diesen Anschluss nicht für die       |
|                                                      | Routineüberwachung zu verwenden.                        |
| Accept/Reset (H)                                     | Dieser Schalter hat die gleiche Funktion wie die        |
|                                                      | ACCEPT/RESET Taste auf dem Anzeigemodul (siehe          |
|                                                      | Abschnitt 4.6).                                         |
| Systemlampenprüfung (I)                              | Dieser Schalter hat die gleiche Funktion wie die LAMP   |
|                                                      | TEST Taste auf dem Anzeigemodul (siehe Abschnitt        |
|                                                      | 4.6).                                                   |

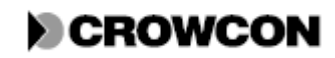

| Die Accept/Reset-Klemmen 7 und 8 können verbunden<br>werden, um Accept/Reset, also Bestätigung und<br>Zurücksetzen auszulösen, siehe hierzu Accept/Reset<br>oben.<br>Die Lamp Test-Klemmen 10 und 11 können verbunden<br>werden, um eine Systemlampenprüfung auszulösen,<br>siehe hierzu Systemlampenprüfung oben.<br>Die Hot Swap-Klemmen 9 und 12 können verbunden<br>werden, um andere Module austauschen zu können, |
|----------------------------------------------------------------------------------------------------|
| ohne das Fehler auftreten. Siehe Abschnitt 7.7.                                                                                                    |
|                                                                                                    |

### 4.2.3 Konfiguration des Knotensteuermoduls

Das Knotensteuermodul bietet keine benutzerkonfigurierbaren Einstellungen. Der Buswahlschalter steht immer auf Position 1.

Folgende Systemeigenschaften können mit VortexPC konfiguriert werden. Wählen Sie die Option Systemkonfiguration im Vortex Menü.

| Eigenschaft                             | Konfiguration                                      |
|-----------------------------------------|----------------------------------------------------|
| Systembezeichnung                       | 16-stellige Zeichenfolge zur Benennung des         |
| Fraischaltan                            | Systems<br>Umenringen auf                          |
|                                         | Warn diese Ordien erstet ist mind den erste        |
| Alarm Ein/Aus                           | wenn diese Option gesetzt ist, wird der erste      |
|                                         | Kanal, der einen Alarm auslöst, dauerhaft am       |
|                                         | Display angezeigt. Die Hold LED blinkt. Das        |
|                                         | Display wird in dieser Anzeige gehalten bis die    |
|                                         | RUN Taste gedrückt wird, auch wenn andere          |
|                                         | Kanäle ebenfalls in Alarm gehen.                   |
| Sperrung der Gerättasten                | J/N. Wenn J, sind die CAL, ZERO, PEAK              |
|                                         | HOLD CAL, CHANNEL TEST Tasten gesperrt.            |
| Sperrung des internen Schallgebers      | J/N. Wenn J, ist der interne Schallgeber gesperrt. |
|                                         |                                                    |
| Modbusadresse                           | Modbusadresse des Vortex im System.                |
|                                         | Normalerweise 1, es sei denn es handelt sich um    |
|                                         | ein Mehrpunktsystem.                               |
| Anzahl der Vierkanaligen Eingangsmodule | 1, 2 oder 3                                        |
| Anzahl der Relaisausgangsmodule         | 0, 1, 2, 3 oder 4                                  |

 Tabelle 7: Systemkonfigurationseigenschaften

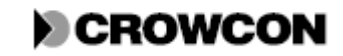

## 4.3 Die Busschiene und elektrische Anschlüsse

Die Vortexmodule (ausgenommen des Anzeigemoduls und den Stromversorgungsteilen) sind auf einer Busschiene angebracht, die als Festplatte fungiert und die erforderliche Stromversorgung der und Kommunikation mit den Modulen übernimmt, siehe Abbildung 4: Aufbaudetails der Busschiene. Die Bus-Leiterplatte befindet sich auf einer DIN Schiene und bildet somit die Baugruppe der Busschiene.

Das Knotensteuermodul, die Vierkanaleingangsmodule und die Relaisausgangsmodul haben Stecker, die in die Buchsen auf der Bus-PCB passen, sowie Klammern zur Befestigung auf der DIN Schiene. Abbildung 1 zeigt, wie die Module auf der Busschiene angeordnet sind. Die Anweisungen zu Montage und Demontage der Module auf der Schiene finden Sie in Abschnitt 7.8.

Die Busschiene erhält Gleichstrom von dem Stromüberwachungsmodul über ein 2-poliges Kabel, das an der Klemme JP1 auf dem Bus angeschlossen ist, wobei Pin 1 der JP1 für den positiven Anschluss verwendet wird.

Es können zwei Busschienen in dem gleichen Schaltschrank über ein 10-poliges Busverbindungs-Flachbandkabel verbunden werden. Durch die Verwendung von zwei Busschienen kann die maximale Anzahl von Modulen in einem Vortex System verbunden werden. Ein Vortex Standardgehäuse bietet nur eine Busschiene.

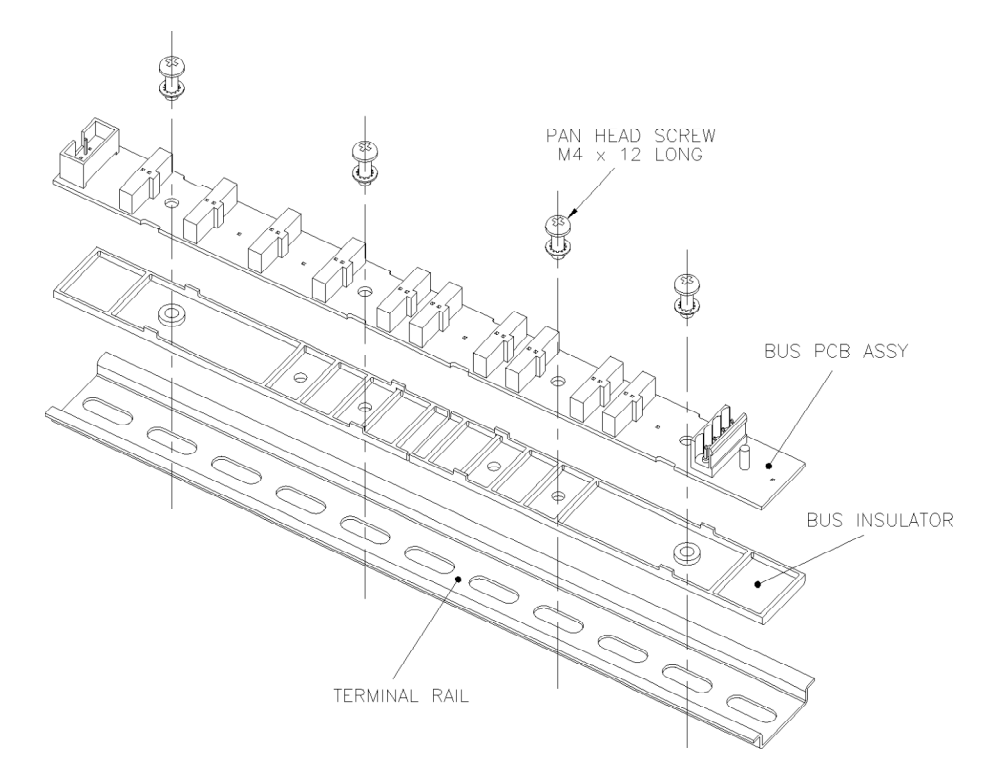

### Abbildung 4: Aufbaudetails der Busschiene

| PAN HEAD SCREW M4 x 12 LONG | FLACHKOPFSCHRAUBE M4 x 12 LANG |
|-----------------------------|--------------------------------|
| BUS PCB ASSY                | BUS-PCB BAUGRUPPE              |
| BUS INSULATOR               | BUS ISOLATIONSSCHIENE          |
| TERMINAL RAIL               | KLEMMENSCHIENE                 |

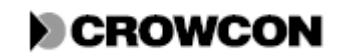

# 4.4 Vierkanaleingangsmodul

### 4.4.1 Funktionen des Vierkanaleingangsmoduls

Jedes Vierkanaleingangsmodul wird zur Stromversorgung und Überwachung von bis zu 4 Detektoren verwended. Eine Liste der verfügbaren Crowcon Detektoren finden Sie in Anhang D.

Der erste Kanal jedes Vierkanaleingangsmoduls kann mit einem Gasdetektor oder maximal 20 zusammengeschalteten, herkömmlichen, schleifengespeisten Feuerdetektoren und Handfeuermeldern verbunden werden. Die restlichen Kanäle können nur mit 4-20mA Geräten verwendet werden.

Abbildung 5 bietet einen allgemeinen Überblick über das Vierkanaleingangsmodul. Abbildung 18 (Anhang B) zeigt die elektrischen Anschlüsse zwischen dem Vierkanaleingangsmodul und den Detektoren.

Die Detektoren werden an die Eingangsklemmen 1, 2, 3 und 4 angeschlossen und sind in Abbildung 5 mit den Buchstaben A bis D gekennzeichnet.

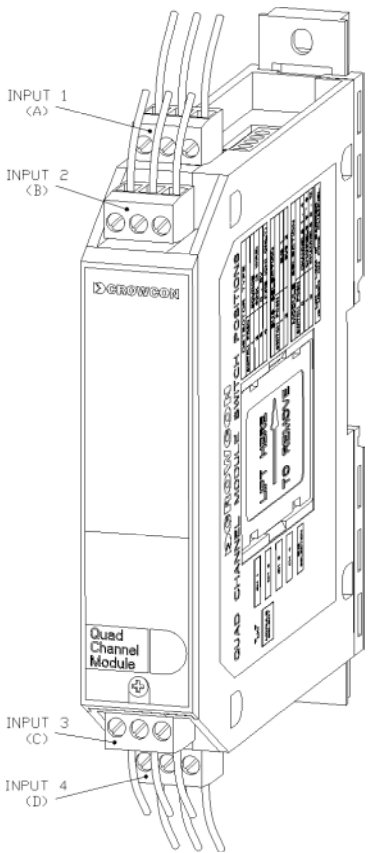

Abbildung 5: Vierkanaleingangsmodul

| INPUT 1 (A) | EINGANG 1 (A) |
|-------------|---------------|
| INPUT 2 (B) | EINGANG 2 (B) |
| INPUT 3 (C) | EINGANG 3 (C) |
| INPUT 4 (D) | EINGANG 4 (D) |

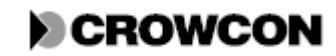

### 4.4.2 Konfigurieren des Vierkanaleingangsmoduls

Das Vierkanaleingangsmodul ist mit Schaltern für Detektorart, Auswahl und Modulauswahl sowie einem Verbindungsschalter LK11 ausgestattet. Siehe Abbildung 6

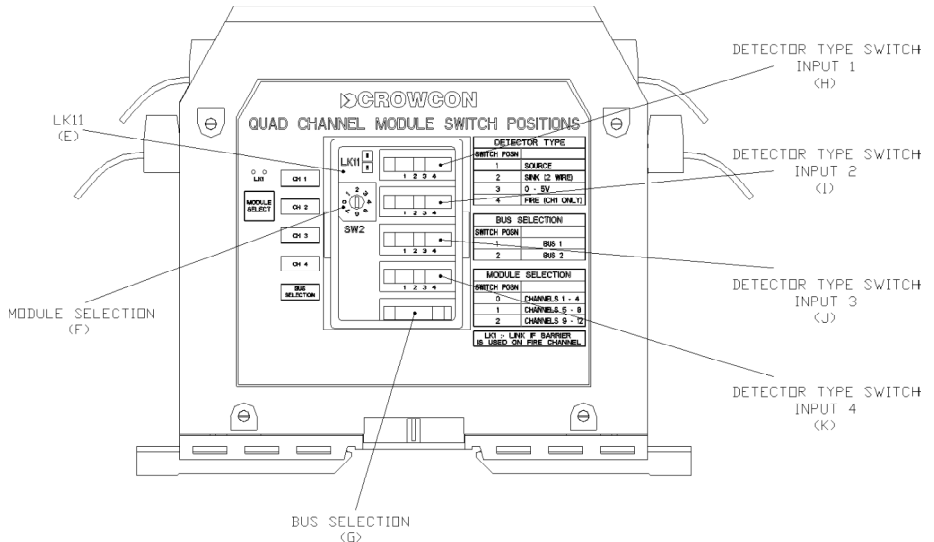

Abbildung 6: Schalter des Vierkanaleingangsmoduls

| LK 11 (E)                               | LK 11 (E)                              |
|-----------------------------------------|----------------------------------------|
| MODULE SELECTION (F)                    | MODULAUSWAHL (F)                       |
| BUS SELECTION (G)                       | BUSAUSWAHL (G)                         |
| <b>DETECTOR TYPE SWITCH INPUT 1 (H)</b> | SCHALTER FÜR DETEKTORART EINGANG 1 (H) |
| <b>DETECTOR TYPE SWITCH INPUT 2 (I)</b> | SCHALTER FÜR DETEKTORART EINGANG 2 (I) |
| DETECTOR TYPE SWITCH INPUT 3 (J)        | SCHALTER FÜR DETEKTORART EINGANG 3 (J) |
| DETECTOR TYPE SWITCH INPUT 4 (K)        | SCHALTER FÜR DETEKTORART EINGANG 4 (K) |

Wenn das System mit Crowcon Detektoren arbeitet, sind die Vierkanaleingangsmodule bereits vorkonfiguriert. Falls Sie das System noch konfigurieren müssen, beachten Sie nachfolgende Anweisungen.

### Tabelle 8: Schaltereinstellungen am Vierkanaligen Eingangsmodul

Die Buchstaben beziehen Sie auf die Bezeichnungen in Abbildung 6.

| LK 11 (E)                | Wenn am ersten Kanal ein Feuerdetektor über eine Zenerbarriere am<br>Vortex System angeschlossen ist, aktivieren Sie den Jumper LK11.<br>In allen anderen Fällen, einschließlich solchen, in denen<br>Feuermelder direkt am Panel angeschlossen sind, bleibt der Jumper<br>inaktiv.                                                                                                    |
|--------------------------|----------------------------------------------------------------------------------------------------|
| Modulauswahlschalter (F) | <ul> <li>Legt die Kanalnummer für das Modul fest. Die physikalische<br/>Reihenfolge der Module auf der Busschiene spielt keine Rolle.</li> <li>Position 0 - Dieses Modul hat die Kanäle 1-4</li> <li>Position 1 - Dieses Modul hat die Kanäle 5-8, wenn zwei oder drei<br/>Module verwendet werden.</li> <li>Position 2 - Dieses Modul hat die Kanäle 9-12, wenn drei Module<br/>verwendet werden.</li> </ul> |

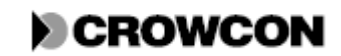

Vortex Handbuch

| Busauswahlschalter (G)                                             | Steht immer auf Position 1.                                      |
|--------------------------------------------------------------------|------------------------------------------------------------------|
| Schalter für Detektorart,<br>Eingänge 1 bis 4 ( <b>H, I, J und</b> | Auswahl der Detektorart.                                         |
| <b>K</b> ).                                                        | Position 1 - 3-Leiter 4-20mA Source-Detektor                     |
|                                                                    | Position 2 - 2-Leiter, 3-Leiter 4-20mA oder 4-20mA Sink-Detektor |
|                                                                    | Position 3 - 2-Leiter, 0-5V                                      |
|                                                                    | Position 4 - Feuer (nur Kanal 1 des Moduls)                      |

Jeder Detektorkanal wird mit der VortexPC Software konfiguriert. Wählen Sie die Option Eingangskonfiguration im Vortex Menü. Wählen Sie den gewünschten Kanal, um die aktuelle Konfiguration zu sehen. Siehe Tabelle 9.

Diese Eigenschaften gelten für alle Kanäle, unabhängig von ihrer Detektorart (ausgenommen 'Freigegeben', diese Eigenschaft ist für Kanäle, die als 'Nichtkonfigurierte Detektoren' eingestellt sind, nicht verfügbar).

| Eigenschaft     | Konfiguration                                                                                                    |  |  |
|-----------------|----------------------------------------------------------------------------------------------------|--|--|
| Kanäle          |                                                                                                    |  |  |
| Bezeichnung     | 8-stellige Zeichenfolge zur Bezeichnung des Kanals                                                                                                    |  |  |
| Detektorart Gas | Feuer (nur Kanal 1 des Moduls)                                                                                                    |  |  |
|                 | Nichtkonfiguriert, wenn dem Kanal kein Detektor zugewiesen wurde                                                                                                    |  |  |
| Freigegeben     | Ein/Aus. Ein Detektor muss freigegeben und konfiguriert sein,<br>um im System zugelassen zu sein. Wenn keine teilnehmenden<br>Detektoren vorhanden sind, wird Fehler E002 ausgegeben. Mit<br>dieser Option kann ein Kanal aus dem System entfernt werden,<br>selbst wenn er konfiguriert ist, z.B. bei einem defekten<br>Detektor. |  |  |
| Gasdetektoren   | - ·                                                                                                    |  |  |
| Einheiten       | Wählen Sie die Einheiten für die Gasdetektoren: %UEG, %VOL,<br>ppm oder keine Einheiten                                                                                                    |  |  |
| Bereich         | Für % UEG und % VOL kann der Bereich von 0 bis 1, 2, 2,5, 5, 10, 20, 25, 50 oder 100 festgelegt werden.         Für ppm kann der Bereich von 0 bis 1, 2, 2,5, 5, 10, 20, 25, 50, 100, 200, 250, 500, 1000, 2000, 2500, 5000, 10000 festgelegt werden. Bei dem 10000 Bereich geht die maximale Anzeige bis 9990.                    |  |  |

### Tabelle 9: Konfigurierbare Eigenschaften der Detektorkanäle

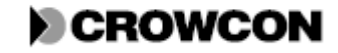

Technische Informationen

| Eigenschaft                    | Konfiguration                                                       |
|--------------------------------|---------------------------------------------------------------------|
| Werte außerhalb des Bereichs - | Jede Option kann auf Info, Inhibit (Sperren) oder Fault (Fehler)    |
| Interpret High und Interpret   | eingestellt werden. Damit wird festgelegt, wie das System auf       |
| Low                            | Werte reagiert, die den Bereich unter- bzw. überschreiten. Der      |
|                                | Unterschreitungsbereich liegt zwischen 1 und 3mA und der            |
|                                | Überschreitungsbereich liegt zwischen 21,5 ind 24,5mA.              |
|                                | Info                                                                |
|                                | Wenn Interpret High auf Info gesetzt wird, zeigt das Display "Hi"   |
|                                | an und der Gassollwert wird als volle Konzentration betrachtet.     |
|                                | Wenn Interpret Low auf Info gesetzt wird, zeigt das Display "Lo"    |
|                                | an und der Gassollwert wird als Null-Konzentration betrachtet.      |
|                                | Es wird kein Fehler angezeigt. Die Hi und Lo Kennzeichnungen        |
|                                | können zum Einstellen der Relaislogik verwendet werden.             |
|                                | Inhibit (Sperren)                                                   |
|                                | Wenn Interpret High auf Inhibit gesetzt wird, zeigt das Display     |
|                                | "In" an und der Gassollwert wird als volle Konzentration            |
|                                | betrachtet.                                                         |
|                                | Wenn Interpret Low auf Inhibit gesetzt wird, zeigt das Display "In" |
|                                | an und der Gassollwert wird als Null-Konzentration betrachtet.      |
|                                | Das Inhibit Signal für diesen Kanal kann zum Einstellen der         |
|                                | Relaislogik verwendet werden.                                       |
|                                | Fault (Fehler)                                                      |
|                                | Wenn einer der Bereiche (High oder Low) auf Fault gesetzt wird,     |
|                                | wird jeweils bei Unterschreitung bzw. Überschreitung ein Fehler     |
|                                | für den Kanal ausgegeben. Diese Option ist für die schnelle         |
|                                | Erkennung von Kurzschlussfehlern (High) und                         |
|                                | Unterbrechungsfehlern (Low) vorgesehen.                             |
| Alarmstufen 1, 2 und 3         | Die Alarmschwellen müssen innerhalb des Bereichs eines jeden        |
|                                | Detektors anhand der festgelegten Einheit gesetzt werden. Die       |
|                                | Alarmstufen müssen entweder als Aufsteigend oder Absteigend         |
|                                | definiert werden. Die Auflösung der Alarmstufen muss gleich der     |
|                                | des Vortex Systems sein.                                            |
|                                | Es ist nicht notwendig Alarm 1 als die niedrigste Stufe und Alarm   |
|                                | 3 als die höchste Stufe festzulegen. Alarm 3 wird nicht angezeigt   |
|                                | und löst auch den Schallgeber nicht aus.                            |
| Herabsetzung auf Nullpunkt     | Ein/Aus. Die Voreinstellung ist Ein. Wenn diese Option              |
|                                | ausgewählt wird, werden Messwerte von unter 3% der vollen           |
|                                | Konzentration auf null herabgesetzt.                                |
| <i>Feuerdetektoren</i>         |                                                                     |
| Stromschwelle                  | Die Stromschweilen mussen innerhalb eines Bereichs von U bis        |
|                                | oumA in der Reinenfolge Unterbrechung < Feuer < Kurzschluss         |
| Denot Zeit                     | The steel werden.                                                   |
| Reset Zeit                     | Zwischen 0 und 255 Sekunden. Dies ist die Zeit, wahrend derer der   |
|                                | Schleifenstrom zum Zurücksetzen eines Feuerdetektors in             |
|                                | Alarmzustand nach Drucken der ACCEP1/KESE1 Taste                    |
| Stabilizionun gazzit           | augeschaftet 18t.                                                   |
| Stabilisierungszeit            | Zwischen 0 und 255 Sekunden. Dies ist die Zeit, wahrend derer       |
|                                | sich ein Feuerdetektor nach einem Reset stabilisieren kann, bevor   |
|                                | er wieder von funktionsfanig ist.                                   |

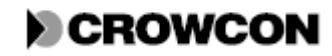

## 4.5 Relaisausgangsmodul

### 4.5.1 Funktionen des Relaisausgangsmoduls

Es können beliebig viele Relaisausgangsmodule an das System angeschlossen und für die Schaltung von Kanal- und Systemereignissen programmiert werden. Diese Relais werden über das Knotensteuermodul gesteuert.

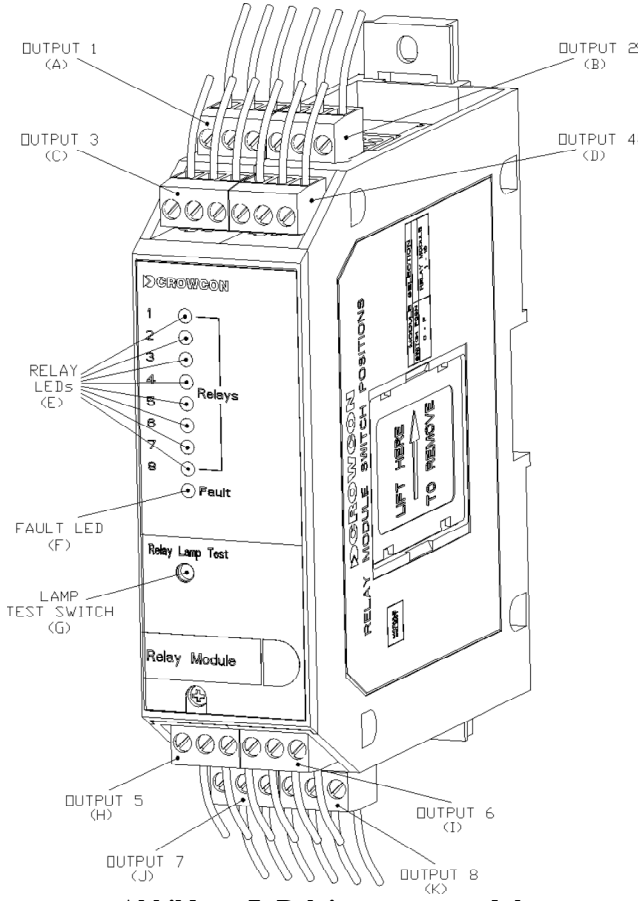

Abbildung 7: Relaisausgangsmodul

| OUTPUT 1 (A)         | AUSGANG 1 (A)          |
|----------------------|------------------------|
| OUTPUT 2 (B)         | AUSGANG 2 (B)          |
| OUTPUT 3 (C)         | AUSGANG 3 (C)          |
| OUTPUT 4 (D)         | AUSGANG 4 (D)          |
| RELAY LEDs (E)       | RELAIS LED (E)         |
| FAULT LED (F)        | FEHLER LED (F)         |
| LAMP TEST SWITCH (G) | LAMP TEST SCHALTER (G) |
| OUTPUT 5 (H)         | AUSGANG 5 (H)          |
| OUTPUT 6 (I)         | AUSGANG 6 (I)          |
| OUTPUT 7 (J)         | AUSGANG 7 (J)          |
| OUTPUT 8 (K)         | AUSGANG 8 (K)          |

Abbildung 7 bietet einen allgemeinen Überblick über das Relaisausgangsmodul.

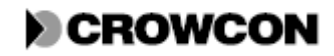

### Tabelle 10: Merkmale des Relaisausgangsmoduls

Die Buchstaben beziehen Sie auf die Bezeichnungen in Abbildung 7.

| Relais                               | 8 einpolige Umschaltrelais (SPCO) mit Nennleistung von     |
|--------------------------------------|------------------------------------------------------------|
|                                      | 6A, 250 VAC. Für jedes Relais können Kanal, Alarm,         |
|                                      | Schaltung, Zeitverzögerung und Relaisart separat           |
|                                      | konfiguriert werden. Die Konfigurierung erfolgt über die   |
|                                      | VortexPC Software.                                         |
| Relaisausgänge (A bis D und H bis K) | Anschluss für alle Relais 1 bis 8. Die Schließer-, Öffner- |
|                                      | und Wurzelkontakte sind gemäß Anhang B, Abbildung 19       |
|                                      | definiert.                                                 |
| Gelbe LED für jedes Relais (E)       | Zeigt den Relaisstatus an (LED leuchtet = eingeschaltet,   |
|                                      | LED leuchtet nicht = ausgeschaltet). Die Relais-Spulen     |
|                                      | werden permanent überwacht, sowohl im ausgeschalteten      |
|                                      | als auch im eingeschalteten Zustand.                       |
| Fehler LED (F)                       | Zeigt eine Fehlersituation an. Dies wird auch über die     |
|                                      | entsprechenden LEDs des Knotensteuermoduls und des         |
|                                      | Anzeigemoduls (falls vorhanden) angezeigt.                 |
|                                      | Diese LED zeigt auch an, wenn ein Relaismodul nicht        |
|                                      | konfiguriert ist, z.B. beim Start leuchtet die LED bis die |
|                                      | Knotensteuerung dem Relaismodul die Relaiskonfiguration    |
|                                      | übermittelt hat.                                           |
| Lamp Test Schalter am Relais (G)     | Wenn diese Taste gedrückt wird, werden alle LEDs am        |
|                                      | Relaisausgangsmodul auf Funktionalität geprüft.            |

### 4.5.2 Konfigurieren des Relaisausgangsmoduls

Die physikalische Anordnung der Module auf der Busschiene ist nicht ausschlaggebend, jedoch empfehlen wir Ihnen, das Relaisausgsngsmodul am rechten Ende der DIN Schiene zu platzieren, um Störungen in den Eingangskanälen beim Schalten großer Lasten zu vermeiden.

### Tabelle 11: Schaltereinstellungen des Relaisausgangsmoduls

Die Buchstaben beziehen Sie auf die Bezeichnungen in Abbildung 8.

| Modulauswahlschalter (L) | Legt fest, ob die Relais auf dem Modul als Relais 1-8, 9-16, 17-24 |
|--------------------------|--------------------------------------------------------------------|
|                          | oder 25-32 konfiguriert werden.                                    |
|                          | Position 0 - Dieses Modul hat die Relais 1-8                       |
|                          | Position 1 - Dieses Modul hat die Relais 9-16, wenn drei oder vier |
|                          | Module verwendet werden.                                           |
|                          | Position 2 - Dieses Modul hat die Relais 17-24, wenn drei oder     |
|                          | vier Module verwendet werden.                                      |
|                          | Position 3 - Dieses Modul hat die Relais 25-32, wenn vier Module   |
|                          | verwendet werden.                                                  |

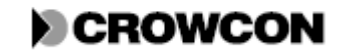

Technische Informationen

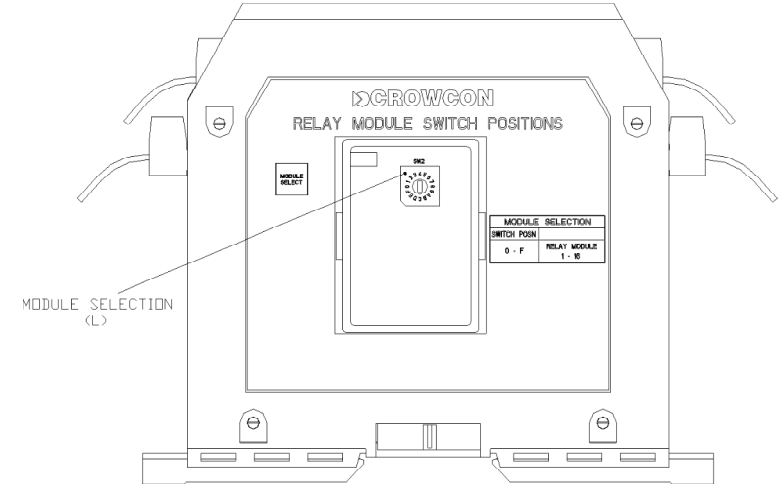

Abbildung 8: Wahlschalter des Relaisausgangsmoduls

| MODULE SELECTION (L) MODULAUSWAHL (L) |
|---------------------------------------|
|---------------------------------------|

Relaisausgangsmodule werden in VortexPC über die Option Ausgangskonfiguration im Vortex Menü konfiguriert. Wählen Sie das gewünschte Relais, um die aktuelle Konfiguration zu sehen. Die konfigurierbaren Eigenschaften der Relais sind in Tabelle 12 aufgeführt.

| Tabelle 12: | Konfigurierbare | Relaiseigenschaften |
|-------------|-----------------|---------------------|
|-------------|-----------------|---------------------|

| Eigenschaft                  | Konfiguration                                                |
|------------------------------|--------------------------------------------------------------|
| Bezeichnung                  | 8-stellige Zeichenfolge zur Bezeichnung des                  |
|                              | Relaisausgangs                                               |
| Freigegeben                  | Ein/Aus. Ein Relais muss freigegeben und konfiguriert        |
|                              | sein, um im System zugelassen zu sein. Durch entfernen       |
|                              | des Hakens im Auswahlkästchen können Relais im System        |
|                              | deaktiviert werden. Dies ist jedoch nur für eine temporäre   |
|                              | Deaktivierung eines Relais empfehlenswert und nicht als      |
|                              | Dauerlösung geeignet.                                        |
| Ausgangsart                  | Selbsthaltend, Nicht-selbsthaltend, Selbsthalten zulässig,   |
|                              | Nicht-selbsthalten zulässig, Impulsgesteuert, Reset-Impuls   |
|                              | oder Nicht konfiguriert. Siehe Tabelle 13.                   |
|                              | Nicht verwendete Relais sollten 'Nicht konfiguriert' gesetzt |
|                              | werden.                                                      |
| Verzögerungszeit Einschalten | Die Verzögerungszeit, bevor das Relais aktiviert wird.       |
|                              | Wenn vorhanden, von 0 bis 65535 Sekunden.                    |
| Verzögerungszeit Ausschalten | Die Verzögerungszeit, bevor ein Relais ausgeschaltet wird,   |
|                              | ausgenommen bei Impulsgesteuert und Reset-Impuls. Hier       |
|                              | bezeichnet es die Zeit, bevor das Relais aktiviert wird.     |
|                              | Wenn vorhanden, von 0 bis 65535 Sekunden.                    |
| Einschaltzustand             | Entweder, Normal eingeschaltet' oder, Normal                 |
|                              | ausgeschaltet' Die Voreinstellung ist ,Normal                |
|                              | ausgeschaltet'.                                              |

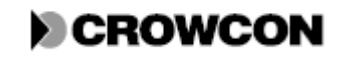

### Technische Informationen

### Tabelle 13: Relaisausgangsarten

Beachten Sie, dass in den folgenden Diagrammen davon ausgegangen wird, dass die Verzögerungszeiten für Einschalten und Ausschalten für alle Ausgangsarten, ausgenommen Impulsgesteuert und Reset-Impuls, null ist.

| Rising Alarr<br>setting                                                                                                    | n /  |  |  |
|----------------------------------------------------------------------------------------------------|------|--|--|
| Gas level<br>ACCEPT/R                                                                                                    | ESET |  |  |
| Latching:<br>The relay output is<br>trueACCEPT/RESE<br>T is pressed after the<br>alarm condition has<br>cleared.<br>You can program<br>the ON and OFF<br>delays.    |      |  |  |
| Non-latching<br>The relay output is<br>true while the alarm<br>condition is true.<br>ACCEPT/RESET<br>has no effect.<br>You can program<br>the ON and OFF<br>delays. |      |  |  |

| Rising Alarm setting                               | Einstellung - Ansteigender Alarm              |
|----------------------------------------------------|-----------------------------------------------|
| Gas level                                          | Gaswert                                       |
| ACCEPT/RESET                                       | ACCEPT/RESET                                  |
| Latching:                                          | Selbsthaltend:                                |
| The relay output is true. ACCEPT/RESET is          | Der Relaisausgang ist aktiv. ACCEPT/RESET     |
| pressed after the alarm condition has cleared.     | wird gedrückt, nachdem die Alarmsituation     |
|                                                    | behoben wurde.                                |
| You can program the ON and OFF delays.             | Sie können die Verzögerungszeiten für EIN und |
|                                                    | AUS programmieren.                            |
| Non-latching                                       | Nich-selbsthaltend                            |
| The relay output is true while the alarm condition | Der Relaisausgang ist aktiv, solange die      |
| is true. ACCEPT/RESET has no effect.               | Alarmsituation vorhanden ist. ACCEPT/RESET    |
|                                                    | hat keinen Einfluss.                          |
| You can program the ON and OFF delays.             | Sie können die Verzögerungszeiten für EIN und |
|                                                    | AUS programmieren.                            |

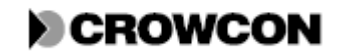

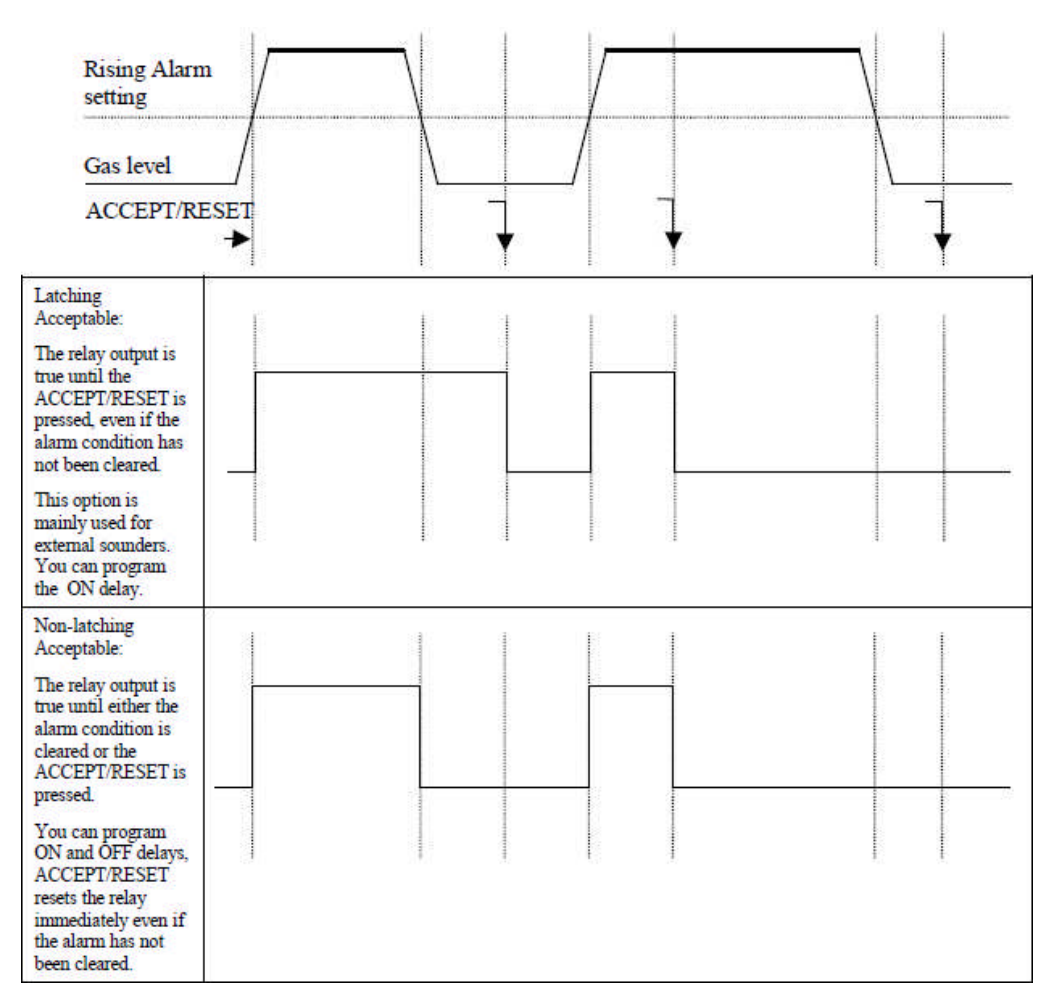

| Rising Alarm setting                            | Einstellung - Ansteigender Alarm                 |
|-------------------------------------------------|--------------------------------------------------|
| Gas level                                       | Gaswert                                          |
| ACCEPT/RESET                                    | ACCEPT/RESET                                     |
| Latching Acceptable:                            | Selbsthaltend zulässig:                          |
| The relay output is true until                  | Der Relaisausgang ist aktiv bis ACCEPT/RESET     |
| ACCEPT/RESET is pressed, even if the            | gedrückt wird, auch wenn die Alarmsituation noch |
| alarm condition has not been cleared.           | nicht behoben wurde.                             |
| This option is mainly used for external         | Diese Option wird hauptsächlich für externe      |
| sounders.                                       | Schallgeber verwendet.                           |
| You can program the ON delay.                   | Sie können die Verzögerungszeiten für EIN        |
|                                                 | programmieren.                                   |
| Non-latching Acceptable:                        | Nicht-selbsthaltend zulässig:                    |
| The relay output is true until either the alarm | Der Relaisausgang ist aktiv, bis entweder die    |
| condition is cleared or the ACCEPT/RESET        | Alarmsituation behoben wurde oder                |
| is pressed.                                     | ACCEPT/RESET gedrückt wird.                      |
| You can program ON and OFF delays.              | Sie können die Verzögerungszeiten für EIN und    |
|                                                 | AUS programmieren.                               |
| ACCEPT/RESET resets the relay                   | Durch drücken von ACCEPT/RESET wird das          |
| immediately even if the alarm has not been      | Relais sofort zurückgesetzt, auch wenn die       |
| cleared.                                        | Alarmsituation noch nicht behoben wurde.         |

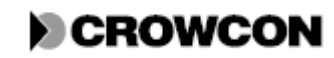
Vortex Handbuch

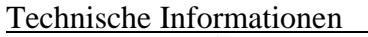

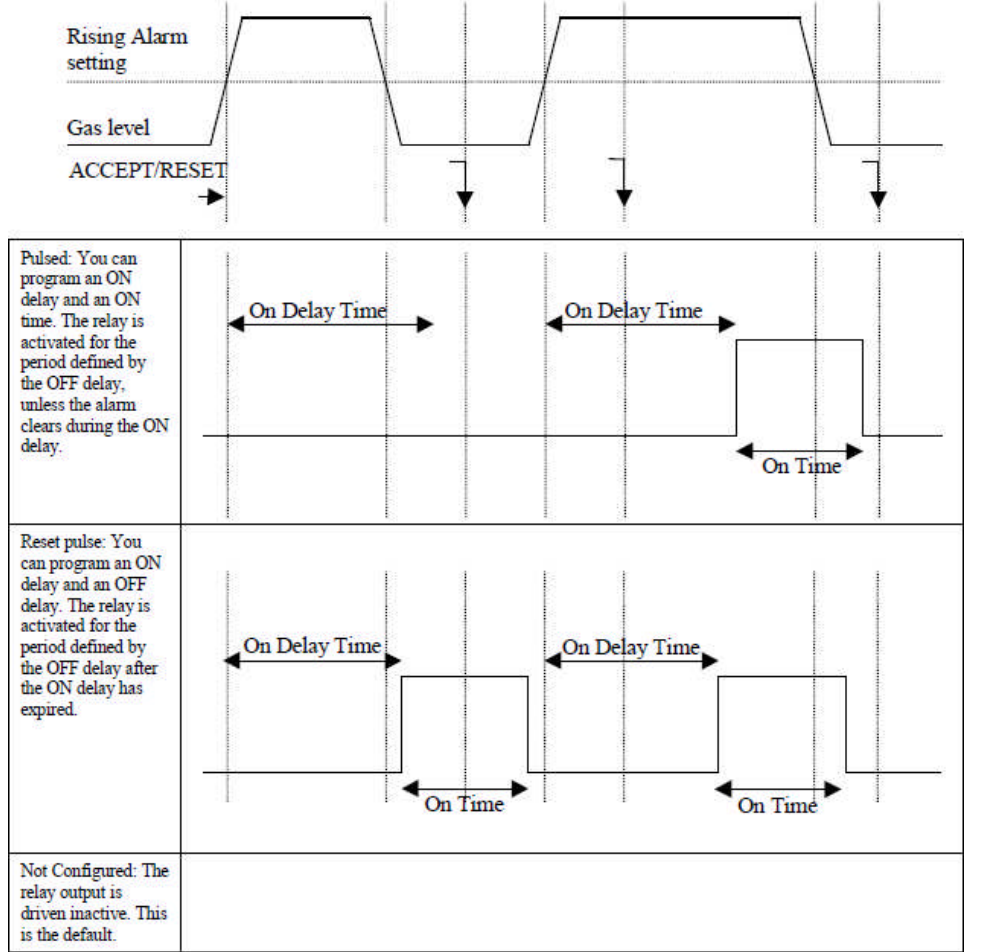

| Rising Alarm setting                                      | Einstellung - Ansteigender Alarm                                        |
|-----------------------------------------------------------|-------------------------------------------------------------------------|
| Gas level                                                 | Gaswert                                                                 |
| ACCEPT/RESET                                              | ACCEPT/RESET                                                            |
| Pulsed:                                                   | Impulsgesteuert:                                                        |
| You can program an ON delay and an ON time.               | Sie können die Verzögerungszeit für EINschalten und die EINschaltzeit   |
|                                                           | programmieren.                                                          |
| The relay is activated for the period defined by the OFF  | Das Relais wird für den Zeitraum, wie durch die AUSschaltverzögerung    |
| delay, unless the alarm clears during the ON delay.       | defineirt, aktiviert, es sei denn, der Alarm wird während der           |
|                                                           | EINschaltverzögerung behoben.                                           |
| ON Delay time                                             | Verzögerungszeit EINschalten                                            |
| ON time                                                   | EINschaltzeit                                                           |
| Reset pulse:                                              | Reset-Impuls:                                                           |
| You can program an ON delay and an OFF delay.             | Sie können die Verzögerungszeiten für EIN und AUS programmieren.        |
| The relay is activated for the period defined by the OFF  | Das Relais wird für den Zeitraum, wie durch die AUSschaltverzögerung    |
| delay after the ON delay has expired.                     | defineirt, aktiviert, nach-dem die EINschaltverzögerung abgelaufen ist. |
| Not configured:                                           | Nicht konfiguriert:                                                     |
| The relay output is driven inactive. This is the default. | Der Relaisausgang ist inaktiv. Dies ist die Voreinstellung.             |

#### 4.5.3 Konfigurieren der Relaislogik

Die Relaislogik verbindet Detektoren mit Relaisausgängen und wird in der VortexPC Software über die Option Relaislogik konfiguriert. Für Relais mit der Einstellung ,Nicht konfiguriert' kann die Relaislogik nicht konfiguriert werden und Kanäle deren Detektorart ,Nicht konfiguriert' ist können nicht verwendet werden. Deswegen sollten Sie alle Vierkanaleingangsmodule und Relaisausgangsmodule entsprechend konfigurieren, bevor Sie die Relaislogik konfigurieren.

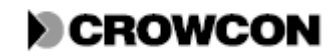

### Vortex Handbuch

| Eigenschaft                                                            | Konfiguration                                                                                                    |
|------------------------------------------------------------------------|----------------------------------------------------------------------------------------------------|
| Detektor Jumperereignis (8 pro Detektor)                               | Jedes Jumperereignis an einem Detektor kann<br>eines der folgenden sieben verschiedenen<br>Ereignisse sein: Alarm 1, Alarm 2, Alarm 3,<br>Inhibit, Fault, High Information, Low<br>Information (bei entsprechender Konfiguration<br>für die High und Low Bereiche eines 4-20mA<br>Detektors)                                                                                                    |
| Systemverbindungen (8 für Systemfehler und 8<br>für Systemschallgeber) | Die Systemfehlerereignisse und<br>Systemschallgeberereignisse können mit einem<br>Relais verbunden werden.<br>Anzahl der Relaisschaltungen<br>Die Anzahl der Schaltungen für das Relais. Dies<br>beschreibt die Anzahl festgelegter Ereignisse<br>(Detektorereignisse und Systemereignisse) die<br>auftreten müssen, um das Relais auszulösen.<br>Zum Beispiel: Wenn für ein Relais drei<br>Detektorereignisse festgelegt wurden, bedeutet<br>die Definition der Anzahl von Relaisschaltungen<br>1, dass jedes (einzelne) Ereignis das Relais<br>auslöst. |

Feuerdetektoren lösen Alarme 1, 2 und 3 bei einem Feuer aus.

Wählen Sie in VortexPC für jedes Relais den Detektor/die Detektoren und die entssprechenden Ereignisse oder Systemeigenschaften zum Auslösen des Relais aus.

# 4.6 Das Anzeigemodul

## 4.6.1 Funktionen des Anzeigemoduls

Vortex, Vortex Rack und Vortex Panel sind mit einem Anzeigemodul ausgestattet, das bei normalem Betrieb den Detektoreingang und den aktuellen Status des Systems anzeigt. Es bietet außerdem eine Möglichkeit der Steuerung vor Ort durch den Bediener über eine Reihe von Tasten - sieben auf der Rückseite und fünf auf der Vorderseite. Siehe Abbildung 9 und Abbildung 10.

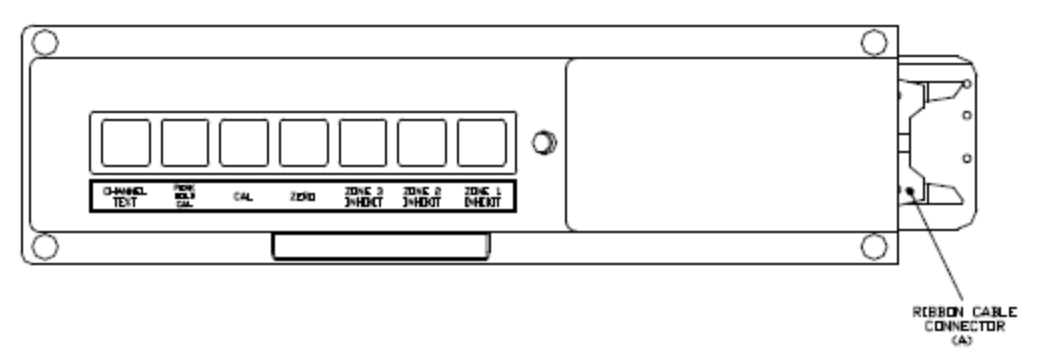

Abbildung 9: Rückseite des Anzeigemoduls

RIBBON CABLE CONNECTOR (A)

STECKER FÜR FLACHBANDKABEL (A)

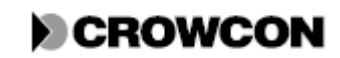

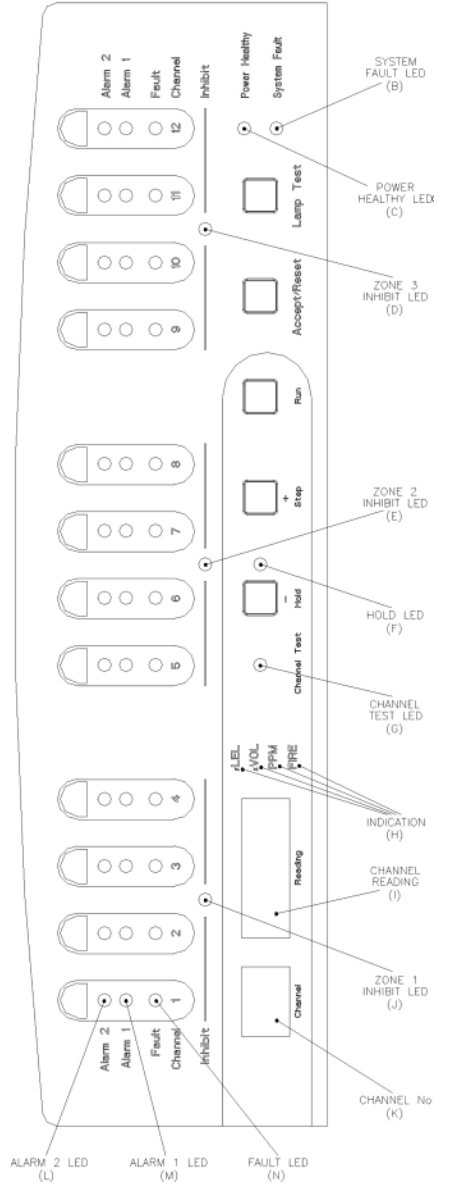

Abbildung 10: Vorderseite des Anzeigemoduls

| Abbildung 10. Voruci seite des Anzeigemöduls |                                   |  |
|----------------------------------------------|-----------------------------------|--|
| SYSTEM FAULT LED (B)                         | SYSTEMFEHLER LED (B)              |  |
| POWER HEALTHY LED (C)                        | STROMVERSORGUNG OK LED (C)        |  |
| ZONE 3 INHIBIT LED (D)                       | ZONE 3 INHIBIT (gesperrt) LED (D) |  |
| ZONE 2 INHIBIT LED (E)                       | ZONE 2 INHIBIT (gesperrt) LED (E) |  |
| HOLD LED (F)                                 | HALTEN LED (F)                    |  |
| CHANNEL TEST LED (G)                         | CHANNEL TEST LED (G)              |  |
| INDICATION (H)                               | ANZEIGE (H)                       |  |
| CHANNEL READING (I)                          | KANALMESSWERT (I)                 |  |
| ZONE 1 INHIBIT LED (J)                       | ZONE 1 INHIBIT (gesperrt) LED (J) |  |
| CHANNEL No. (K)                              | KANALNUMMER (K)                   |  |
| ALARM 2 LED (L)                              | ALARM 2 LED (L)                   |  |
| ALARM 1 LED (M)                              | ALARM 1 LED (M)                   |  |
| FAULT LED (N)                                | FEHLER LED (N)                    |  |

Das gezeigte Anzeigemodul gilt für Vortex (in Standardgehäuse). Die Module für Vortex Rack und Vortex Panel weichen lediglich in der Anordnung ein wenig ab.

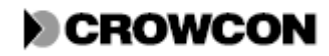

#### Vortex Handbuch

Bei Vortex und Vortex Panel ist das Anzeigemodul in der Gehäusetür eingebaut. Bei Vortex Rack ist das Anzeigemodul in einem 19" Rackpanel eingebaut. Für Vortex DIN gibt es kein Anzeigemodul und die Überwachung erfolgt über die RS485 Schnittstelle an dem Knotensteuermodul (siehe Abschnitt 4.2).

Das Anzeigemodul zeigt den Status jedes Kanals an. Wenn ein Alarm oder eine Fehlersituation erkannt wird, leuchtet die entsprechende LED am Anzeigemodul auf. Abhängig von der Konfiguration des Systems, gibt der interne Schallgeber am Knotensteuermodul ein Geräusch aus und die zugeordneten Relais arbeiten.

Details zu den Merkmalen des Anzeigemoduls finden Sie nachstehend. Die überwachte Eingangsart für jeden Kanal kann auf der Vorderseite des Anzeigemoduls durch eine Anzeige über den LEDs für den entsprechenden Kanal angezeigt werden.

### 4.6.2 Merkmale des Anzeigemoduls

#### Tabelle 15: Merkmale des Anzeigemoduls

Die Buchstaben in Klammern beziehen Sie auf die Bezeichnungen in Abbildung 9 und Abbildung 10.

| Merkmal                                   | Beschreibung                                                           |
|-------------------------------------------|------------------------------------------------------------------------|
| Stecker für Flachbandkabel                | Dies ist die Steckverbindung zum Anschluss des Displays an das         |
| (A)                                       | Knotensteuermodul über das Flachbandkabel.                             |
| Systemfehler LED ( <b>B</b> )             | Die gelbe LED zeigt einen erkannten Systemfehler an. Der jeweilige     |
|                                           | Fehler wird über die LEDs am Knotensteuermodul angezeigt, siehe        |
|                                           | Abschnitt 6.4.3.                                                       |
| Stromversorgung OK LED                    | Diese LED gibt Auskunft über den Status der verschiedenen              |
| (C)                                       | Stromversorgungssysteme. Fehlercodes, siehe Abschnitt 6.4.2.           |
| Zone Inhibit LEDs ( <b>D</b> , <b>E</b> , | Eine gelbe LED für jede Zone (eine Zone umfasst die Kanäle eines       |
| und J)                                    | Vierkanaleingangsmoduls). Zeigt an, dass die Zone oder ein Kanal in    |
|                                           | der Zone momentan gesperrt ist.                                        |
| Halten LED (F)                            | Wenn die grüne LED dauerhaft leuchtet, zeigt sie damit an, dass durch  |
|                                           | Drücken der Halten Taste die Anzeige auf dem aktuell dargestellten     |
|                                           | Kanal 'festgefroren' wird.                                             |
|                                           | Wenn diese Led blinkt, zeigt dies "Umschalten auf Alarm" an. Damit     |
|                                           | wird derjenige Kanal (oder der erste von mehreren Kanälen) angezeigt,  |
|                                           | der in Alarmstatus übergegangen ist.                                   |
| Channel Test LED (G)                      | Wenn die gelbe LED blinkt, zeigt dies an, dass sich das System im      |
|                                           | Kanalprüfungsmodus befindet (Abschnitt 7.4).                           |
| Einheitenanzeige LEDs                     | Zeigt an, in welcher Einheit der aktuell gezeigte Messwert dargestellt |
| (H)                                       | wird.                                                                  |
| Messwert (I)                              | Der Kanalmesswert, der in der Kanalanzeige dargestellt wird. Die Zahl  |
|                                           | wird in rot in einer 7-Segment-Anzeige dargestellt. Der Wert ist       |
|                                           | zusammen mit der Einheitenanzeige zu lesen. Zur Nutzung dieser         |
|                                           | Anzeige im Kanalprüfungsmodus, siehe Abschnitt 7.4.                    |
| Kanalnummer (K)                           | Eine grüne 7-Segment-Anzeige, die normalerweise die Nummer des         |
|                                           | aktuellen Kanals anzeigt. (Die anderen Kanäle werden auch ständig      |
|                                           | überwacht, unabhängig von der Anzeige.) Zur Nutzung dieser Anzeige     |
|                                           | im Kanalprüfungsmodus, siehe Abschnitt 7.4.                            |

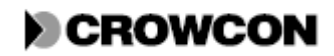

Technische Informationen

| Merkmal                  | Beschreibung                                                            |
|--------------------------|-------------------------------------------------------------------------|
| LEDs für Kanalalarm 1    | Rote LEDs für jeden Kanal. Leuchten, wenn der Alarmwert für den         |
| und 2 ( <b>L und M</b> ) | Kanal erreicht wird. Die LED blinkt, wenn ein Alarm zum ersten Mal      |
|                          | ausgegeben wird. Nach Drücken der ACCEPT/RESET Taste, erlischt          |
|                          | die LED, wenn die Alarmsituation behoben wurde. Wenn die                |
|                          | Alarmsituation bestehen bleibt, leuchtet die LED dauerhaft.             |
| Kanalfehler LEDs (N)     | Gelbe LED für jeden Kanal. Leuchtet, wenn in dem Kanal ein Fehler       |
|                          | entdeckt wird. Die LED blinkt, wenn ein Fehler zum ersten Mal auftritt. |
|                          | Nach Drücken der ACCEPT/RESET Taste, erlischt die LED, wenn der         |
|                          | Fehler behoben wurde. Wenn der Fehler bestehen bleibt, leuchtet die     |
|                          | LED dauerhaft.                                                          |
| HOLD (-) Taste           | Befindet sich auf der Modulvorderseite. Drücken Sie die Taste, um die   |
|                          | Anzeige auf dem aktuellen Kanal ,einzufrieren'. Wird auch verwendet,    |
|                          | um die Messwertanzeige im Kanalprüfungsmodus zu mindern                 |
|                          | (Abschnitt 7.4).                                                        |
| STEP (+) Taste           | Befindet sich auf der Modulvorderseite. Drücken Sie die Taste, um die   |
|                          | Anzeige auf den nächsten Kanal umzuschalten. Ist nur aktiv, wenn        |
|                          | vorher HOLD angewählt wurde. Wird auch verwendet, um die                |
|                          | Messwertanzeige im Kanalprüfungsmodus zu erhöhen (Abschnitt 7.4).       |
| RUN Taste                | Befindet sich auf der Modulvorderseite. Wird gedrückt, entweder um      |
|                          | wieder alle Kanäle nacheinander anzuzeigen, nachdem vorher HOLD         |
|                          | ausgewählt wurde, oder um den Kanalprüfmodus zu beenden.                |
| ACCEPT/RESET Taste       | Befindet sich auf der Modulvorderseite. Drücken Sie die Taste, um dem   |
|                          | Vortex zu signalisieren, dass Sie eine aufgetretene Alarm- oder         |
|                          | Fehlersituation bemerkt haben. Durch drücken dieser Taste wird der      |
|                          | interne Schallgeber abgeschaltet. Wenn die Alarmsituation behoben       |
|                          | wird, erlöschen sämtliche roten oder gelben LEDs in der                 |
|                          | Kanalstatusanzeige.                                                     |
| LAMP TEST Taste          | Befindet sich auf der Modulvorderseite. Drücken Sie diese Taste, um     |
|                          | alle LEDs am Anzeigemodul und dem Knotensteuermodul zu prüfen.          |
|                          | Siehe Abschnitt 7.5.                                                    |
| CHANNEL TEST Taste       | Befindet sich auf der Modulrückseite. Nachdem Sie über die HOLD         |
|                          | Taste einen Kanal ausgewählt haben, drücken Sie die Taste Channel       |
|                          | Test, um die Alarmstufen anzuzeigen (Abschnitt 7.4) oder zur            |
|                          | Nulleinstellung und Kalibrierung (Abschnitte 3.8 und 7.3). Mithilfe von |
|                          | VortexPC kann diese Taste gesperrt werden.                              |
| Taste KALIBRIERUNG       | Befindet sich auf der Modulrückseite. Wird zur Kalibrierung der         |
| V. HALTEN DES            | Funktion Halten des Spitzenwerts verwendet (Abschnitt 7.3). Kann        |
| SPITZENWERTS             | mithilfe von VortexPC deaktiviert werden.                               |
| CAL Taste                | Befindet sich auf der Modulrückseite. Wird zur Kalibrierung verwendet   |
|                          | (Abschnitt 3.8 und 7.3). Kann mithilfe von VortexPC deaktiviert         |
|                          | werden.                                                                 |
| ZERO Taste               | Befindet sich auf der Modulrückseite. Wird zur Nulleinstellung          |
|                          | verwendet (Abschnitt 3.8 und 7.3). Kann mithilfe von VortexPC           |
|                          | deaktiviert werden.                                                     |
| ZONE INHIBIT Tasten      | Befinden sich auf der Modulrückseite, eine Taste für jede Zone.         |
|                          | Werden verwendet, um die Aktivierung der entsprechenden                 |
|                          | Ausgangsrelais während des Prüf- oder Kalibriervorgangs (Abschnitte     |
|                          | 3.8, 7.3 und 7.4) zu verhindern. Zur Sperrung einzelner Kanäle kann     |
|                          | VortexPC verwendet werden. Hinweis: Die Alarm LEDs am                   |
|                          | Anzeigemodul werden auch in gesperrtem Zustand ausgelöst, wenn ein      |
|                          | Alarm auftritt.                                                         |

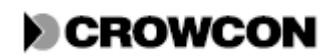

# 4.7 Stromüberwachungsmodul

## 4.7.1 Funktionen des Stromüberwachungsmoduls

Das Stromüberwachungsmodul ist in Abbildung 11, Seite 35 dargestellt. Das Stromüberwachungsmodul ist ein Standardbauteil des Vortex Systems.

**Hinweis:** Werden mehrere Vortex Rack, Vortex Panel und Vortex DIN Systeme von Crowcon verwendet, wurden die einzelnen Stromüberwachungsmodule möglicherweise durch ein übergreifendes Stromsteuerungssystem ersetzt, das den Anforderungen für EMV und der Niederspannungsrichtlinie entspricht.

Wenn Notstrombatterien verwendet werden, schaltet das System bei Ausfall der AC-Stromversorgung automatisch in den Notstrombetrieb über. Bei anhaltendem Stromausfall, wird die Batterie vom System getrennt, um eine Tiefenentladung und damit eine dauerhafte Schädigung der Batterie zu vermeiden.

Die wichtigsten Merkmale des Stromüberwachungsmoduls sind in Tabelle 16 dargelegt.

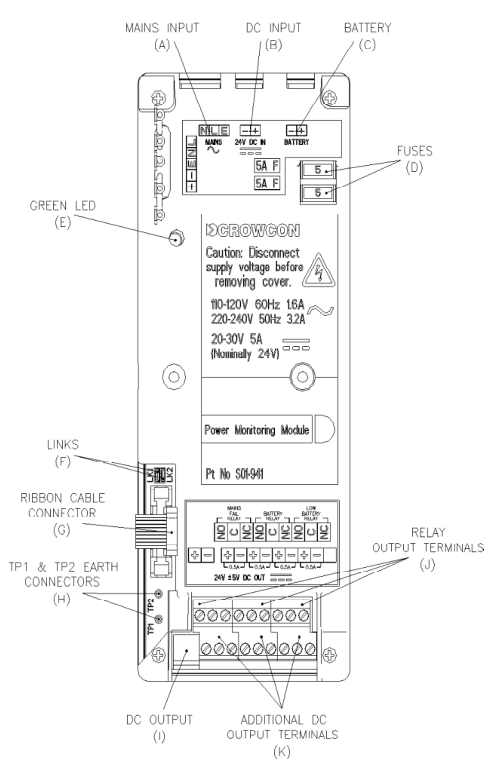

| Abbildung | 11: | Stromüberwachungseinheit |
|-----------|-----|--------------------------|
|-----------|-----|--------------------------|

| 0                                  | 0                                  |
|------------------------------------|------------------------------------|
| MAINS INPUT (A)                    | NETZEINGANG (A)                    |
| DC INPUT (B)                       | DC-EINGANG (B)                     |
| BATTERY (C)                        | BATTERIE (C)                       |
| FUSES (D)                          | SICHERUNGEN (D)                    |
| GREEN LED (E)                      | GRÜNE LED (E)                      |
| LINKS (F)                          | JUMPER (F)                         |
| <b>RIBBON CABLE CONNECTOR (G)</b>  | STECKER FÜR FLACHBANDKABEL (G)     |
| TP1 & TP2 EARTH CONNECTORS (H)     | TP1 & TP2 ERDUNGSANSCHLÜSSE (H)    |
| DC OUTPUT (I)                      | DC AUSGANG (I)                     |
| ADDITIONAL DC OUTPUT TERMINALS (K) | ZUSÄTZLICHE DC AUSGANGSKLEMMEN (K) |
| <b>RELAY OUTPUT TERMINALS (J)</b>  | RELAISAUSGANGSKLEMMEN (J)          |

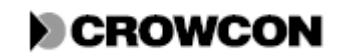

### Tabelle 16: Merkmale des Stromüberwachungsmoduls

| Ecteris refer to labers in rigare 11, page |                                                                |
|--------------------------------------------|----------------------------------------------------------------|
| Netz (Anschluss)                           | Eingang von der Netzversorgung, wenn die optionale             |
| (A)                                        | Stromversorgungseinheit verwendet wird. Die Nenndaten          |
|                                            | hierzu sind 29,5V, 150W, mit einer Eingangsspannung von        |
|                                            | 110-120V oder 220-230VAC (geschaltet) bei 50-60Hz.             |
| 24VDC In (Anschluss)                       | Wenn eine externe 24VDC Stromversorgung festgelegt             |
| ( <b>B</b> )                               | wird wird die Netzstromversorgungseinheit nicht                |
|                                            | verwendet Eine 20-30VDC Versorgung abgesichert mit 5A          |
|                                            | muss zur Verfügung stehen. Das Stromüberwachungsmodul          |
|                                            | ist mit 24V Eiltemma ausgestettet                              |
|                                            | Ist fint 24 v Finterung ausgestattet.                          |
|                                            | ist.                                                           |
|                                            | Wenn externe Batterien von einer externen DC-Quelle            |
|                                            | gespeist werden sollen, muss diese Versorgungsspannung         |
|                                            | mindestens 29,0V betragen.                                     |
| Batterie (Anschluss)                       | Anschluss an Notstrombatterien. Siehe Abschnitt 4.7.4.         |
| ( <b>C</b> )                               |                                                                |
| 5A F (zwei Sicherungen) ( <b>D</b> )       | Die untere Sicherung wird mit den Batterien verbunden          |
|                                            | (falls vorhanden) und die obere Sicherung wird an den DC       |
|                                            | Ausgang der Netzstromversorgung und den 24V DC                 |
|                                            | Fingang (Flement B) angeschlossen                              |
| Grüne I FD (F)                             | Diasa I ED zaigt an dass ain DC Eingang an der                 |
| Orune LED (E)                              | Stromüherwechungenletine entweder von der                      |
|                                            | Networkserver assignation and the same DC Einsen a (Element D) |
|                                            | Netzversorgungseinneit oder vom DC Eingang (Element B)         |
|                                            | vorhanden 1st.                                                 |
| LK1 und LK2 (Jumper)                       | LK1 muss angeschlossen sein, wenn das System nicht über        |
| (F)                                        | Notstrombatterien verfügt. Wenn weder der Jumper, noch         |
|                                            | Notstrombatterien vorhanden sind, wird ständig ein             |
|                                            | Stromstatusfehler angezeigt.                                   |
|                                            | Wenn das System ohne eine externe Stromversorgung              |
|                                            | gestartet werden soll, kann LK2 kurz geschlossen werden,       |
|                                            | so dass das System über die vollständig geladenen Batterien    |
|                                            | anläuft.                                                       |
| Anschluss für Flachbandkabel (G)           | Dieses Kabel verbindet das Knotensteuermodul (Abschnitt        |
|                                            | 4.2) mit dem Anzeigemodul (falls vorhanden).                   |
| TP1 & TP2 Erdungsanschlüsse ( <b>H</b> )   | Wenn Vortex in einem Standardgehäuse eingebaut ist, ist        |
|                                            | das Gehäuse vom Nullleiter isoliert und der                    |
|                                            | Erdungsanschluss an TP2 hergestellt. Die Verbindung wird       |
|                                            | henötigt für Systeme hei denen der Nullleiter vom Gehäuse      |
|                                            | isoliert ist. Wenn für das System der Nullleiter am Gehäuse    |
|                                            | angeschlossen werden soll stellen Sie die Verbindung über      |
|                                            | TP1 her. Weitere Details zu Frdung siehe Anhang F              |
|                                            | DC Augang - Dies ist der Augang aus dem                        |
|                                            | Stromüberwachungsmodul zur Varbindung mit dar Dus              |
|                                            | Deveryment sicks Absolutit 4.2                                 |
|                                            | Daugruppe, siene Abschnitt 4.3.                                |

Letters refer to labels in Figure 11, page 35.

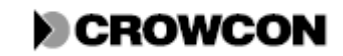

| Relaisausgang für DC-/Netz-Ausfall    | Hier wird der Status des DC Eingangs des                     |
|---------------------------------------|--------------------------------------------------------------|
| (J, 3 Anschlüsse links außen)         | Stromüberwachungsmoduls angezeigt. Dieser Eingang            |
|                                       | kommt entweder von einer Netzstromversorgungseinheit         |
|                                       | oder von den 24VDC In Klemmen. Das Relais ist                |
|                                       | normalerweise eingeschaltet und schaltet ab, wenn kein DC-   |
|                                       | Eingang vorliegt.                                            |
| Relaisausgang für Batterie (getrennt) | Batterien müssen gegen Tiefenentladung geschützt werden,     |
| (J, 3 Anschlüsse in der Mitte)        | da dies zu dauerhafter Schädigung und damit zu kürzerer      |
|                                       | Lebensdauer der Batterie führt. Wenn die                     |
|                                       | Klemmenspannung der Batterie unter 20V sinkt, löst dieses    |
|                                       | Relais aus. Es trennt die Batterieversorgung vom Rest des    |
|                                       | Vortex Systems. Das Relais bleibt eingeschaltet, bis die     |
|                                       | Spannung unterhalb den Schwellenwert fällt. Es wird dann     |
|                                       | erst wieder eingeschaltet, wenn die Spannung an der          |
|                                       | Batterieklemme auf ungefähr 26V steigt.                      |
| Relaisausgang für niedrigen           | Dieses Relais zeigt an, wenn die Klemmenspannung der         |
| Batterieladestatus (J, 3 Anschlüsse   | Batterie unter 22 V sinkt, was ein Anzeichen dafür ist, dass |
| rechts außen)                         | die Batterie das Ende ihrer Ladekapazität bald erreicht hat. |
|                                       | Das Relais bleibt eingeschaltet, bis die Spannung unterhalb  |
|                                       | den Schwellenwert fällt. Es wird dann erst wieder            |
|                                       | eingeschaltet, wenn die Spannung an der Batterieklemme       |
|                                       | auf ungefähr 26V steigt.                                     |
| 24VDC Out (Anschlüsse) (K)            | Das Gerät verfügt über vier 500mA elektronisch gesicherte    |
|                                       | Ausgänge, die zum Betrieb von Zusatzgeräten und              |
|                                       | zusammen mit den Relaismodulen zum Betrieb von               |
|                                       | akustischen/optischen Warnsignalen verwendet werden          |
|                                       | können Die Ausgänge haben je nach DC Eingang eine            |
|                                       | Spannung von 19-29V mit einem Spannungsabfall von 0,6-       |
|                                       | 0,7V. Normalerweise beträgt die Spannung 28,5V.              |
|                                       |                                                              |

## 4.7.2 Trennung des vorkonfektionierten 5-poligen Kabels

Das Stromüberwachungsmodul muss vom System getrennt sein. Lösen Sie die 4 Schrauben von an den Ecken der Abdeckung des Stromüberwachungsmoduls und nehmen Sie den Deckel von der Leiterplatte ab. Ziehen Sie den 5-poligen Kabelstecker von der Leiterplatte ab. Setzen Sie den Deckel wieder auf die Leiterplatte des Stromüberwachungsmoduls.

## 4.7.3. Montage des Stromüberwachungsmoduls auf einer DIN Schiene

Das Stromüberwachungsmodul kann mithilfe der mitgelieferten Adapterplatte und Klammern auf einer DIN Schiene montiert werden. Dies gilt nicht für Vortex. Verschrauben Sie die Adapterplatte in der gewünschten Ausrichtung mit den Klammern. Schrauben Sie dann das Stromüberwachungsmodul an die Adapterplatte, siehe Abbildung 12. Schieben Sie die Klammern über die DIN Schiene bis sie hörbar einrasten.

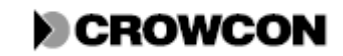

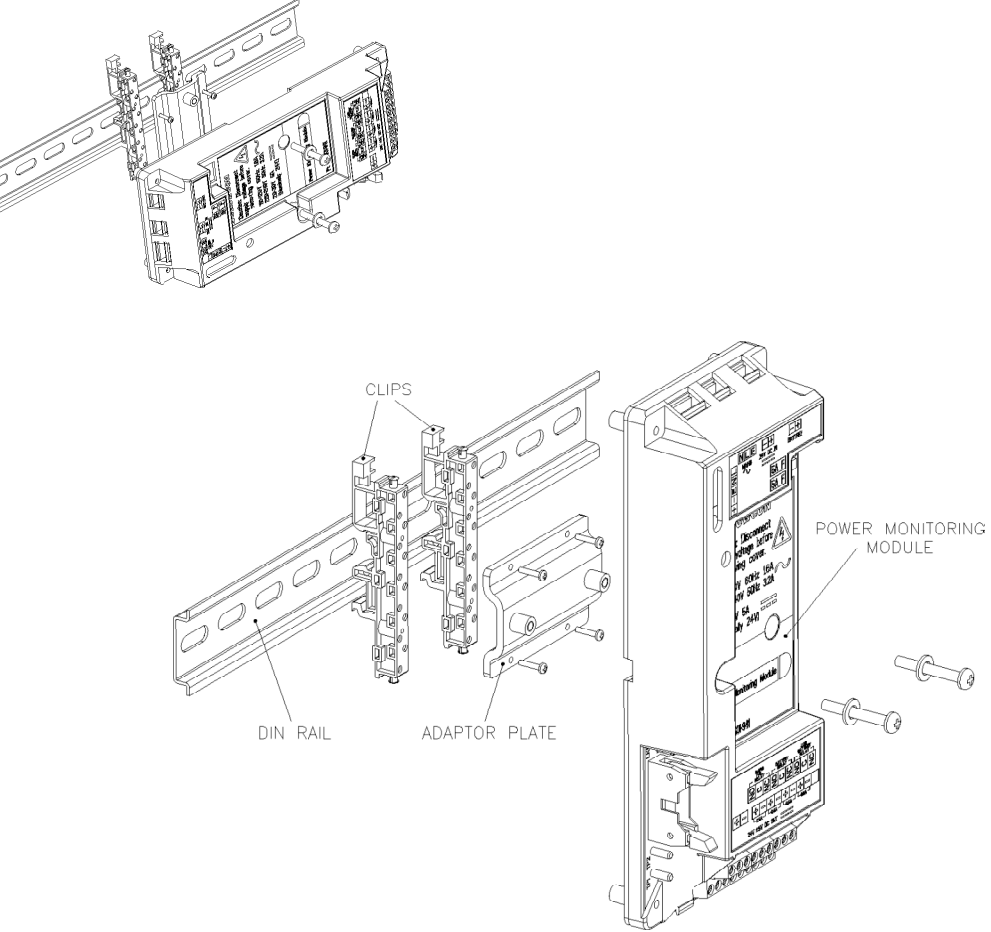

Abbildung 12: Alternative Montage des Stromüberwachungsmoduls

| DIN RAIL                | DIN SCHIENE            |
|-------------------------|------------------------|
| ADAPTOR PLATE           | ADAPTERPLATTE          |
| POWER MONITORING MODULE | STROMÜBERWACHUNGSMODUL |

## 4.7.4 Notstrombatterien

Über das Stromüberwachungsmodul können zwei verkapselte 12V Blei-Säure-Batterien, 2Ah mit 0,25A, in Reihenschaltung für 24 VDC geladen und überwacht werden. Wenn die Netzstromversorgung ausfällt, schaltet das System automatisch auf Notstromversorgung über die Batterien um. Das wird anhand der Stromstatus LED am Anzeigemodul angezeigt. Bei anhaltendem Stromausfall, wird die Batterie vom System getrennt, um eine Tiefenentladung und damit eine dauerhafte Schädigung der Batterie zu vermeiden.

Im Vortex Standardgehäuse werden diese Batterien hinter dem Stromüberwachungsmodul eingebaut. Zwischen den beiden Batterien hinter dem Stromüberwachungsmodul befindet sich eine 10A Leitungssicherung. Anweisungen zum Tauschen der Batterien, siehe Abschnitt 7.9.

Größere Batterien oder externe Notstromversorgungssysteme können je nach Bedarf geliefert und eingebaut werden. Die Details hierzu würden jedoch den Rahmen dieses Handbuchs sprengen. Weitere Informationen finden Sie im technischen Datenblatt, das mit dem System mitgeliefert wird.

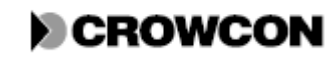

**HINWEIS:** Wenn externe DC Stromversorgungen verwendet werden, sind diese über den DC Eingangsanschluss, **NICHT** über den Batterieeingang zu verbinden.

#### 4.7.5 Stromausfall

Bei totalem Stromausfall werden alle Daten der Systemkonfiguration im nichtflüchtigen FRAM im Knotensteuermodul geschützt. Protokolldaten sind nicht geschützt und gehen verloren.

Der Stromstatus wird über die Stromversorgung OK LED am Anzeigemodul angezeigt, falls vorhanden.

Die Detektoren benötigen eine Aufwärmzeit, bei Erstanschluss oder Wiederanschluss der Stromversorgung nach einem Stromausfall. Während dieses Zeitraums sind die Signale nicht unbedingt zuverlässig.

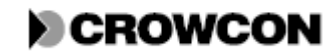

# **5 TECHNISCHE INFORMATIONEN : FELDGERÄTE**

# 5.1 Allgemein

Dieses Kapitel enthält detailierte technische Informationen zur Anwendung von Feldgeräten (Detektoren und akustische bzw. optische Alarmgeräte) zusammen mit Vortex. Diese Informationen können für die Installation, Konfiguration oder Wartung des Vortex Systems hilfreich sein. Wenn Sie Vortex allein für die Überwachung von und Reaktion auf Warnmeldungen verwenden, müssen Sie diese Kapitel nicht lesen. Siehe dazu Kapitel *6. Betrieb*.

# 5.2 Gasdetektoren

## 5.2.1 Positionierung von Gasdetektoren

Es gibt keine Regeln, die die Positionen und Standorte von Detektoren vorschreiben. Eine umfassende Orientierungshilfe bietet jedoch die Norm:

• BS EN 50073:1999, Leitfaden für Auswahl, Installation, Einsatz und Wartung von Geräten für das Aufspüren und die Messung brennbarer Gase oder von Sauerstoff.

Ähnliche Regelungen und Anleitungen können für andere Länder verwendet werden. Darüber hinaus veröffentlichen bestimmte Regulierungsbehörden Datenblätter zu minimalen Anforderungen an die Gasdetektion für spezifische Anwendungen.

Ein Detektor ist dort aufzustellen oder zu montieren, wo gas am wahrscheinlichsten auftritt. Bei der Standortwahl/Positionierung von Gasdetektoren sind folgende Punkte zu beachten:

- Zum Aufspüren von Gasen, die leichter sind als Luft, zum Beispiel Methan, sollten Detektoren in einer gewissen Höhe aufgestellt werden. Crowcon empfiehlt die Verwendung von Fangtrichtern.
- Zum Aufspüren von Gasen, die schwerer sind als Luft, zum Beispiel Butan, sollten Detektoren an einem niedrigen Standort aufgestellt werden. Weitere Informationen erhalten Sie von Crowcon.
- Zum Aufspüren von Gasen, die etwa gleich schwer sind als Luft, zum Beispiel Schwefelwasserstoff, sollten Detektoren in normaler Atemhöhe aufgestellt werden.
- Zur Aufstellung von Sauerstoffsensoren, muss das Gas, das den Sauerstoff verdrängt, bekannt sein. Zum Beispiel: Kohlenstoffdioxid ist schwerer als Luft und verdrängt Sauerstoff somit in niedrigen Bereichen. Unter diesen Umständen muss der Sauerstoffdetektor also in Bodennähe positioniert werden.
- Bei der Aufstellung von Detektoren, müssen mögliche Schäden durch Naturereignisse wie Regen oder Überschwemmung in Betracht gezogen werden. Für Geräte die in Außenbereichen montiert werden, empfiehlt Crowcon die Verwendung witterungsbeständiger Abdeckungen oder Sprühnebelschutzbleche.
- Achten Sie auf leichten Zugriff für Funktionsprüfungen und zu Wartungszwecken.
- Ziehen Sie in Betracht, wie austretende Gase sich aufgrund natürlicher oder künstlich erzeugter Luftströmungen verhalten. Falls möglich, montieren Sie Detektoren in Lüftungsschächten.

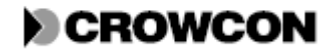

| Vortex   | Handbuch |
|----------|----------|
| 1 OI ton | runaouon |

• Bedenken Sie auch die Prozessbedingungen. Gase, die zwar normalerweise schwerer sind als Luft, jedoch aus einer Prozessstraße bei sehr hohen Temperaturen und/oder unter Druck austreten, können eher aufsteigen als fallen.

Die Positionierung der Sensoren sollte nach eingehender Beratung mit Fachleuten mit speziellen Kenntnissen über Gasverteilung, mit Experten mit Detailkenntnissen der Prozessanlage und der betroffenen Ausrüstung sowie mit sicherheitstechnischem Personal festgelegt werden. **Die Vereinbarung über die Standorte der Sensoren sollte schriftliche festgehalten werden.** Crowcon hilft Ihnen gerne bei der Auswahl und Positionierung von Gasdetektoren.

#### 5.3 Feuerdetektoren

Pro Vierkanaleingangsmodul darf nur eine Feuerschleife angeschlossen werden, und diese darf auch nur über den ersten Eingangskanal verbunden werden. Es können jedoch bis zu 20 Detektoren gleichzeitig, z.B. Apollo Baureihe 60, auf der gleichen Schleife verwendet werden. Die Feuerschleife kann auch zur Verbindung andere geschalteter Geräte, wie zum Beispiel Handfeuermelder, dienen. Es können auch verschiedene Geräte auf eine Schleife kombiniert werden. Voraussetzung ist lediglich, dass die elektrischen Kennwerte kompatibel sind und die Brandschutzregeln dies zulassen.

Für alle Feuerschleifen wird ein 1,8 kOhm Abschlusswiderstand benötigt (Rt in Abbildung 13). Einfache Schaltgeräte, wie Handfeuermelder benötigen einen 470 Ohm Reihenwiderstand (Rm in Abbildung 13).

Eine Feuerdetektorschaltung kann auch über einen äquivalenten Kreis mit einem Schalter in Reihe mit einem Sensorwiderstand nachgebildet werden (Rs in Abbildung 13).

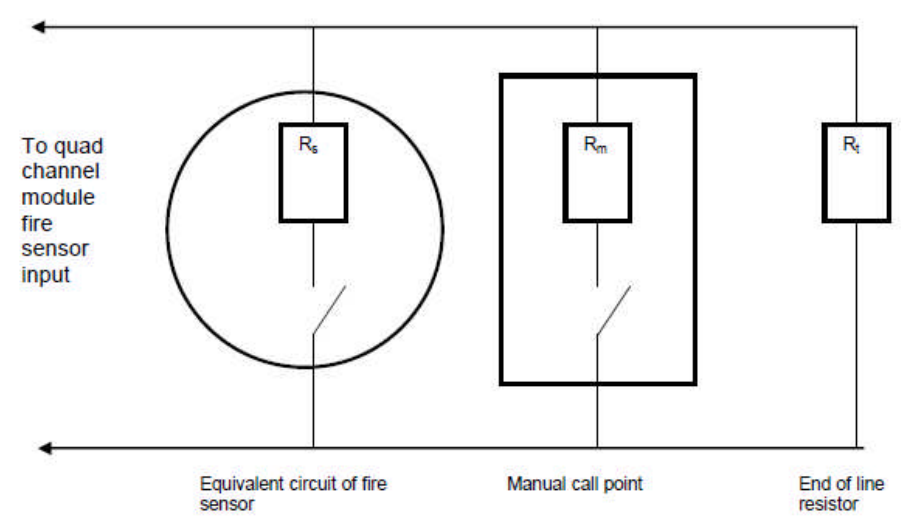

Abbildung 13: Darstellung eines Feuerdetektorkreises

| To quad channel module fire sensor input | Zum Feuersensoreingang des Vierkanalmoduls |
|------------------------------------------|--------------------------------------------|
| Equivalent circuit of fire sensor        | Äquivalenter Kreis eines Feuersensors      |
| Manual call point                        | Handfeuermelder                            |
| End of line resistor                     | Abschlusswiderstand                        |

Wenn keiner der Detektoren in Alarm ist (alle Schalter offen) fließt ein geringer Strom im Kreis zum Abschlusswiderstand (Rt). Wenn ein Kurzschluss oder ein Unterbrechungsfehler durch Kabelbruch auftritt, steigt bzw. fällt der Strom in der Schleife. Das Vierkanaleingangsmodul erkennt dies und löst einen Fehleralarm aus.

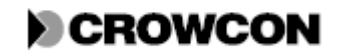

#### Feldgeräte

Wenn ein Feuer erkannt wird (entweder der Schalter des Feuerdetektors schließt oder ein Handfeuermelder wird betätigt) verändert sich der Strom, der in der Schleife fließt, das Vierkanaleingangsmodul erkennt dies und löst einen Feueralarm aus.

Abbildung 18 in Anhang B zeigt die elektrischen Anschlüsse des Vierkanaleingangsmoduls. Wichtige Informationen zur Erdung siehe Anhang F.

#### 5.3.1 Positionierung von Feuerdetektoren

Die Beschreibung der Regeln und Vorschriften zur Installation vor Branderkennungs- und Brandmeldeausrüstung geht über den Umfang dieses Handbuchs hinaus. Holen Sie sich hierzu Rat und Anweisungen von der entsprechenden Behörde im betreffenden Land bevor Sie Feuererkennungsanlagen installieren.

Bei Bedarf bietet Crowcon Ihnen weitere Informationen und Empfehlungen.

### 5.4 Anschluss von akustischen/optischen Alarmen

Vortex kann über jeden der Relaisausgänge akustische und optische Warnsignale schalten. Jedes der 20-29,5 VDC Feldgeräte (bis zu maximal 500mA) kann über die zugewiesenen DC Ausgänge auf dem Stromüberwachungsmodul betrieben werden.

Wichtige Informationen zur Erdung siehe Anhang F. Wenn Sie eine detailliertere Beratung wünschen, wenden Sie sich bitte an Crowcon.

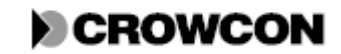

### 6.1 Allgemein

Dieses Kapitel beschreibt den Gebrauch des Vortex Systems zur Überwachung und Anzeige von Fehlern und Alarmsituationen.

Der Systemstatus kann über das Anzeigemodul oder über ein externes System mit digitalen Kommunikationsschnittstellen, zum Beispiel ein DCS (verteiltes Steuersystem) überwacht werden. Die Informationen hierin betreffen hauptsächlich das Vortex Anzeigemodul.

Der Betrieb des Schallgebers und der Relais hängt von der Konfiguration der Relaislogik (siehe Abschnitt 4.5.3) ab. Die genauen Daten zu den von Crowcon konfigurierten Systemen finden Sie im Datenblatt. Alle Details zu den Anzeige- und Bedienelementen des Anzeigemoduls finden Sie in Abschnitt 4.6.

### 6.2 Überwachung mit dem Anzeigemodul

Im normalen Betrieb sind alle LEDs in der Kanalstatusanzeige AUS. Das System schaltet sich durch die Kanäle und zeigt die Messwerte jedes Kanals drei Sekunden lang nacheinander an. Die Kanalnummer erscheint grün und der Messwert des Kanals wird in rot angezeigt. Die Einheiten in denen die Konzentration gemessen wird, werden über die leuchtende grüne LED rechts neben dem Anzeigedisplay dargestellt.

Bei Gasdetektoren kann die Konzentration in %UEG (Prozentwert der unteren Explosionsgrenze), %VOL (Volumenprozent) oder PPM (Parts per million (Teile pro Million)) angegeben werden. Diese Einheiten können über VortexPC konfiguriert werden.

**HINWEIS: Die Gaserkennung erfolgt permanent und auf allen Kanälen.** Das Display zeigt lediglich den Messwert eines bestimmten Kanals an. Dies hat jedoch keinerlei Einfluss auf diesen Kanal.

Bei Feuerdetektoren, zeigt das Display eine Reihe von Bindestrichen an, wenn auf dem angezeigten Kanal keine Alarmsituation herrscht. Das Wort FEUER wird in der grünen LED Anzeige rechts neben dem Display angezeigt.

Um das Durchschalten durch die Kanäle anzuhalten, und den Messwert eines bestimmten Kanals dauerhaft anzuzeigen, drücken Sie die Taste HOLD, wenn der gewünschte Kanal angezeigt wird. Während die Anzeige auf einem Kanal gehalten wird, leuchtet die grüne LED neben der HOLD Taste.

In diesem Haltemodus können Sie sich die Messwerte der anderen Kanäle anzeigen lassen und die Anzeige dauerhaft auf einem gewünschten Kanal halten, indem Sie die Taste STEP drücken, bis der gewünschte Kanal erscheint.

Um in den Umschaltmodus zurückzukehren, drücken Sie die Taste RUN. Die Hold LED erlischt.

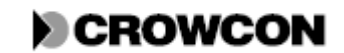

# 6.3 Alarmzustände und Fehler

## 6.3.1 Anzeigemodul

Wenn einer der Kanäle eine Alarm-1 oder Alarm-2 Situation erkennt, blinkt die zu dem Kanal gehörige LED am Anzeigemodul. Bei Alarm-3 werden keine LEDs aktiviert.

Gleichzeitig gibt das Kanaldisplay die Anzeige des Kanalmesswerts für den betreffenden Kanal aus. (Dies wird als "Umspringen auf Alarm" bezeichnet und kann auch deaktiviert werden: siehe Anhang E.) Die LED neben der Hold Taste blinkt um anzuzeigen, dass die Anzeige auf diesem Kanal gehalten wird. Wenn weitere Kanäle in Alarmzustand gehen, blinken die jeweiligen roten LEDs in der Kanalstatusanzeige, aber das Kanaldisplay wird auf dem Kanal gehalten, der als erster in Alarmzustand war. Dadurch ist es möglich zu bestimmen, welcher Kanal zuerst in Alarmzustand versetzt wurde. Somit können die Fehlerquellen oder Alarmursachen leichter lokalisiert werden.

Wenn ein Alarm von einem Feuerdetektor ausgelöst wurde, steht in der Anzeige das Wort "FIRE".

Wenn einer der Kanäle eine Fehlersituation erkennt, blinkt die gelbe Fehler-LED des entsprechenden Kanals am Anzeigemodul und im Displayfeld erscheint der zugeordnete Fehlercode (Abschnitt 6.4.1).

Um zu bestätigen, dass Sie den Alarm oder Fehler zur Kenntnis genommen haben, drücken Sie die Taste ACCEPT/RESET. Wenn die Alarmsituation zwischenzeitlich behoben wurde, erlischt die LED. Wenn die Alarmsituation nach wie vor besteht, schaltet die LED von einem Blinken in ein Dauerleuchten um. Drücken Sie nach dem Beheben des Alarms, die ACCEPT/RESET Taste, so dass die LED erlischt.

### 6.3.2 Interne Schallgeber und Relais

Bei Alarmstufen 1 und 2 sowie bei Fehlern wird ein interner Schallgeber und möglicherweise Relais, je nach Relaislogikkonfiguration aktiviert (Abschnitt 4.5.3). Bei Alarmstufe 3 wird kein Schallgeber aktiviert, die Konfiguration kann jedoch so definiert werden, dass ein solcher Alarm Relais aktiviert.

Drücken Sie ACCEPT/RESET, um den akustischen Alarm auszuschalten. Die Alarmrelais können je nach Relaislogikkonfiguration zurückgesetzt werden.

Bei Feuerkanälen bewirkt das Drücken der ACCEPT/RESET Taste das Abschalten des Schleifenstroms, um die selbsthaltenden Feuer-/Rauchdetektoren zurückzusetzen.

Nach Drücken der ACCEPT/RESET Taste ertönt der interne Schallgeber während des Zurücksetzens des Feuerdetektors und der Stabilisierungszeit wesentlich leiser (siehe Abschnitt 4.2).

# 6.4 Fehlermeldungen

### 6.4.1 Kanalfehler

Vortex kann Fehler erkennen und anzeigen, die auf allgemeine Störungen in den Gas- und Feuerdetektoren zurückzuführen sind.

Am Anzeigemodul werden diese Fehler als Fehlercodes in der Anzeige dargestellt.

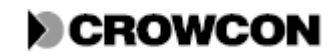

| Code | Fehlerbeschreibung                                                             |
|------|--------------------------------------------------------------------------------|
| Е    | Dies wird angezeigt, wenn ein Fehler gerade behoben wird. Innerhalb weniger    |
|      | Sekunden wird diese Anzeige durch die normale Messwertanzeige ersetzt.         |
| E001 | Kanal-Zugriffsfehler. Es ist ein Problem in der Kommunikation zwischen dem     |
|      | Knotensteuermodul und dem Vierkanaleingangsmodul aufgetreten. Prüfen Sie,      |
|      | dass alle Vierkanaleingangsmodule mit der richtigen Adresse konfiguriert sind. |
| E002 | Alle Eingänge deaktiviert. Aktivieren Sie die Eingänge wieder gemäß den        |
|      | Systemanforderungen, bevor Sie das System in Normalbetrieb übergehen           |
|      | lassen.                                                                        |
| E006 | Unterschreitungsfehler (Leitungsunterbrechung). Der Strom ist unter 1mA für    |
|      | Gasdetektoreingänge und unter den Wert für einen offenen Schaltkreis bei       |
|      | Feuereingängen gefallen. Prüfen Sie den Schaltkreis auf Unterbrechungen oder   |
|      | Kabelfehler, die ungewöhnliche Schleifenströme in der Detektorschaltung        |
|      | verursachen.                                                                   |
| E007 | Überschreitungsfehler (Kurzschluss). Der Strom liegt über 23,5mA für           |
|      | Gasdetektoreingänge und über dem für Kurzschluss programmierten Wert bei       |
|      | Feuereingängen. Prüfen Sie den Schaltkreis auf Kurzschluss oder Kabelfehler,   |
|      | die ungewöhnliche Schleifenströme in der Detektorschaltung verursachen.        |
| E008 | Nullfehler. Dieser Fehler tritt nur im Kanalprüfungsmodus auf (Abschnitt 7.4). |
|      | Der Eingangswert ist zu weit von 4mA entfernt und kann somit nicht             |
|      | kompensiert werden. Der Eingang muss zwischen 3,5 und 4,5mA liegen.            |
|      | Messen Sie hierzu den Detektorausgang.                                         |
| E009 | Konzentrationsfehler. Dieser Fehler tritt nur im Kanalprüfungsmodus auf        |
|      | (Abschnitt 7.4). Der Eingangswert ist zu weit von dem erwarteten Wert          |
|      | entfernt, so dass die Konzentration nicht kompensiert werden kann. Messen Sie  |
|      | hierzu den Detektorausgang. Vergewissern Sie sich, dass der Detektor           |
|      | ordnungsgemäß kalibriert und der richtige Bereich konfiguriert wurde.          |

### Tabelle 17: Liste der Kanalfehler

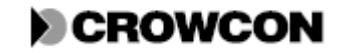

#### Betrieb

#### 6.4.2 Stromversorgungsstatus

Auf dem Anzeigemodul befindet sich eine Stromversorgung OK LED. Diese LED gibt Auskunft über den Status der verschiedenen Stromversorgungssysteme.

| Tabelle 18: Liste de | LED-Codes für | Stromversorgungsstatus |
|----------------------|---------------|------------------------|
|----------------------|---------------|------------------------|

| Code                     | Fehlerbeschreibung                               |
|--------------------------|--------------------------------------------------|
|                          |                                                  |
| Grun - Dauerleuchten     | Netzstromversorgung 1st OK und                   |
|                          | Batterieladestatus ist OK.                       |
| Grün - Blinken           | Netzstromversorgung ist OK aber                  |
|                          | Batterieladestatus ist niedrig.                  |
| Gelb - Dauerleuchten     | Netzstromversorgung ist ausgefallen aber         |
|                          | Batterieladestatus ist OK.                       |
| Gelb - schnelles Blinken | Batterieladestatus ist niedrig und               |
|                          | Netzstromversorgung ist getrennt.                |
| Gelb - langsames Blinken | Batterie ist entladen, getrennt, fehlerhaft oder |
|                          | zum Schutz vor Tiefenentladung getrennt.         |
|                          | Kein Leuchten. Kompletter Stromausfall oder      |
|                          | kein Zugriff auf das Stromüberwachungsmodul      |
|                          | über den Bus.                                    |

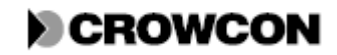

### 6.4.3 Systemfehler

Es gibt verschiedene Systemfehler, die über die Systemfehler LEDs am Anzeigemodul angezeigt werden.

Die Fehler-LEDs am Knotensteuermodul zeigen über einen Binärcode an, welcher Systemfehler aufgetreten ist.

#### Tabelle 19: Liste der LED-Fehlercodes am Knotensteuermodul

• = leuchtet,  $\circ$  = leuchtet nicht

| Code |   | Fehlerbeschreibung                                           |
|------|---|--------------------------------------------------------------|
| 0    |   | Kein Fehler.                                                 |
| 0    |   |                                                              |
| 0    |   |                                                              |
| 0    | 1 | Batteriefehler.                                              |
| 0    |   | Die Batterie ist vollständig entladen oder vom System        |
| •    |   | getrennt. Schließen Sie die Batterie wieder an oder tauschen |
|      |   | Sie sie aus. Wenn keine Batterie angeschlossen ist, stellen  |
|      |   | Sie sicher, dass am Stromüberwachungsmodul der Jumper        |
|      |   | auf LK1 ist.                                                 |
| 0    | 2 | Fehler der Datenintegrität im FRAM, Störung des              |
| •    |   | Knotensteuermoduls. Wenden Sie sich an Crowcon.              |
| 0    |   |                                                              |
| 0    | 3 | Interner Busfehler. Störung am Flachbandkabel zwischen       |
| •    |   | Anzeigemodul, Knotensteuerung und                            |
| •    |   | Stromüberwachungsmodul. Prüfen Sie, ob das                   |
|      |   | Flachbandkabel intakt und richtig gesteckt ist. Wenn der     |
|      |   | Fehler bestehen bleibt, wenden Sie sich an Crowcon.          |
| •    | 4 | Anzeigezugriffsfehler. Prüfen Sie die Verbindung zwischen    |
| 0    |   | Knotensteuermodul und Anzeigemodul. Wenn der Fehler          |
| 0    |   | bestehen bleibt, wenden Sie sich an Crowcon.                 |
| •    | 5 | Zugriffsfehler bei Stromüberwachungseinheit. Prüfen Sie      |
| 0    |   | die Verbindung zwischen Knotensteuermodul und                |
| •    |   | Stromüberwachungsmodul. Wenn der Fehler bestehen             |
|      |   | bleibt, wenden Sie sich an Crowcon.                          |
| •    | 6 | Externer Busfehler. Vergewissern Sie sich, dass alle         |
| •    |   | Module richtig auf der Busschiene positioniert sind. Wenn    |
| 0    |   | der Fehler bestehen bleibt, wenden Sie sich an Crowcon.      |

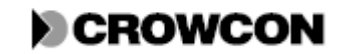

| Code     | Fehlerbeschreibung                                                                                                    |
|----------|----------------------------------------------------------------------------------------------------|
| • 7<br>• | Relaismodulfehler. Fehler an der Relaisspule oder<br>Zugriffsfehler. Prüfen Sie, ob alle Adressschalter der<br>Relaismodule korrekt sind. Wenn der Fehler bestehen bleibt,<br>wenden Sie sich an Crowcon. |

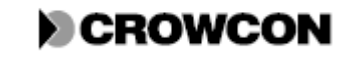

# 7 WARTUNG

## 7.1 Funktionsprüfung der Detektoren

Crowcon empfiehlt, die Detektoren routinemäßig zu überprüfen, um ordnungsgemäße Kalibrierung und korrekten Betrieb zu gewährleisten.

Bei Gasdetektoren müssen die Sensorköpfe mindestens alle 6 Monate neu kalibriert werden. Feuerdetektoren sind alle 3 bis 6 Monate zu überprüfen. Je nach Standortvorschriften können häufigere Prüfungen erforderlich sein.

Bezüglich detaillierter Anweisungen zu routinemäßiger Prüfung von Detektoren, beachten Sie bitte die Anweisungen zu Installation, Betrieb und Wartung für den jeweiligen Detektor.

# 7.2 Eingang sperren

Während Kalibrierungs- (Abschnitt 3.8 und 7.3) oder Kanalprüfungstätigkeiten (Abschnitt 7.4) ist es oft notwendig, die Eingänge zu sperren, um zu vermeiden, dass Relais ausgelöst werden.

Über das Anzeigemodul kann eine Zone (eine Gruppe von vier Kanälen an dem Vierkanaleingangsmodul) gesperrt werden, indem die entsprechende ZONE INHIBIT Taste auf der Rückseite des Anzeigemoduls gedrückt wird. Um die Zone in normalen Betriebsmodus zurückzusetzen, drücken Sie die ZONE INHIBIT Taste erneut.

Über die VortexPC Software können einzelne Kanäle gesperrt werden. Details siehe VortexPC Hilfe.

Während eine Zone oder ein Kanal gesperrt ist, wird ein Fehler oder Alarm, der auf einem dieser Kanäle auftritt, nicht an das entsprechende Relais weitergeleitet. Wenn eine Zone oder ein Kanal innerhalb dieser Zone gesperrt ist, leuchtet die entsprechende ZONE INHIBIT LED auf.

# 7.3 Rekalibrierung des Vortex

Normalerweise ist für Vortex keine Rekalibrierung erforderlich. Eine Kalibrierung wird jedoch nötig, wenn eine der Folgenden Situationen auftritt:

- ein Detektor wird ausgetauscht
- ein neuer Detektor wird hinzugefügt
- Austausch bestimmter Module, siehe Abschnitt 7.7.

In anderen Fällen können Sie eine Rekalibrierung als Sicherheitsprüfung durchführen.

Untenstehende Anweisungen beziehen sich auf das Anzeigemodul. Wenn Sie VortexPC verwenden, bietet Ihnen die Software Nullstellungs- und Kalibrierungsassistenten für eine leichte Durchführung der Kalibrierung.

Zur Kalibrierung von Vortex mit einem neuen Detektor, siehe Abschnitt 3.8. Zur Rekalibrierung oder nach Austausch eines vorhandenen Detektors gibt es eine einfachere Methode. Die Funktion PEAK HOLD CAL bietet eine Kalibrierungsmöglichkeit durch nur eine Person. Vortex verfügt über einen Speicher für jeden seiner 12 Eingangskanäle. In diesen Speichern werden die höchsten Werte für jeden Kanal gespeichert.

Vor der Kalibrierung ist eine Nulleinstellung durchzuführen.

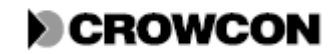

#### Wartung

- 1. Bei einem neuen Detektor muss zuerst der Detektor kalibriert werden. Zum Kalibriervorgang beachten Sie bitte die Anweisungen zu Installation, Betrieb und Wartung für den jeweiligen Detektor.
- Sperren Sie den Kanal durch Drücken der entsprechenden ZONE INHIBIT taste auf der Rückseite des Anzeigemoduls. Die Kalibrierung kann auch ohne eine Sperrung des Kanals durchgeführt werden, jedoch besteht dabei die Gefahr, dass akustische und optische Warnsignale ausgelöst werden.
- 3. Stellen Sie sicher, dass der entsprechende Detektor den Nullwert misst (4mA bei einem Gasdetektor):
  - Bei einem Sauerstoffdetektor muss der Sensor vom Stromverstärker am Detektorkopf getrennt werden.
  - Andere Gasdetektoren sollten nicht in geschlossenen Räumen aufgestellt werden.
  - Bei einer Feuerdetektorschleife, trennen Sie die Stromverbindung der Feuerschleife am Vierkanaligen Eingangsmodul.
- 4. Wählen Sie mit den Tasten HOLD (Halten) und STEP (Weiter) den einzustellenden Kanal.
- 5. Sobald das Display den richtigen Kanal anzeigt, drücken Sie die Taste CHANNEL TEST (Kanalprüfung) auf dem Anzeigemodul. Das Display zeigt dann GL für Gasdetektor oder FL für Feuerdetektor zusammen mit dem Messwert an (dieser sollte nahe Null sein).
- 6. Drücken Sie dann die Taste ZERO (Null). Nun sollte das Display 0 anzeigen. Tritt ein E008 Fehler auf, deutet dies darauf hin, dass das eingehende Signal zu weit von nominalen Nullwert entfernt ist und somit nicht kompensiert werden kann. Überprüfen Sie, dass der Detektor ordnungsgemäß angeschlossen und die Schaltereinstellung des Vierkanaleingangsmoduls korrekt ist.
- 7. Nach erfolgreicher Nullstellung, schließen Sie den Sensor (nur bei Sauerstoffdetektoren) oder den Stecker (nur bei Feuerdetektoren) wieder an.
- 8. Drücken Sie die PEAK HOLD CAL Taste zum Löschen des Speichers. Vortex darf dabei nicht im Kanalprüfungsmodus sein.
- 9. Sauerstoffdetektoren müssen an freier Luft aufgestellt werden. Vergewissern Sie sich, dass am Display GL sowie der aktuelle Gasmesswert angezeigt wird. Warten Sie, bis sich dieser Messwert stabilisiert hat. Beaufschlagen Sie andere Gasdetektoren mit Kalibriergas (normal halbe Konzentration, aber mindestens 20% der vollen Konzentration). Warten Sie, bis sich der Detektor stabilisiert hat (normalerweise zwei Minuten). Vergewissern Sie sich, dass am Display GL sowie der aktuelle Gasmesswert angezeigt wird. Warten Sie, bis sich dieser Messwert stabilisiert hat. Bei einem Feuerdetektor integrieren Sie ein Amperemeter in den Schaltkreis des Kanals. Vergewissern Sie sich, dass am Display FL angezeigt wird und betätigen Sie einen Handfeuermelder. Wenn in dem Schaltkreis kein Handfeuermelder integriert ist, lösen Sie den Alarm am Detektor über eine Rauchpatrone aus.
- 10. Drücken Sie die Taste PEAK HOLD CAL.
- 11. Stellen Sie den angezeigten Messwert mithilfe der Tasten -HOLD und +STEP auf den korrekten Messwert ein.
  - Bei einem Sauerstoffdetektor in freier Luft kalibrieren Sie einen Messwert von 20,9% Vol.
  - Bei anderen Detektoren sollte der Kalibriertwert des beaufschlagten Kalibriergases verwendet werden.
  - Bei anderen 4-20mA Geräten sollte der Kalibrierwert der jeweils angewendeten Kondition verwendet werden.
  - Bei einem Feuerdetektor ist der Messwert des Amperemeters im Schaltkreis zu verwenden.
- 12. Drücken Sie ACCEPT/RESET. Das Display sollte die Konzentration des Kalibriergases (bei einem Gasdetektor) oder den Strom in mA (bei einem Feuerdetektor) anzeigen.

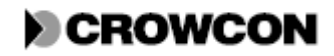

Tritt ein E009 Fehler auf, deutet dies darauf hin, dass der mA Ausgang vom Detektor zu stark vom erforderlichen Messwert abweicht und somit nicht kompensiert werden kann. Überprüfen Sie die Detektorkalibrierung.

13. Nun sind der Detektor und das Vierkanaleingangsmodul korrekt konfiguriert und kalibriert.

- Bei Gasdetektoren (nicht Sauerstoffdetektoren) können Sie nun das Kalibriergas entfernen.
- Bei einem Feuerdetektor können Sie das Amperemeter entfernen und die Feuerschleife wieder anschließen.
- 14. Drücken Sie die Taste RUN am Anzeigemodul um den Kanalprüfmodus zu verlassen.
- 15. Heben Sie sämtliche Sperrungen durch Drücken der Taste ZONE INHIBIT auf.
- 16. Bei Bedarf wählen Sie einen anderen Kanal und wiederholen Sie diesen Vorgang, bis die Kalibrierung für alle erforderlichen Kanäle abgeschlossen ist.

# 7.4 Kanalprüfungsmodus

Der Kanalprüfungsmodus wird verwendet, um die Alarmwerteinstellungen für einen Kanal über das Anzeigemodul anzusehen und zu verändern und um die Konfiguration der Relaisausgänge zu testen. Der Kanalprüfungsmodus wird auch zur Durchführung von Kalibrierung und Rekalibrierung verwendet (siehe Abschnitte 3.8 und 7.3).

#### 7.4.1 Vorgehen zur Kanalprüfung

Der Kanalprüfungsmodus hat keinerlei Einfluss auf die Gaserkennungs- und Relaisfunktionen, ausgenommen für die des ausgewählten Kanals. Während des Kanalprüfungsmodus ist der interne Schallgeber nicht aktiv und gibt somit keine akustischen Alarme aus. Die Messwerte der Detektoren, die über die MODBUS Kommunikationsverbindung übermittelt werden, werden in diesem Modus beeinflusst. Wenden Sie sich hierzu an Crowcon.

Wenn Sie nur einfache Relaiskonfigurationen prüfen wollen, können Sie dies tun, ohne dafür die Zonen zu sperren.

Beachten Sie bitte, dass im Kanalprüfungsmodus ein auftretender Fehler nicht zum Auslösen der Relais führt.

Zur Ansicht der Kanaleinstellungen:

- 1. Wählen Sie den gewünschten Kanal über die HOLD und STEP Tasten.
- 2. Drücken Sie die ZONE INHIBIT Taste für jeden Kanal, den Sie prüfen möchten, um ein Auslösen der Relais zu verhindern, es sei denn Sie möchten die Relaisausgangskonfiguration prüfen.
- Drücken Sie die Channel Test Taste auf der Rückseite des Anzeigemoduls. Ist ein Kanal ein Gasdetektor (oder ein anderes 4-20mA Eingangsgerät), zeigt die Kanalanzeige den Code GL (für Gas Level) und die Channel Test LED blinkt. Der Gasmesswert wird im Anzeigenfeld dargestellt.

Ist ein Kanal ein Feuerdetektor, zeigt die Kanalanzeige den Code FL (für Fire Level) und die Channel Test LED blinkt. Der Schleifenstrom wird im Anzeigenfeld in Milliampere dargestellt.

Die Messwerte werden mit Herabsetzung auf Nullpunkt angezeigt.

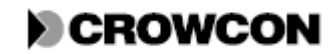

#### Wartung

4. Drücken Sie die Channel Test Taste mehrere Male, um die jeweiligen Werte in der Reihenfolge, wie in Tabelle 20 dargestellt, anzeigen zu lassen. Wenn ein Kanal nicht gesperrt ist, werden die jeweiligen Relais ausgelöst, wenn die Sequenz dort eingeht. Dies kann auch dafür genutzt werden, um zu prüfen, dass die Relais und ihre Elemente korrekt arbeiten.

Beachten Sie bitte, dass die verschiedenen Alarme unabhängig voneinander aktiviert werden, entsprechend ihren Schwellenwerten und ob sie als ansteigender oder abfallender Alarm definiert sind. Somit kann es vorkommen, dass mehrere Alarme gleichzeitig anliegen.

| Gasdetektorkanal   |                                            |                                  |
|--------------------|--------------------------------------------|----------------------------------|
| Kanalanzeige       | Status                                     | Anzeigenfeld                     |
| GL                 | Startpunkt. Alarmstatus gemäß              | Gaswert                          |
|                    | Eingangssignalwert.                        |                                  |
| A1                 | Alarmstufe 1 aktiv                         | Alarmstufe 1                     |
| A2                 | Alarmstufe 2 aktiv                         | Alarmstufe 2                     |
| A3                 | Alarmstufe 3 aktiv                         | Alarmstufe 3                     |
| FS                 | Alle ansteigenden Alarme aktiv             | Full Scale (volle Konzentration) |
| A3                 | Alarmstufe 1 aktiv                         | Alarmstufe 3                     |
| A2                 | Alarmstufe 2 aktiv                         | Alarmstufe 2                     |
| A1                 | Alarmstufe 3 aktiv                         | Alarmstufe 1                     |
| 0                  | Alle abfallenden Alarme aktiv              | Null                             |
| F (Fault = Fehler) | Fehler LED leuchtet dauerhaft. Es wird ein | E (möglicherweise mit einer      |
|                    | Nullwert erzwungen, so dass abfallende     | Fehlernummer)                    |
|                    | Alarme aktiv sind. Hierbei wird das        |                                  |
|                    | Fehlerrelais nicht ausgelöst.              |                                  |
| GL                 | Zurück zum Startpunkt                      | Gaswert                          |

#### Tabelle 20: Anzeigensequenzen während der Kanalprüfung

| Feuerdetektor | kanal                                           |                                  |
|---------------|-------------------------------------------------|----------------------------------|
| Kanalanzeige  | Status                                          | Anzeigenfeld                     |
| FL            | Startpunkt. Alarmstatus gemäß                   | Feuerwert                        |
|               | Eingangssignalwert.                             |                                  |
| OC            | Keine Alarme aktiv. Fehler aktiv                | Open Circuit (Unterbrechung      |
|               |                                                 | im Kreislauf)                    |
| AL            | Alarmstufen 1,2 und 3 aktiv. Kein Fehler aktiv. | Alarmstufe                       |
| SC            | Alarmstufen 1,2 und 3 aktiv und Fehler aktiv.   | Short Circuit (Kurzschluss)      |
| FS            | Alarmstufen 1,2 und 3 aktiv und Fehler aktiv.   | Full Scale (volle Konzentration) |
| 0             | Keine Alarme aktiv. Fehler aktiv.               | Null                             |
| FL            | Zurück zum Startpunkt                           | Feuerwert                        |

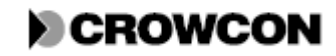

- 5. Sie können die Kanalprüfung jederzeit beenden, indem Sie die RUN Taste drücken.
- 6. Heben Sie sämtliche Sperrungen durch Drücken der entsprechenden ZONE INHIBIT Tasten auf.

### 7.4.2 Einstellung der Alarmstufen

Zum Ändern einer Alarmstufe:

- 1. Drücken Sie die entsprechende ZONE INHIBIT Taste für jeden Kanal, den Sie prüfen möchten.
- 2. Wählen Sie den gewünschten Kanal über die HOLD und STEP Tasten.
- 3. Lassen Sie sich über die Channel Test Taste die jeweilige Stufe (A1, A2 oder A3) anzeigen. (Siehe Abschnitt 7.4.1).
- 4. Drücken Sie die + Taste (STEP) um den Wert zu erhöhen oder die Taste (HOLD) um den Wert zu verringern. Wiederholen Sie dies, bis der gewünschte Wert angezeigt wird.
- 5. Um den neuen Wert im Vortex Memory zu speichern, drücken Sie ACCEPT/RESET. Der interne Schallgeber ertönt. Wenn Sie den Wert nicht speichern, geht er beim nächsten Drücken der Channel Test Taste verloren.
- 6. Um in den normalen Betriebsmodus zurückzukehren, drücken Sie die Taste RUN auf der Vorderseite der Schalttafel.
- 7. Heben Sie sämtliche Sperrungen durch Drücken der entsprechenden ZONE INHIBIT Tasten auf.

**HINWEIS**: Für Feuerdetektoren wird eine ähnliche Methode zum Einstellen der Werte für Kurzschluss, Alarm und Unterbrechung verwendet, wenn das Display SC, AL bzw. OC anzeigt.

# 7.5 Lampenprüfung

Über die Lampenprüfung werden alle LEDs und der Schallgeber auf ordnungsgemäße Funktion geprüft. Außerdem wird die Sicherheits-LED und die Fehler-LED am Knotensteuermodul geprüft. Diese Prüfung kann jederzeit, außer im Kanalprüfmodus ausgeführt werden. Sie hat keinen Einfluss auf die Gas- und Feuererkennung.

Zur Durchführung der Prüfung wählen Sie eine der folgenden Methoden:

- Drücken Sie die Taste LAMP TEST auf der Rückseite des Anzeigemoduls.
- Betätigen Sie den Lampenprüfungsschalter an dem Knotensteuermodul.
- Klemmen Sie Klemme 10 und 11 am Knotensteuermodul an.

Zur Durchführung der Prüfung muss die Taste bzw. der Schalter gedrückt gehalten werden.

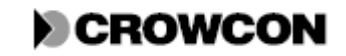

### Wartung

# 7.6 Ereignisprotokollierung

Das Knotensteuermodul speichert Ereignisse (maximal 300), auf die über die digitalen Kommunikationsverbindungen zugegriffen werden kann. Jedes Ereignis wird zusammen mit einer Zeitmarkierung gespeichert. In Tabelle 21 sind die im Ereignisprotokoll gespeicherten Daten aufgelistet.

| Tabelle 21: | Daten, die  | im Ereign   | isprotokoll | aufgezeichnet | werden |
|-------------|-------------|-------------|-------------|---------------|--------|
| rabene 21.  | Duttin, uit | ini Li cign | ispi otokon | auischenen    | weruen |

| Ereignis                            | Aufgezeichnete Daten                                     |
|-------------------------------------|----------------------------------------------------------|
| Auftreten und Aufhebung von         | Jede Kanal-ID und die Alarmstufe                         |
| Alarmzuständen                      |                                                          |
| Feuerdetektor wird wieder aktiviert | Kanal-ID                                                 |
| nach Zurücksetzen und               |                                                          |
| Stabilisierungszeit                 |                                                          |
| Drücken von Accept/Reset            |                                                          |
| Aktivitäten zur Kanalprüfung        | Durchgeführte Aktivitäten mit Kanal-ID.                  |
| Löschen der Peak Hold Cal Speicher  |                                                          |
| Sperrungen                          | Kanal-ID sowie Sperrung oder Entsperrung                 |
| Fehler (jeder Fehler wird als       | Unterschreitung, Überschreitung, Kanalkommunikation      |
| aufgetretener Fehler und behobener  | zusammen mit entsprechender Kanal-ID. Keine Fehler für   |
| Fehler gespeichert)                 | Detektorfreigabe.                                        |
| Systemfehler (jeder Fehler wird als | Batteriefehler, FRAM Daten, Flachbandkabelbus,           |
| aufgetretener Fehler und behobener  | Displayzugriff, Stromüberwachungsmodul, Modulzugriff,    |
| Fehler gespeichert)                 | Bus-PCB, Relaisausgangsmodul.                            |
|                                     |                                                          |
| Relaisansteuerung                   | Relais-ID und ob das Relais angesteuert oder nicht       |
|                                     | angesteuert ist. Dies ist das Ergebnis, das von der      |
|                                     | Relaislogik bewertet wird, stellt aber nicht             |
|                                     | notwendigerweise einen Relaiskontaktstatus dar, da diese |
|                                     | von der Relaiskonfiguration abhängen.                    |
| Kommunikationsaktivitäten           | Konfig-Kabel gesteckt, Konfig-Kabel entfernt.            |
|                                     | Nulleinstellung und Kalibrierung über serielle           |
|                                     | Kommunikation mit zugehöriger Kanal-ID durchgeführt.     |
| FRAM Aktualisierung                 | Intern gespeicherte Konfiguration                        |
|                                     | Stromversorgungsereignis, Anderung der                   |
|                                     | Stromversorgung' aufgetreten und Umschaltung zu          |
|                                     | OK/Netzausfall,                                          |
|                                     | Batterie niedrig/Netz OK,                                |
| ~ · · ·                             | Batterie nicht verbunden/Netz OK, Batterie niedrig       |
| Serviceereignis                     | Datum und Zeit der Löschung des Ereignisprotokolls.      |
|                                     |                                                          |

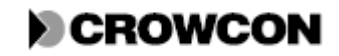

# 7.7 Austausch von Modulen

Vortex ist ein modulares System und Module können nach Bedarf ausgetauscht werden. Die Leiterplatten in den Modulen benötigen keine Wartung. Wenn sie Ersatzmodule einbauen, stellen Sie sicher, dass mögliche Konfigurationsschalter korrekt gesetzt sind, bevor Sie das Modul in das System einbauen (siehe Kapitel 4). Wenn die Addresschalter des Moduls nicht korrekt gesetzt sind, kann Fehler E001 auftreten.

Liste der erhältlichen Ersatzteile siehe Anhang C.

Module können über die Hot-Swap Steuerung des Knotensteuermoduls ausgetauscht werden, ohne dass ein Fehler ausgelöst wird.

- Zur Verwendung der Hot-Swap Option verbinden Sie die Knotensteuerklemme 9 mit Klemme 12, während das Gerät im Betriebsmodus ist (nicht auf einen Kanal festgefroren). Siehe Abbildung 17 in Anhang B. Während der Hot-Swap Phase ertönt der Schallgeber wiederholt und im Anzeigenfeld erscheint das Wort "Stop". Das System beendet die Überwachung, aber die Relais verändern sich nicht.
- 2. Tauschen Sie die gewünschten Module aus. Anweisungen zu Montage und Demontage der Module, siehe Abschnitt 7.8.
- 3. Trennen Sie die Hot-Swap Verbindung. Der vorherige Status des Vortex Systems wird wieder hergestellt und der Schallgeber verstummt.

Durch den Austausch bestimmter Module kann eine Rekalibrierung erforderlich werden, siehe unten.

| Austausch von:         | Kalibrierung erforderlich                        |
|------------------------|--------------------------------------------------|
| Knotensteuermodul      | Alle Kanäle                                      |
| Vierkanaleingangsmodul | Kanäle, die an der ausgetauschten Karte gesteckt |
|                        | waren.                                           |

## 7.8 Montage und Demontage von Modulen auf der DIN Schiene

Module werden in die Anschlüsse auf der DIN Schiene gesteckt und werden mithilfe von Kunststoffklammern in ihrer Position fixiert. Siehe Abbildung 14.

- 1. Zur Montage eines Moduls positionieren Sie die obere und unter schwarze Klammer möglichst nahe an dem Stecker auf der Rückseite des Moduls. Drücken Sie auf das Modul, so dass der Stecker in der Anschlussbuchse auf der DIN Schiene einrastet. Drücken Sie dann wieder fest auf das Modul, bis die Klammern auf der DIN Schiene einrasten.
- 2. Zur Demontage eines Moduls heben Sie die obere Klammer mit einem Schraubendreher nach oben und die untere Klammer nach unten ab, wie in Abbildung 14 dargestellt. Ziehen Sie das Modul von der DIN Schiene ab.

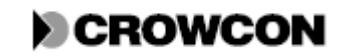

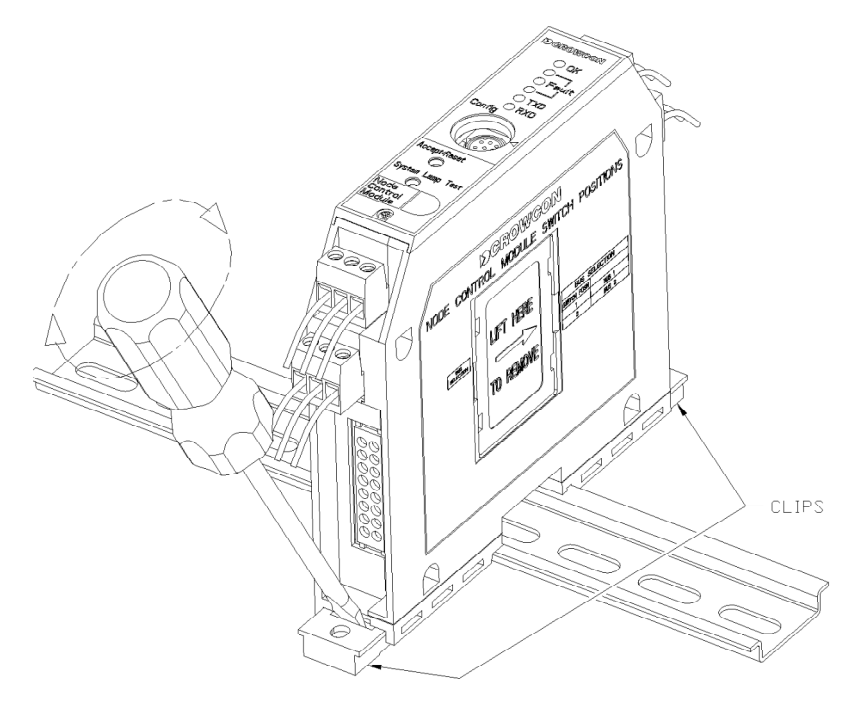

Abbildung 14: Modul auf DIN Schiene und Vorgehen zur Demontage

| CLIPS | KLAMMERN |
|-------|----------|
|       |          |

# 7.9 Austausch der Batterien

Zum Austausch der Batterien an einem Vortex DIN, Vortex Rack oder Vortex Panel Gerät, trennen Sie lediglich die alten Batterien vom Stromüberwachungsmodul und stecken Sie die neuen Batterien an. Hierzu ist es nicht erforderlich, die Stromversorgung zu trennen.

Zum Austausch der Batterien an einem Vortex in einem Standardgehäuse, befolgen Sie untenstehende Anweisungen. Die Notstrombatterien können ausgetauscht werden, ohne dass die Stromversorgung ausgeschaltet werden müsste.

- 1. Lösen Sie die Verbindung der Batterie an der Buchse oben rechts am Stromüberwachungsmodul (siehe Abbildung 11, Seite 35).
- 2. Lösen Sie die beiden großen Schrauben in der Mitte des Stromüberwachungsmoduls und ziehen Sie das Modul vorsichtig heraus, ohne eines der anderen Kabel zu lösen (siehe Abbildung 15).
- 3. Lösen Sie die drei Schrauben der Metallhalterung auf der Vorderseite des Batteriefachs. Entnehmen Sie die Halterung.
- 4. Tauschen Sie die Batterien aus. Schieben Sie die Sicherung in den Bereich rechts neben den Batterien und vergewissern Sie sich, dass die Anschlussdrähte zum Stromüberwachungsmodul oben herausragen.
- 5. Schrauben Sie die Halterung und das Stromüberwachungsmodul wieder fest.
- 6. Schließen Sie die Batterien an dem Stromüberwachungsmodul an.

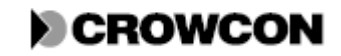

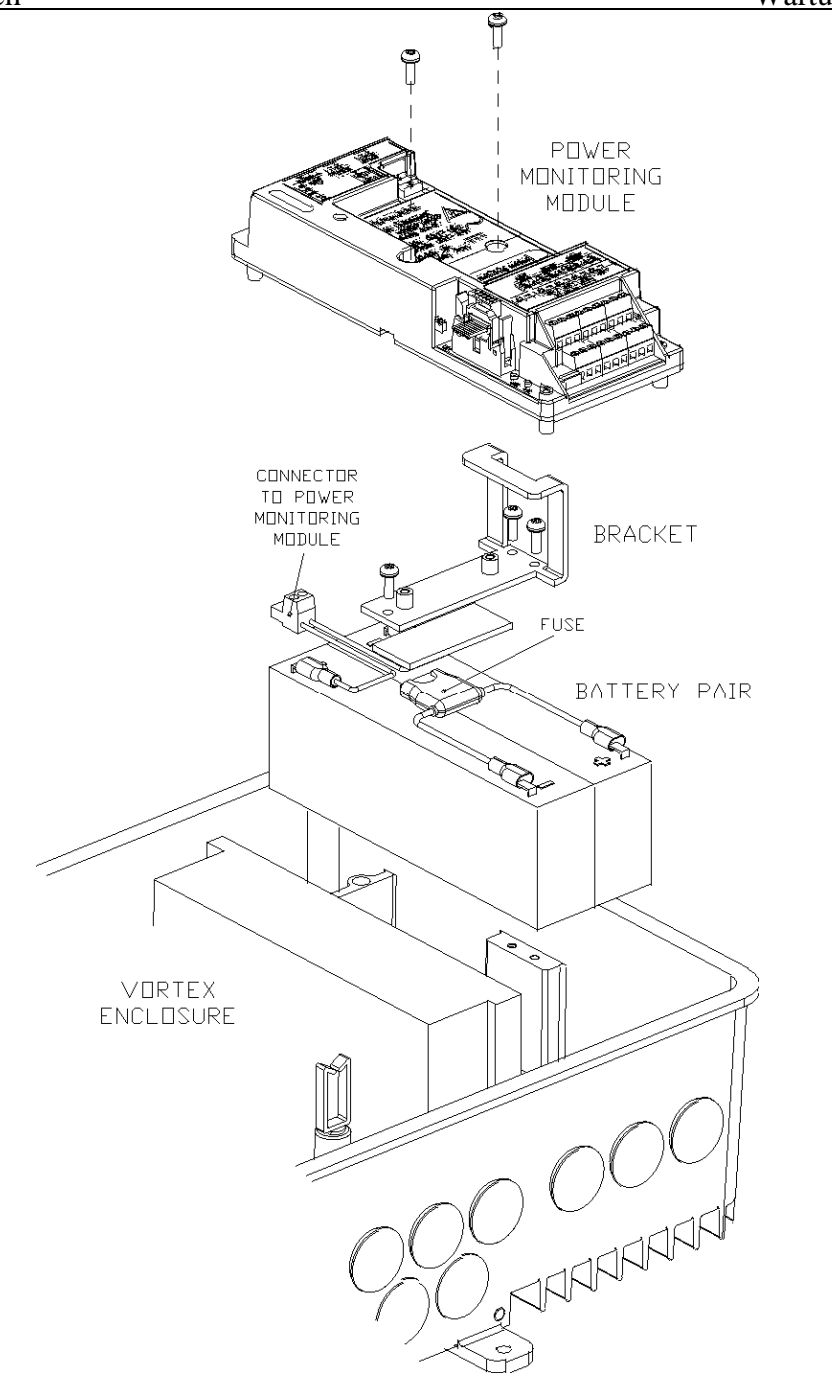

Abbildung 15: Ausbau der Batterien aus dem Vortex Standardgehäuse

| POWER MONITORING MODULE              | STROMÜBERWACHUNGSMODUL               |
|--------------------------------------|--------------------------------------|
| CONNECTOR TO POWER MONITORING MODULE | ANSCHLUSS ZUM STROMÜBERWACHUNGSMODUL |
| BRACKET                              | HALTERUNG                            |
| FUSE                                 | SICHERUNG                            |
| BATTERY PAIR                         | BATTERIEPAAR                         |
| VORTEX ENCLOSURE                     | VORTEX GEHÄUSE                       |

Hinweis: Für eine bessere Übersicht wurden die Kabel in der Abbildung nicht berücksichtigt. Dieser Schritt kann durchgeführt werden, ohne dass das Stromüberwachungsmodul vom System getrennt werden muss, wie bereits im Fließtext erläutert.

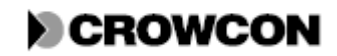

Anhang A

# ANHANG A:

# GLOSSAR

In diesem Handbuch werden folgende Begriffe, Kurzwörter und Abkürzungen verwendet.

| %UEG              | Prozentwert der Unteren Explosionsgrenze: Eine Möglichkeit die Konzentration    |
|-------------------|---------------------------------------------------------------------------------|
|                   | von brennbaren Gasen auszudrücken.                                              |
| %VOL              | Volumenprozent: Die Konzentration eines Gases ausgedrückt als Prozentwert       |
|                   | des Gesamtvolumens einer Gasmischung. Auch als v/v abgekürzt.                   |
| Cal               | Verfahren zur Bestimmung von Detektoren                                         |
| DCS               | Distributed Control System (verteiltes Steuersystem)                            |
| EMV               | Elektromagnetische Verträglichkeit                                              |
| FRAM              | Ferroelektrischer, nichtflüchtiger RAM Speicher. Dieser nichtflüchtige Speicher |
|                   | wird im Vortex Knotensteuermodul verwendet.                                     |
| Inhibit (Sperren) | Unterbrechung der Verbindung zwischen einem Kanal und den zugehörigen           |
|                   | Ausgängen.                                                                      |
|                   | Wird zur Verhinderung von Alarmen während der Prüfung oder Kalibrierung         |
|                   | eines Detektors verwendet.                                                      |
| IS                | Intrinsically safe (eigensicher): Dieser Begriff wird verwendet, um ein Gerät   |
|                   | oder einen Schaltkreis zu beschreiben, der so ausgelegt ist, dass keinerlei     |
|                   | Funken oder thermische Einflüsse entstehen, die eine brennbare Atmosphäre       |
|                   | entzünden könnten.                                                              |
| LED               | Light Emitting Diode (Leuchtdiode)                                              |
| Modbus            | Protokoll das für RS485 und RS232 Verbindungen genutzt wird                     |
| PC                | Personal Computer                                                               |
| PCB               | Printed Circuit Board (Leiterplatte)                                            |
| SPS               | Speicherprogrammierbare Steuerung                                               |
| Ppm               | Parts per million (Teile pro Million): Ein Maß für Gaskonzentration, wenn die   |
|                   | Konzentration sehr gering ist.                                                  |
| Relaislogik       | Die Gesamtheit der Verbindungen zwischen Detektoren und Relais, gesteuert       |
|                   | von dem Knotensteuermodul.                                                      |
| RS232             | Standard für serielle Hardwarekommunikation zwischen PCs und Vortex. Das        |
|                   | Vortex System arbeitet über diese Verbindung mit dem Modbus Protokoll.          |
| RS485             | Standard für serielle Master-Slave-Kommunikation zwischen SPS oder DCS          |
|                   | und Vortex. Das Vortex System arbeitet über diese Verbindung mit dem            |
|                   | Modbus Protokoll. Hierbei handelt es sich um einen Mehrpunktstandard, d.h. es   |
|                   | können über ein einzelnes Mastersystem mehrere Vortex Systeme gesteuert         |
|                   | werden.                                                                         |

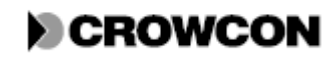

| Sink (Detektorkonfiguration)   | Eine Seite des Sink-Detektors ist direkt mit der |
|--------------------------------|--------------------------------------------------|
|                                | Erde verbunden. Der entsprechende Kanal muss     |
|                                | für den verwendeten Detektor konfiguriert        |
|                                | werden. Zur Information, ob ein Detektor ein     |
|                                | Sink-, Source- oder Dual-Gerät ist, siehe        |
|                                | Detektor-Datenblatt.                             |
| Source (Detektorkonfiguration) | Eine Seite des Source-Detektors ist direkt mit   |
|                                | Stromversorgung verbunden. Der entsprechende     |
|                                | Kanal muss für den verwendeten Detektor          |
|                                | konfiguriert werden. Zur Information, ob ein     |
|                                | Detektor ein Sink-, Source- oder Dual-Gerät ist, |
|                                | siehe Detektor-Datenblatt.                       |
| SPCO                           | Single Pole Changeover (Einpoliges               |
|                                | Umschaltrelais); eine Art Relais.                |
| SWA                            | Steel wire armoured (stahldrahtbewehrt), eine    |
|                                | Kabelart, die zum Schutz eine                    |
|                                | Stahldrahtbewehrung hat.                         |
| Nullen                         | Verfahren zum Ausgleich von Eingangswerten       |
|                                | zur Kompensation von Detektoren, die nicht       |
|                                | exakt 4mA-Signale liefern.                       |
| Herabsetzung auf Nullpunkt     | Eine Option für Gasdetektoren. Wenn diese        |
|                                | Option ausgewählt wird (Voreinstellung), werden  |
|                                | Messwerte von unter 3% der vollen                |
|                                | Konzentration auf null herabgesetzt. Siehe       |
|                                | Abschnitt 4.4.2.                                 |
| Zone 1, 2, 3                   | Betrifft das Vortex System und bezieht sich hier |
|                                | auf die vier Detektorkanäle in einem             |
|                                | Vierkanaleingangsmodul. Darf nicht mit den       |
|                                | Normbegriffen zur Einstufung von gefährdeten     |
|                                | Bereichen verwechselt werden.                    |

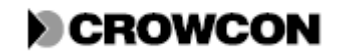

# **ANHANG B:**

# **ELEKTRISCHE VERBINDUNGEN**

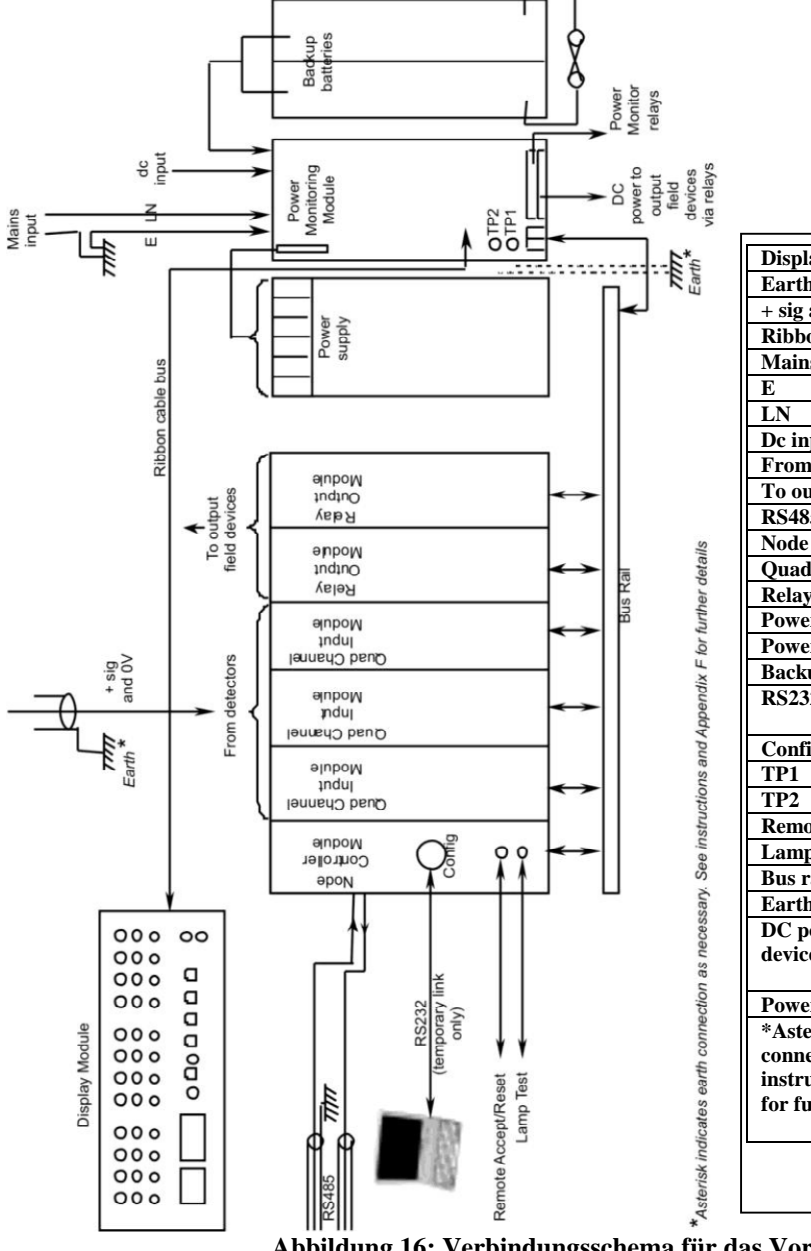

| Display Module               | Anzeigemodul                  |  |
|------------------------------|-------------------------------|--|
| Earth                        | Erde                          |  |
| + sig and 0V                 | + Sig und 0V                  |  |
| Ribbon cable bus             | Flachbandkabelbus             |  |
| Mains input                  | Netzeingang                   |  |
| Ε                            | E                             |  |
| LN                           | LTG                           |  |
| Dc input                     | DC Eingang                    |  |
| From detectors               | Von den Detektoren            |  |
| To output field devices      | Zu den Ausgangsfeldgeräten    |  |
| RS485                        | RS485                         |  |
| Node controller module       | Knotensteuermodul             |  |
| Quad channel input module    | Vierkanaleingangsmodul        |  |
| Relay output module          | Relaisausgangsmodul           |  |
| Power supply                 | Stromversorgung               |  |
| Power monitoring module      | Stromüberwachungseinheit      |  |
| Backup batteries             | Notstrombatterien             |  |
| RS232 (temporary link only)  | RS232 (nur temporäre          |  |
|                              | Verbindung)                   |  |
| Config                       | Konfiguration                 |  |
| TP1                          | TP1                           |  |
| TP2                          | TP2                           |  |
| Remote Accept/Reset          | Fernsteuerung Accept/Reset    |  |
| Lamptest                     | Lampenprüfung                 |  |
| Bus rail                     | Busschiene                    |  |
| Earth                        | Erde                          |  |
| DC power to output field     | DC Strom zu                   |  |
| devices via relays           | Ausgangsfeldgeräten über      |  |
|                              | Relais                        |  |
| Power monitor relays         | Stromüberwachungsrelais       |  |
| *Asterisk indicates earth    | * Der Stern kennzeichnet den  |  |
| connection as necessary. See | Erdungsanschluss, je nach     |  |
| instructions and Appendix F  | Bedarf. Weitere Details siehe |  |
| for further details          | Anweisungen und Anhang F.     |  |
|                              |                               |  |
|                              |                               |  |
|                              |                               |  |
|                              |                               |  |

Abbildung 16: Verbindungsschema für das Vortex System

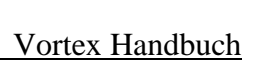

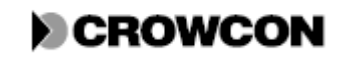

## Vortex Handbuch

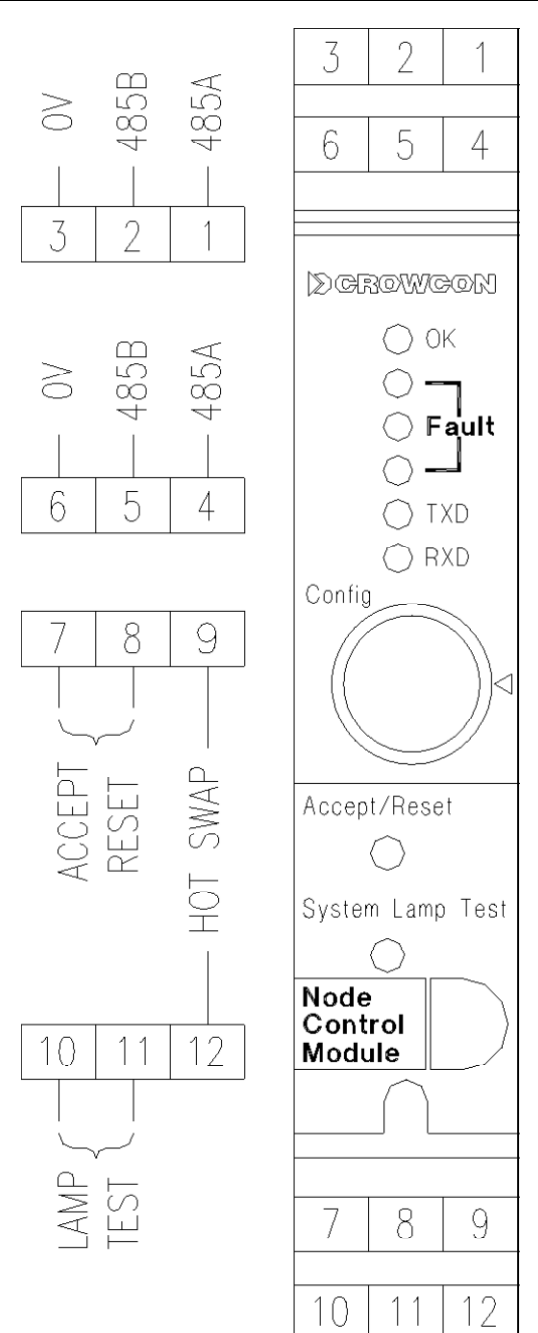

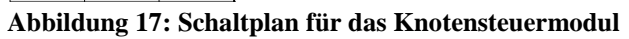

| LAMP TEST           | LAMP TEST         |
|---------------------|-------------------|
| ACCEPT/RESET        | ACCEPT/RESET      |
| HOT SWAP            | HOT SWAP          |
| OK                  | ОК                |
| Fault               | Fehler            |
| TXD                 | TXD               |
| RXD                 | RXD               |
| Config              | Konfiguration     |
| Accept/Reset        | Accept/Reset      |
| System Lamp Test    | System Lamp Test  |
| Node Control Module | Knotensteuermodul |
|                     |                   |

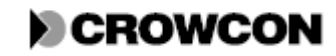

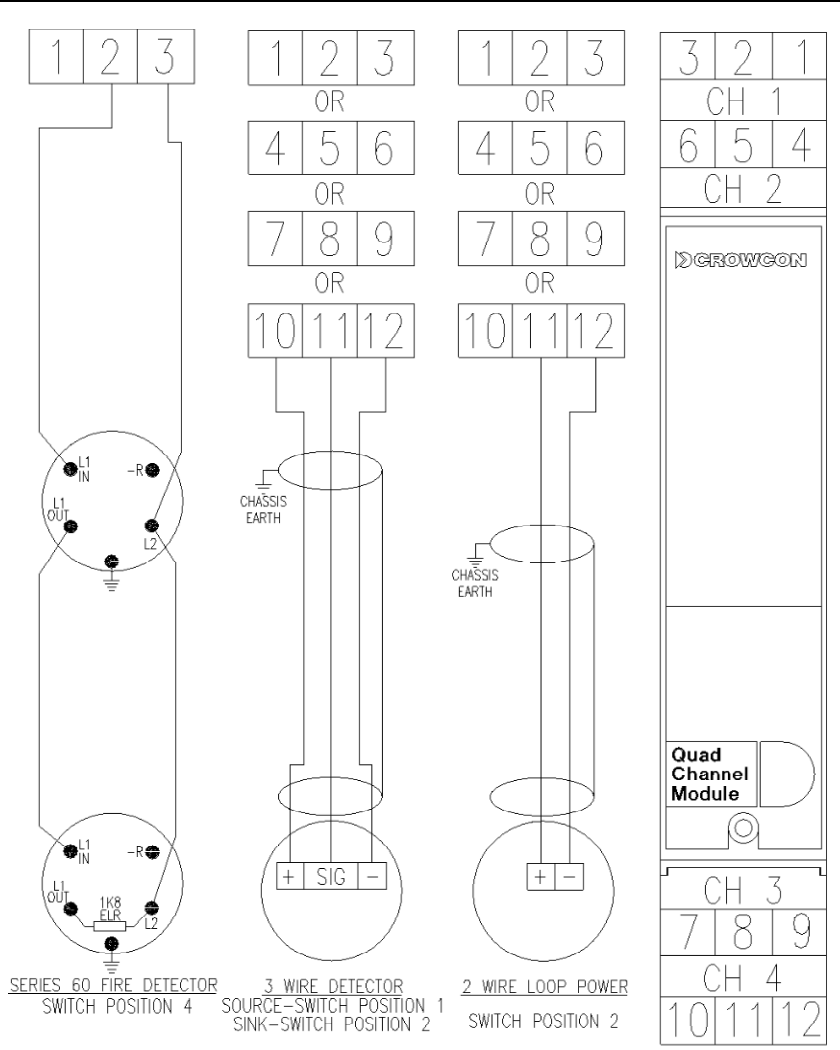

#### Abbildung 18: Schaltplan für das Vierkanaleingangsmodul

| OR                       | ODER                      |
|--------------------------|---------------------------|
| CHASSIS EARTH            | CHASSIS ERDE              |
| SIG                      | SIG                       |
| Quad Channel Module      | Vierkanaleingangsmodul    |
| SERIES 60 FIRE DETECTOR  | FEUERDETEKTOR BAUREIHE 60 |
| SWITCH POSITION 4        | SCHALTPOSITION 4          |
| <b>3 WIRE DETECTOR</b>   | <b>3 LEITER DETEKTOR</b>  |
|                          |                           |
| SOURCE-SWITCH POSITION 1 | SOURCE- SCHALTPOSITION 1  |
| SINK-SWITCH POSITION 2   | SINK - SCHALTPOSITION 2   |
| 2 WIRE LOOP POWER        | 2 LEITER SCHLEIFENSTROM   |
|                          |                           |
| SWITCH POSITION 2        | SCHALTPOSITION 2          |

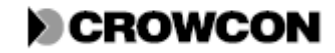

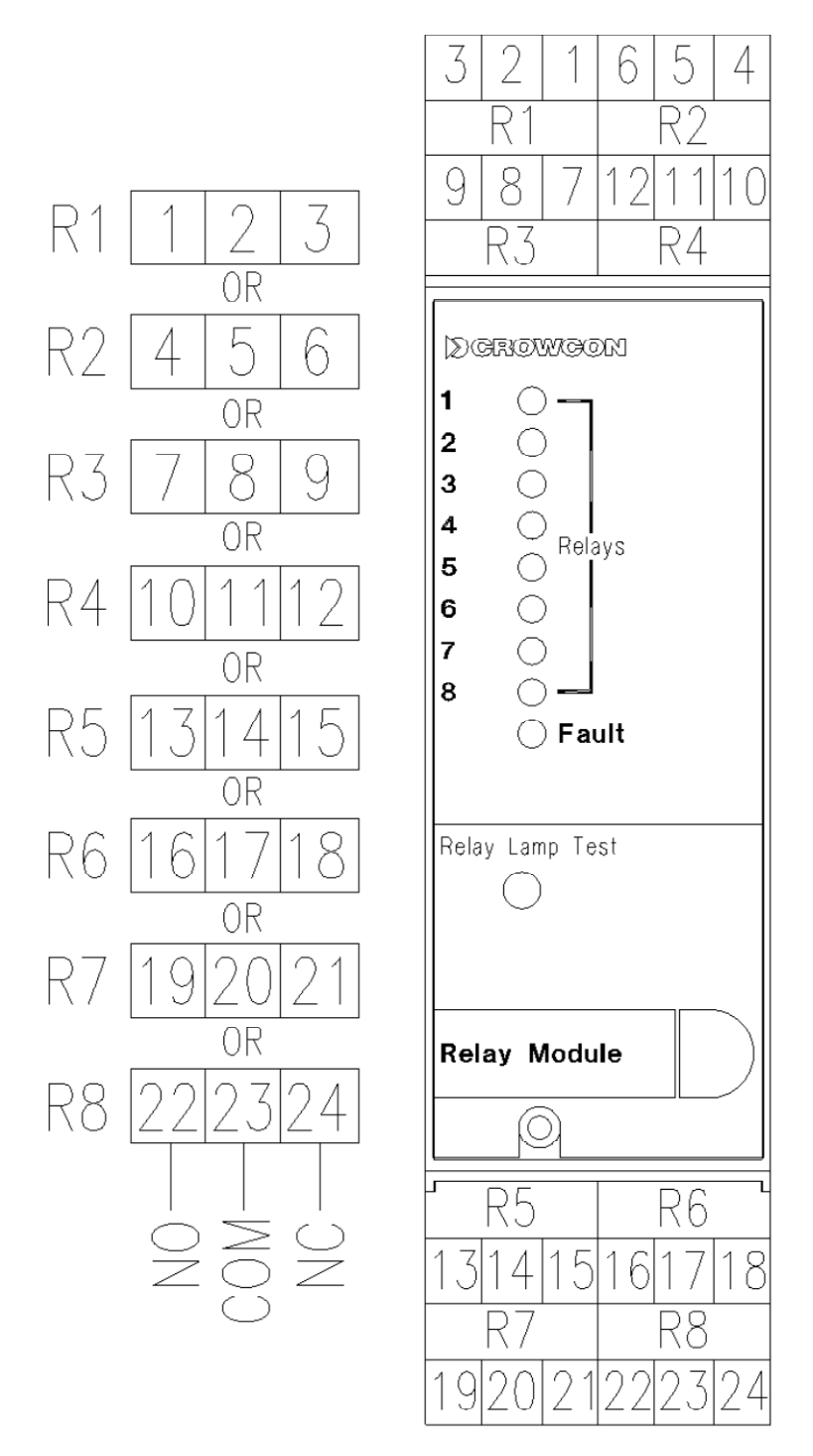

### Abbildung 19: Schaltplan für das Relaisausgangsmodul

| OR              | ODER            |
|-----------------|-----------------|
| NO              | NO              |
| COM             | COM             |
| NC              | NC              |
| Relays          | Relais          |
| Fault           | Fehler          |
| Relay Lamp Test | Relay Lamp Test |
| Relay Module    | Relaismodul     |

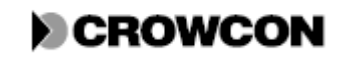

# ANHANG C:

# ERSATZTEILLISTE

| Beschreibung                              | Artikelnummer |
|-------------------------------------------|---------------|
| Knotensteuermodul                         | S01937        |
| Vierkanaleingangsmodul                    | S01935        |
| Relaisausgangsmodul                       | S01939        |
| Vortex Anzeigemodul                       | S01913        |
| Rack Anzeigemodul                         | S011030       |
| Panel Anzeigemodul                        | S011029       |
| Panel Klebeschild                         | M05746        |
| Stromüberwachungseinheit                  | S01941        |
| Karte mit Anweisungen                     | M07212        |
| M20 Kunststoffstopfen für Durchführung    | M04561        |
| Schlüssel                                 | M02315        |
| RS232 Kommunikationskabel                 | E07533        |
| Vortex vorkonfektioniertes Flachbandkabel | E07524        |
| Vortex Rack/Panel/DIN Flachbandkabel      | E07554        |
| 3-Leiter Stecker                          | E07101        |
| 2-Leiter Stecker                          | E07100        |
| VortexPC Software                         | C01758        |
| DIN-Schienen-Montagesatz für              | C01794        |
| Stromüberwachungsmodul                    |               |
| Vortex Bus Ersatzteil                     | C01768        |
| Vortex Bus Erweiterungssatz               | C01800        |

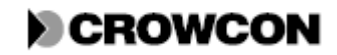

# ANHANG D: PRODUKTPALETTE DER CROWCON DETEKTOREN

Untenstehende Liste enthält einige der derzeit produzierten Crowcon Detektoren mit einigen detaillierten Informationen zur Verwendung mit Vortex. Dies ist nicht eine endgültige Liste, da immer wieder neue Produkte zu der Produktpalette hinzukommen. Aktuellste Informationen finden Sie auf der Webseite von Crowcon unter www.crowcon.com

| Produktname  | Detektorart                                    | Typischer Bereich / Gas        |
|--------------|------------------------------------------------|--------------------------------|
| Xgard Type 1 | Elektrochemisch.                               | Verschiedene Bereiche.         |
|              | 2-Leiter 4-20mA Sinkdetektor,                  |                                |
|              | schleifengespeist, lokaler Verstärker. Ausgang | Die meisten toxischen Gase und |
|              | proportional zur Gaskonzentration am           | Sauerstoff.                    |
|              | Detektor.                                      |                                |
|              | Eigensicher.                                   |                                |
| Xgard Type 2 | Elektrochemisch.                               | Verschiedene Bereiche.         |
|              | 2-Leiter 4-20mA Source- oder Sinkdetektor,     | Sauerstoff, Kohlenmonoxid,     |
|              | schleifengespeist, mit lokalem Verstärker.     | Wasserstoff und                |
|              | Ausgang proportional zur Gaskonzentration      | Schwefelwasserstoff.           |
|              | am Detektor.                                   |                                |
|              | Sinkgerät.                                     |                                |
|              | Feuerfest.                                     |                                |
| Xgard Type 3 | Pellistor/Wärmetönungssensor.                  | 0-100% UEG                     |
|              | 3-Leiter mV Brückenausgang. Muss über          |                                |
|              | einen Wandler an Vortex angeschlossen          | Die meisten brennbaren Gase.   |
|              | werden. Ausgang proportional zur               |                                |
|              | Gaskonzentration am Detektor.                  |                                |
|              | Feuerfest.                                     |                                |
| Xgard Type 4 | Pellistor/Wärmetönungssensor.                  | 0-100% UEG.                    |
|              | Hochtemperaturvariante: Betrieb bis zu         | Methan.                        |
|              | 150°C.                                         |                                |
|              | 3-Leiter mV Brückenausgang. Muss über          |                                |
|              | einen Wandler an Vortex angeschlossen          |                                |
|              | werden. Ausgang proportional zur               |                                |
|              | Gaskonzentration am Detektor.                  |                                |
|              | Feuerfest.                                     |                                |
| Xgard Type 5 | Pellistor/Wärmetönungssensor.                  | 0-100% UEG,                    |
|              | 3-Leiter 4-20mA Source- oder Sinkausgang,      | Die meisten brennbaren Gase.   |
|              | mit lokalem Verstärker. Ausgang proportional   |                                |
|              | zur Gaskonzentration am Detektor.              |                                |
|              | Feuerfest.                                     |                                |
| Xgard Type 6 | Thermische Leitfähigkeit.                      | 0-100% vv.                     |
|              | 3-Leiter 4-20mA Source- oder Sinkausgang,      | Nur für binäre Gase geeignet.  |
|              | mit lokalem Verstärker. Ausgang proportional   |                                |
|              | zur Gaskonzentration am Detektor.              |                                |
|              | Feuerfest.                                     |                                |

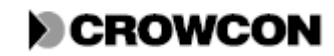
| Produktname   | Detektorart                                    | Typischer Bereich / Gas        |
|---------------|------------------------------------------------|--------------------------------|
| TXgard-IS+    | Elektrochemisch.                               | Verschiedene Bereiche.         |
|               | 2-Leiter 4-20mA Sinkdetektor,                  | Die meisten toxischen Gase und |
|               | schleifengespeist, lokaler Verstärker mit      | Sauerstoff.                    |
|               | Display. Ausgang proportional zur              |                                |
|               | Gaskonzentration am Detektor.                  |                                |
|               | Eigensicher.                                   |                                |
| TXgard Plus   | Elektrochemisch.                               | Verschiedene Bereiche. Nur     |
|               | 3-Leiter 4-20mA Source- oder Sinkausgang, mit  | Sauerstoff, Kohlenmonoxid und  |
|               | lokalem Verstärker und Display. Ausgang        | Schwefelwasserstoff.           |
|               | proportional zur Gaskonzentration am Detektor. |                                |
|               | Feuerfest.                                     |                                |
| Flamgard Plus | Pellistor/Wärmetönungssensor.                  | 0-100% UEG.                    |
|               | 3-Leiter 4-20mA Source- oder Sinkausgang, mit  | Die meisten brennbaren Gase.   |
|               | lokalem Verstärker und Display. Ausgang        |                                |
|               | proportional zur Gaskonzentration am Detektor. |                                |
|               | Feuerfest.                                     |                                |
| IRmax         | Infrarot.                                      | 0-100% UEG.                    |
|               | 3-Leiter 4-20mA Source- und Sinkausgang, mit   | Viele Kohlenwasserstoffe und   |
|               | lokalem Verstärker. Ausgang proportional zur   | Dämpfe.                        |
|               | Gaskonzentration am Detektor.                  |                                |
|               | Feuerfest.                                     |                                |
| Xgard IR      | Infrarot.                                      | 0-100% UEG.                    |
|               | 3-Leiter 4-20mA Source- und Sinkausgang, mit   | Methan, Butan, Propan,         |
|               | lokalem Verstärker. Ausgang proportional zur   | Ethylen, Ethanol, Pentan,      |
|               | Gaskonzentration am Detektor.                  | Hexan, LPG (Flüssiggas) 0-2    |
|               | Feuerfest.                                     | oder 0-5% $CO_2$ .             |
| TCgard        | Thermische Leitfähigkeit.                      | 0-100% vv.                     |
|               | 3-Leiter 4-20mA Source- oder Sinkausgang, mit  | Nur für binäre Gase geeignet.  |
|               | lokalem Verstärker. Ausgang proportional zur   |                                |
|               | Gaskonzentration am Detektor.                  |                                |
|               | Feuerfest.                                     |                                |

Mit jedem Detektor werden detaillierte Anweisungen zu Installation, Betrieb und Wartung mitgeliefert. Diese Anweisungen sind vor dem Anschluss eines Detektors an Vortex und vor Einschalten der Stromversorgung zu beachten.

Auch Detektoren, die nicht in dieser Liste aufgenommen wurden können zusammen mit Vortex verwendet werden. Wenn Sie weitere Details benötigen, wenden Sie sich bitte an Crowcon.

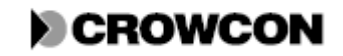

## ANHANG E:

# VORTEX KONFIGURATION

Folgende Liste enthält alle konfigurierbaren Optionen des Vortex Systems. Diese können über VortexPC konfiguriert werden.

| <b>Option / Eigenschaft</b> | Zulässige Werte und Erläuterungen                                        |
|-----------------------------|--------------------------------------------------------------------------|
| Systembezeichnung           | 16-stellige Zeichenfolge zur Benennung des Systems                       |
| Freischalten                | Umspringen auf                                                           |
| Alarm                       | Ein/Aus. Wenn diese Option gesetzt ist, wird der erste Kanal, der einen  |
|                             | Alarm auslöst, dauerhaft am Display angezeigt. Die Hold LED blinkt. Das  |
|                             | Display wird in dieser Anzeige gehalten bis die RUN Taste gedrückt wird, |
|                             | auch wenn andere Kanäle ebenfalls in Alarm gehen.                        |
| Sperrung der                | J/N. Wenn J, sind die CAL, ZERO, PEAK HOLD CAL, CHANNEL TEST             |
| Gerättasten                 | Tasten gesperrt                                                          |
| Sperrung des internen       | J/N. Wenn J, ist der interne Schallgeber gesperrt. Modbusadresse:        |
| Schallgebers                | Modbusadresse des Vortex im System. Normalerweise 1, es sei denn es      |
|                             | handelt sich um ein Mehrpunktsystem.                                     |
| Anzahl der                  | 1, 2 oder 3                                                              |
| Vierkanaligen               |                                                                          |
| Eingangsmodule              |                                                                          |
| Anzahl der                  | 0, 1, 2, 3 oder 4                                                        |
| Relaisausgangsmodule        |                                                                          |
| Kanäle                      |                                                                          |
| Bezeichnung                 | 8-stellige Zeichenfolge zur Bezeichnung des Kanals.                      |
| Freigegeben                 | Ein/Aus. Ein Detektor muss freigegeben und konfiguriert sein, um im      |
|                             | System zugelassen zu sein. Wenn keine teilnehmenden Detektoren           |
|                             | vorhanden sind, wird Fehler E002 ausgegeben.                             |
| Art                         | Gas                                                                      |
|                             | Feuer (nur Kanal 1 des Moduls)                                           |
|                             | Nichtkonfiguriert, wenn dem Kanal kein Detektor zugewiesen wurde         |
| Gasdetektoren               |                                                                          |
| Einheiten                   | Wählen Sie die Einheiten für die Gasdetektoren: %UEG, %VOL oder ppm.     |

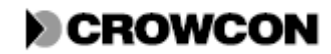

| Option /         | Zulässige Werte und Erläuterungen                                               |
|------------------|---------------------------------------------------------------------------------|
| Eigenschaft      |                                                                                 |
| Bereich          | Für %UEG und %VOL kann der Bereich von 0 bis 1, 2, 2,5, 5, 10, 20, 25, 50       |
|                  | oder 100 festgelegt werden.                                                     |
|                  | Für ppm kann der Bereich von 0 bis 1, 2, 2,5, 5, 10, 20, 25, 50, 100, 200, 250, |
|                  | 500, 1000, 2000, 2500, 5000, 10000 festgelegt werden. Bei dem 10000 Bereich     |
|                  | geht die maximale Anzeige bis 9990.                                             |
| Werte außerhalb  | Interpret High und Interpret Low. Jede Option kann auf Info, Inhibit (Sperren)  |
| des Bereichs     | oder Fault (Fehler) eingestellt werden.                                         |
|                  | Details, siehe Abschnitt 4.4.2.                                                 |
| Alarmstufen 1, 2 | Die Alarmschwellen müssen innerhalb des Bereichs eines jeden Detektors          |
| und 3            | anhand der festgelegten Einheit gesetzt werden. Die Alarmstufen sind entweder   |
|                  | als Aufsteigend oder Absteigend definiert.                                      |
| Herabsetzung auf | Ein/Aus. Die Voreinstellung ist Ein. Wenn diese Option ausgewählt wird,         |
| Nullpunkt        | werden Messwerte von unter 3% der vollen Konzentration auf null                 |
|                  | herabgesetzt.                                                                   |
|                  | Details, siehe Abschnitt 4.4.2.                                                 |
| Feuerdetektoren  |                                                                                 |
| Stromschwelle    | Die Stromschwellen müssen innerhalb eines Bereichs von 0 bis 60mA in der        |
|                  | Reihenfolge Unterbrechung < Feuer < Kurzschluss eingestellt werden. Zeit bis    |
|                  | zum Zurücksetzen zwischen 0 und 255 Sekunden. Dies ist die Zeit, während        |
|                  | derer der Schleifenstrom zum Zurücksetzen eines Feuerdetektors in               |
|                  | Alarmzustand nach Drücken der ACCEPT/RESET Taste abgeschaltet ist.              |
|                  | Stabilisierungszeit zwischen 0 und 255 Sekunden. Dies ist die Zeit, während     |
|                  | derer sich ein Feuerdetektor nach einem Reset stabilisieren kann, bevor er      |
|                  | wieder voll funktionsfähig ist.                                                 |
| Relais           |                                                                                 |
| Bezeichnung      | 8-stellige Zeichenfolge zur Bezeichnung des Relais                              |
| Freigegeben      | Ein/Aus. Ein Relais muss freigegeben und konfiguriert sein, um im System        |
|                  | zugelassen zu sein                                                              |
| Art              | Kann auf Nicht konfiguriert, Nicht-selbsthaltend, Nicht-selbsthalten zulässig,  |
|                  | Selbsthaltend, Selbsthalten zulässig, Impulsgesteuert, oder Reset-Impuls        |
|                  | eingestellt werden. Nicht verwendete Relais müssen 'Nicht konfiguriert' gesetzt |
|                  | werden. Erklärungen hierzu finden Sie in Abschnitt 4.5.2.                       |
| Verzögerungszeit | Die Verzögerungszeit, bevor das Relais aktiviert wird. Wenn vorhanden, von 0    |
| EINschalten      | bis 65535 Sekunden.                                                             |
| Verzögerungszeit | Die Verzögerungszeit, bevor ein Relais ausgeschaltet wird, ausgenommen bei      |
| AUSschalten      | Impulsgesteuert und Reset-Impuls. Hier bezeichnet es die Zeit, bevor das Relais |
|                  | aktiviert wird. Wenn vorhanden, von 0 bis 65535 Sekunden.                       |

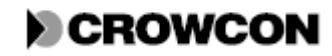

| <b>Option / Eigenschaft</b> | Zulässige Werte und Erläuterungen                                        |
|-----------------------------|--------------------------------------------------------------------------|
| Einschaltzustand            | Entweder ,Normal eingeschaltet' oder ,Normal ausgeschaltet' Siehe        |
|                             | Abschnitt 4.5.2.                                                         |
|                             |                                                                          |
| Relaislogik                 |                                                                          |
| Detektorverbindungen        | Hierdurch können Detektoralarme und Ereignisse auf der Relaislogik       |
|                             | abgebildet werden, siehe Abschnitt 4.5.3                                 |
| Systemverbindungen          | Hierdurch können Systemfehler und Systemschallgeber auf der Relaislogik  |
|                             | abgebildet werden, siehe Abschnitt 4.5.3                                 |
| Anzahl der                  | Die Anzahl wird auf einen Wert zwischen 1 und der Anzahl der Eingänge am |
| Schaltungen                 | Relais festgelegt und bezeichnet die Anzahl der Eingänge, die benötigt   |
|                             | werden, um ein Relais auszulösen. Siehe Abschnitt 4.5.3.                 |

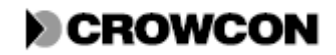

# ANHANG F:

## ERDUNG

#### Einführung

Der Nachstehende Entscheidungsbaum sowie die entsprechenden Diagramme können zur Festlegung der benötigten Erdung für Ihr System herangezogen werden.

#### Definitionen

| Schutzerde,     | Anschluss der Erdungsleiste an die Zenerbarriere. Sie sollte über ein eigenes           |  |
|-----------------|-----------------------------------------------------------------------------------------|--|
| eigensicher     | Kabel an die zentrale Erde angeschlossen werden.                                        |  |
| Isolierte       | Stromversorgung bei der der Nullleiter keine Verbindung zur Erde hat.                   |  |
| Stromversorgung |                                                                                         |  |
|                 | Die interne Stromversorgung im Vortex ist isoliert. Galvanischer Isolator.              |  |
|                 | Alternative zu einer Zenerbarriere, für die keine eigensichere Erdung erforderlich ist. |  |
|                 | Beispiele für galvanische Isolatoren sind:                                              |  |
|                 | MTL 5041 Stromversorgungsverstärker 4/20mA für 2-Leiter Geber, die in                   |  |
|                 | 2-Leiter 4/20mA Gasdetektoren verwendet werden                                          |  |
|                 | MTL 5061 Feuer-/Rauch-Detektorschnittstelle, zweikanalig,                               |  |
|                 | schleifengespeist, wird für Feuerschleifen verwendet.                                   |  |
| Zenerbarriere   | Ein Gerät, das eine sichere Schnittstelle zwischen einem sicheren und einem             |  |
|                 | gefährdeten Bereich herstellt. Das Gerät fungiert als Spannungs- und                    |  |
|                 | Strombegrenzer für gefährdete Bereiche, um zu verhindern, dass keinerlei                |  |
|                 | Funken oder Wärme, die im sicheren Bereich durch eine elektrische Störung               |  |
|                 | verursacht wurden, im gefährdeten Bereich eine Brandgefahr auslösen                     |  |
|                 | können. Für Zenerbarrieren ist eine eigensichere Schutzerdung erforderlich.             |  |
|                 | Ein Beispiel für eine Zenerbarriere ist die MTL 728 Schutzbarriere mit                  |  |
|                 | Bypassdiode                                                                             |  |

#### Fragen

Diese Fragen werden in Abbildung 20 wieder aufgegriffen. Auch die möglichen Antworten sind dargestellt. Beantworten Sie die Fragen und folgen Sie dem Entscheidungsbaum bis zu dem Diagramm, das Sie als Richtlinie für Ihre Anschluss- und Erdungsanforderungen verwenden sollten.

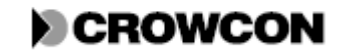

| Frage Nr. | Frage                                                    | Mögliche  |
|-----------|----------------------------------------------------------|-----------|
|           |                                                          | Antworten |
| 1         | Für wie viele Sensoren ist die Verwendung einer          | KEINE     |
|           | Zenerbarriere bzw. eines galvanischen Isolators          | EINIGE    |
|           | erforderlich?                                            | ALLE      |
| 2         | Verwendet das System die Vortex-interne Netz-an-DC       | JA        |
|           | Stromversorgung?                                         | NEIN      |
| 3         | Ist die externe Netzleitung zur DC Stromversorgung       | JA        |
|           | isoliert?                                                | NEIN      |
| 4         | Erfolgt die Schnittstelle zum sicheren Bereich über eine | JA        |
|           | Zenerbarriere?                                           | NEIN      |

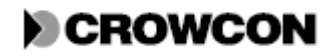

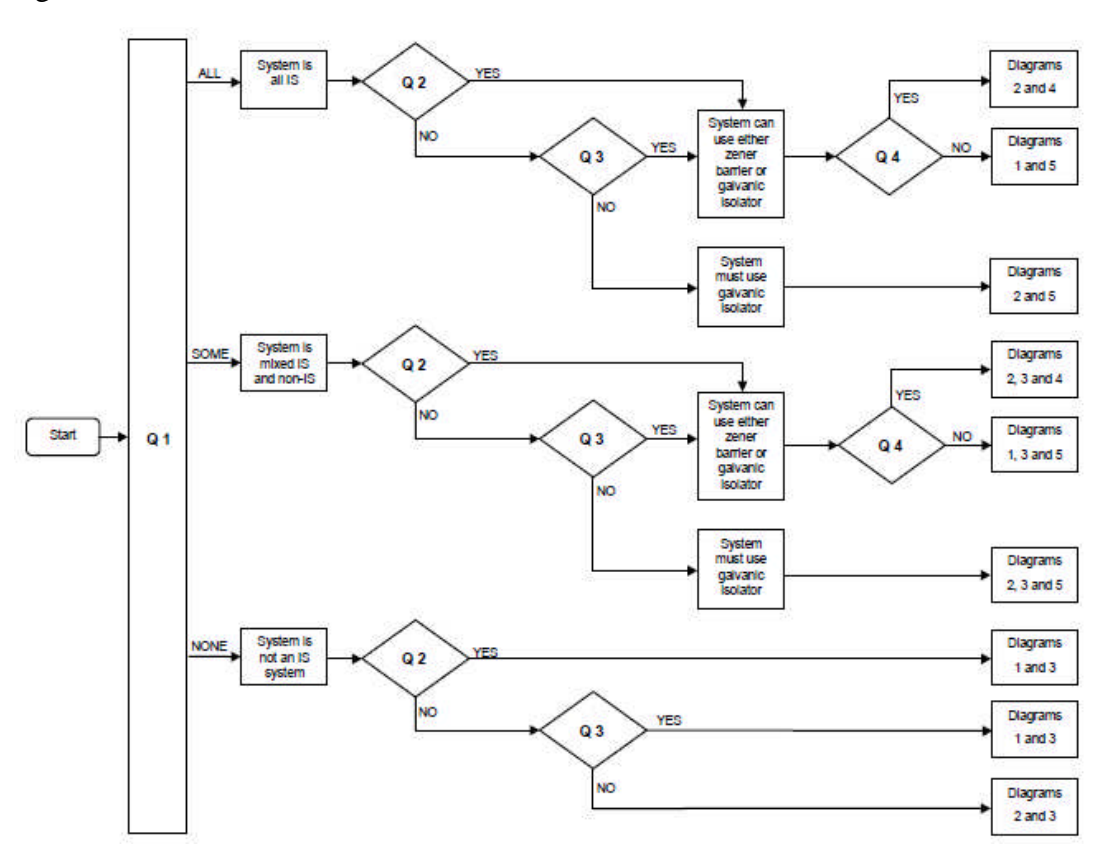

Abbildung 20: Entscheidungsbaum zur Festlegung der Erdungsanforderungen

| Start                                                                                                    | Start                                                                                                    |
|----------------------------------------------------------------------------------------------------|----------------------------------------------------------------------------------------------------|
| Q1                                                                                                    | F1                                                                                                    |
| ALL                                                                                                    | ALLE                                                                                                    |
| SOME                                                                                                    | EINIGE                                                                                                    |
| NONE                                                                                                    | KEINE                                                                                                    |
| System is all IS                                                                                                    | System ist komplett IS                                                                                                    |
| System is mixed IS and non-IS                                                                                                    | System hat IS- und Nicht-IS-Bauteile                                                                                                    |
| System is not an IS system                                                                                                    | System ist nicht ein IS-System                                                                                                    |
| Q2                                                                                                    | F2                                                                                                    |
| YES                                                                                                    | JA                                                                                                    |
| NO                                                                                                    | NEIN                                                                                                    |
| Q3                                                                                                    | F3                                                                                                    |
| System can use either zener barrier or galvanic isolator                                                                                                    | System kann entweder Zenerbarriere oder galvanischen                                                                                                    |
|                                                                                                    | <b>T T</b> ( <b>T</b>                                                                                                    |
|                                                                                                    | Isolator verwenden                                                                                                    |
| System must use galvanic isolator                                                                                                    | Isolator verwenden<br>System muss galvanischen Isolator verwenden                                                                                                    |
| System must use galvanic isolator<br>Q4                                                                                                    | Isolator verwenden System muss galvanischen Isolator verwenden F4                                                                                                    |
| System must use galvanic isolator<br>Q4<br>Diagrams 2 and 4                                                                                                    | Isolator verwenden System muss galvanischen Isolator verwenden F4 Diagramme 2 und 4                                                                                                    |
| System must use galvanic isolator<br>Q4<br>Diagrams 2 and 4<br>Diagrams 1 and 5                                                                                                    | Isolator verwenden<br>System muss galvanischen Isolator verwenden<br>F4<br>Diagramme 2 und 4<br>Diagramme 1 und 5                                                                                                    |
| System must use galvanic isolator<br>Q4<br>Diagrams 2 and 4<br>Diagrams 1 and 5<br>Diagrams 2 and 5                                                                                                    | Isolator verwenden<br>System muss galvanischen Isolator verwenden<br>F4<br>Diagramme 2 und 4<br>Diagramme 1 und 5<br>Diagramme 2 und 5                                                                                                    |
| System must use galvanic isolator<br>Q4<br>Diagrams 2 and 4<br>Diagrams 1 and 5<br>Diagrams 2 and 5<br>Diagrams 2, 3 and 4                                                                                                    | Isolator verwenden<br>System muss galvanischen Isolator verwenden<br>F4<br>Diagramme 2 und 4<br>Diagramme 1 und 5<br>Diagramme 2 und 5<br>Diagramme 2, 3 und 4                                                                                                    |
| System must use galvanic isolator<br>Q4<br>Diagrams 2 and 4<br>Diagrams 1 and 5<br>Diagrams 2 and 5<br>Diagrams 2, 3 and 4<br>Diagrams 1, 3 and 5                                                                                                    | Isolator verwenden<br>System muss galvanischen Isolator verwenden<br>F4<br>Diagramme 2 und 4<br>Diagramme 1 und 5<br>Diagramme 2 und 5<br>Diagramme 2, 3 und 4<br>Diagramme 1, 3 und 5                                                                                                    |
| System must use galvanic isolator<br>Q4<br>Diagrams 2 and 4<br>Diagrams 1 and 5<br>Diagrams 2, 3 and 4<br>Diagrams 1, 3 and 5<br>Diagrams 2, 3 and 5<br>Diagrams 2, 3 and 5                                                                                                    | Isolator verwenden<br>System muss galvanischen Isolator verwenden<br>F4<br>Diagramme 2 und 4<br>Diagramme 1 und 5<br>Diagramme 2, 3 und 4<br>Diagramme 1, 3 und 5<br>Diagramme 2, 3 und 5                                                                                                    |
| System must use galvanic isolator         Q4         Diagrams 2 and 4         Diagrams 1 and 5         Diagrams 2 and 5         Diagrams 2, 3 and 4         Diagrams 1, 3 and 5         Diagrams 2, 3 and 4         Diagrams 1, 3 and 5         Diagrams 1, 3 and 5         Diagrams 1 and 3    | Isolator verwenden         System muss galvanischen Isolator verwenden         F4         Diagramme 2 und 4         Diagramme 2 und 5         Diagramme 2, 3 und 4         Diagramme 1, 3 und 5         Diagramme 2, 3 und 4         Diagramme 1, 3 und 5         Diagramme 1, 3 und 5         Diagramme 1, 3 und 5         Diagramme 1, 1 und 3                                                     |
| System must use galvanic isolator         Q4         Diagrams 2 and 4         Diagrams 1 and 5         Diagrams 2, 3 and 5         Diagrams 1, 3 and 5         Diagrams 2, 3 and 4         Diagrams 2, 3 and 5         Diagrams 2, 3 and 5         Diagrams 2, 3 and 5         Diagrams 2 and 3 | Isolator verwenden         System muss galvanischen Isolator verwenden         F4         Diagramme 2 und 4         Diagramme 1 und 5         Diagramme 2, 3 und 4         Diagramme 1, 3 und 5         Diagramme 2, 3 und 5         Diagramme 1, 3 und 5         Diagramme 1, 3 und 5         Diagramme 1, 3 und 5         Diagramme 2, 3 und 5         Diagramme 1 und 3         Diagramme 2 und 3 |

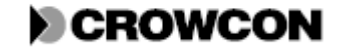

## Diagramme

## Diagramm 1

Schließen Sie das Vortex Chassis (Erde) an TP1 am Stromüberwachungsmodul an.

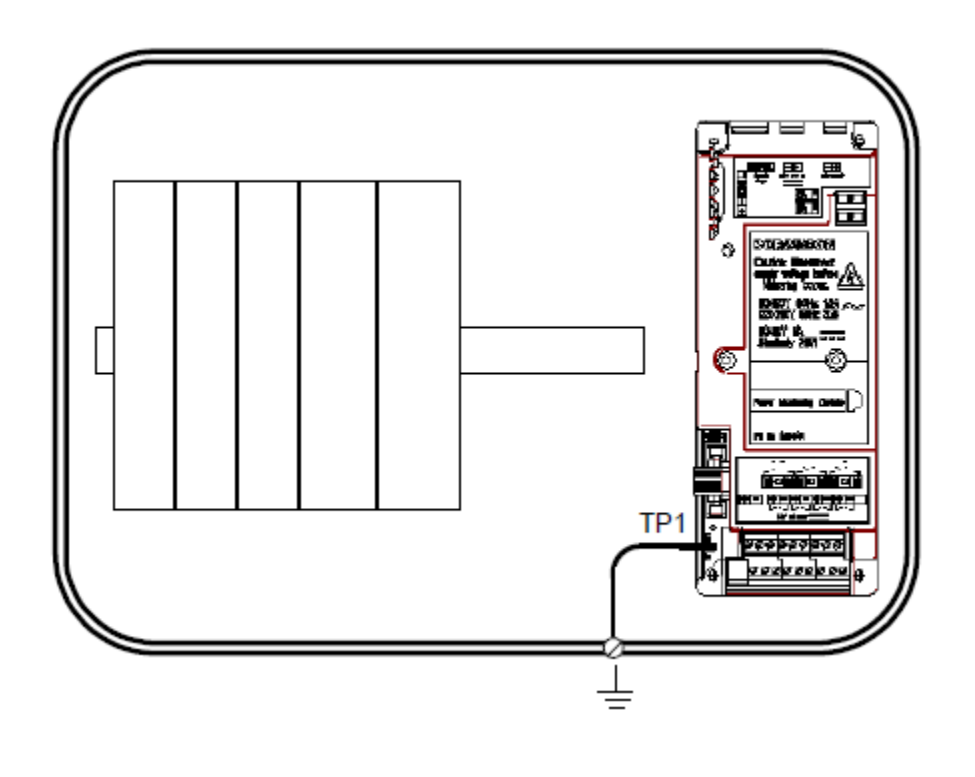

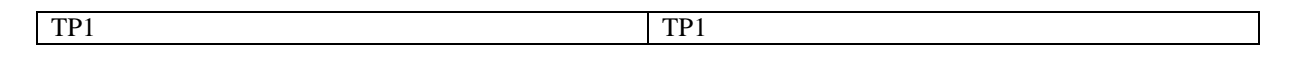

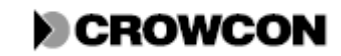

## Diagramm 2

Schließen Sie das Vortex Chassis (Erde) an TP2 am Stromüberwachungsmodul an.

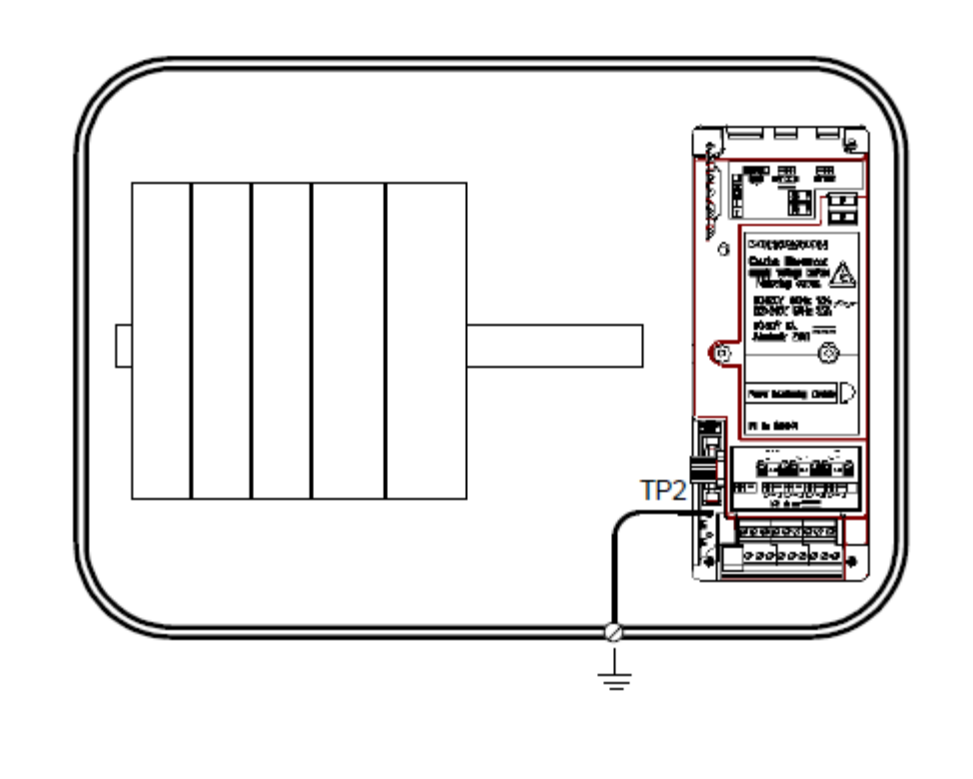

| TP2 | TP2 |
|-----|-----|

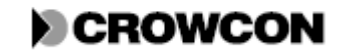

### Diagramm 3

Sensoranschluss an Vortex ohne Barriere oder Isolator.

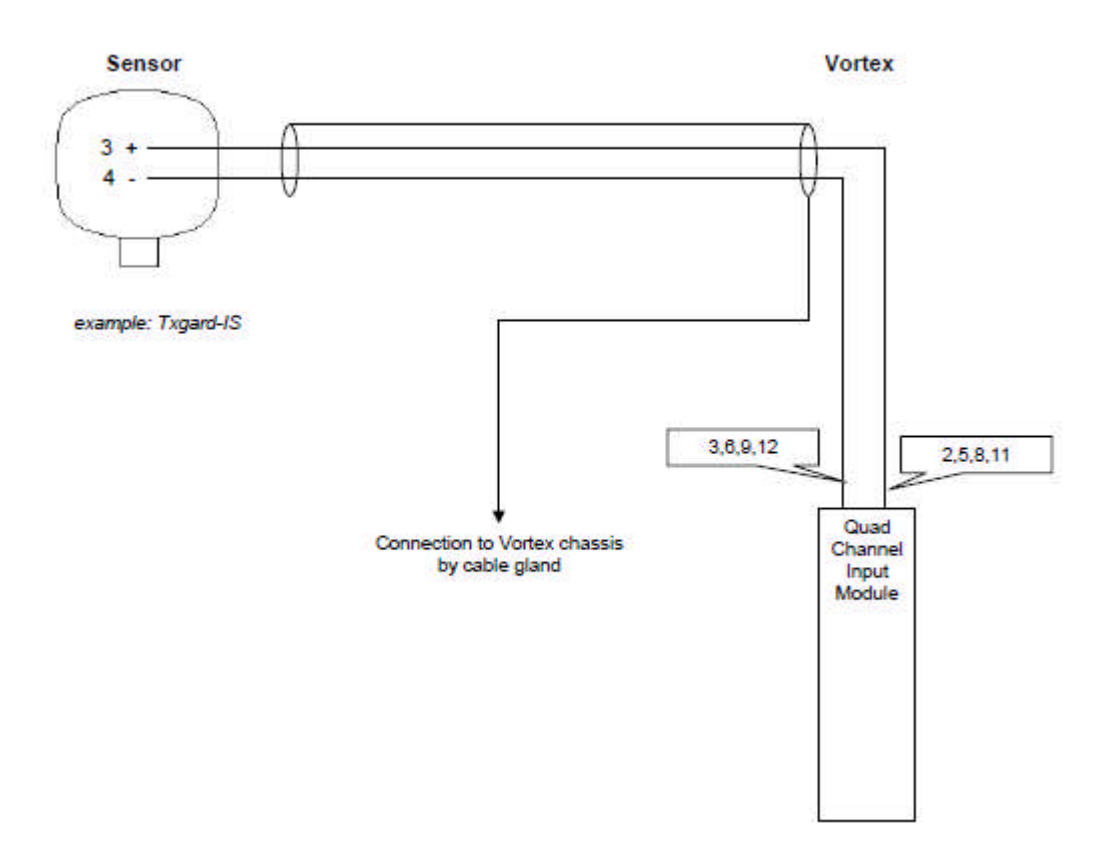

| Sensor                                      | Sensor                                             |
|---------------------------------------------|----------------------------------------------------|
| Vortex                                      | Vortex                                             |
| Example: Txgard-IS                          | Beispiel: Txgard-IS                                |
| Connection to Vortex Chassis by cable gland | Anschluss an Vortex Chassis über Kabeldurchführung |
| Quad channel input module                   | Vierkanaleingangsmodul                             |

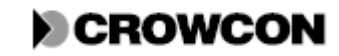

### Anhang F

#### 3-Leiter

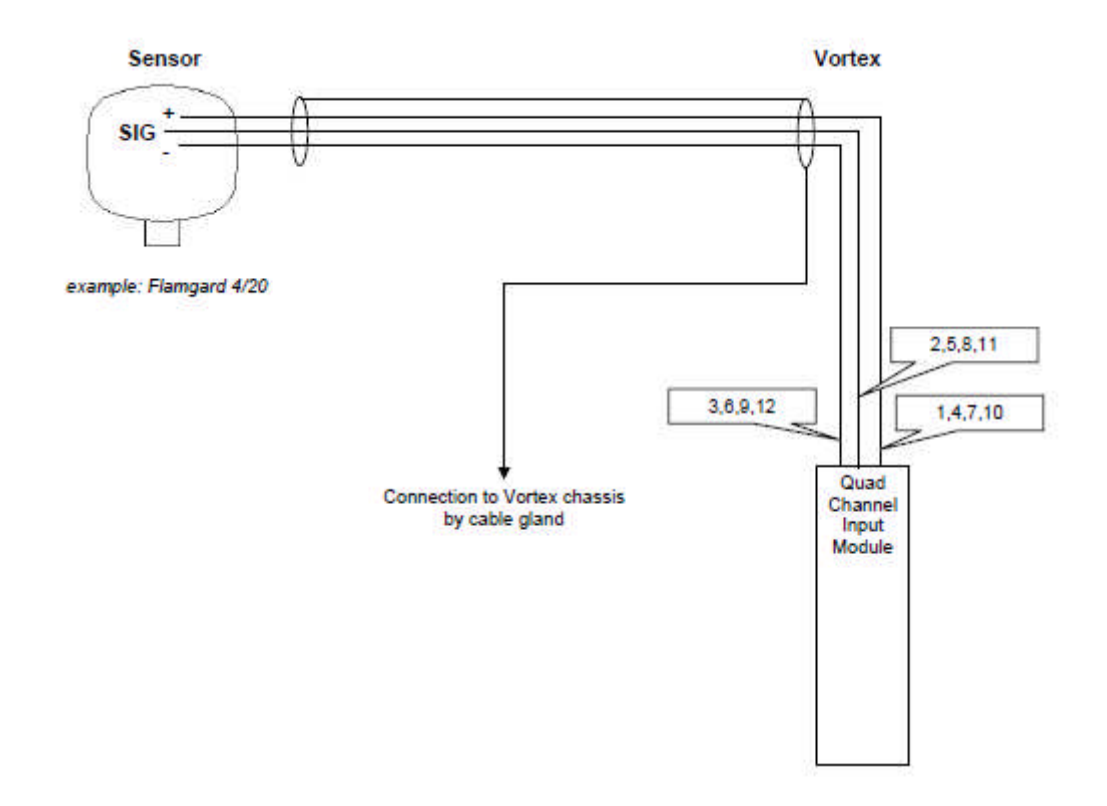

| Sensor                                      | Sensor                                             |
|---------------------------------------------|----------------------------------------------------|
| SIG                                         | SIG                                                |
| Vortex                                      | Vortex                                             |
| Example: Txgard-IS                          | Beispiel: Txgard-IS                                |
| Connection to Vortex Chassis by cable gland | Anschluss an Vortex Chassis über Kabeldurchführung |
| Quad channel input module                   | Vierkanaleingangsmodul                             |

In einem System mit eigensicheren und feuerfesten Sensoren in einem gefährdeten Bereich (Zone 1 oder 2) können die feuerfesten Sensoren wie oben dargestellt angeschlossen werden, vorausgesetzt der jeweilige Sensor erfüllt die Normen EN50014 und En50018 (IEC 60079–0 und IEC 60079–1).

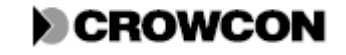

### **Diagramm 4A**

Gassensoranschluss an Vortex über eine Zenerbarriere.

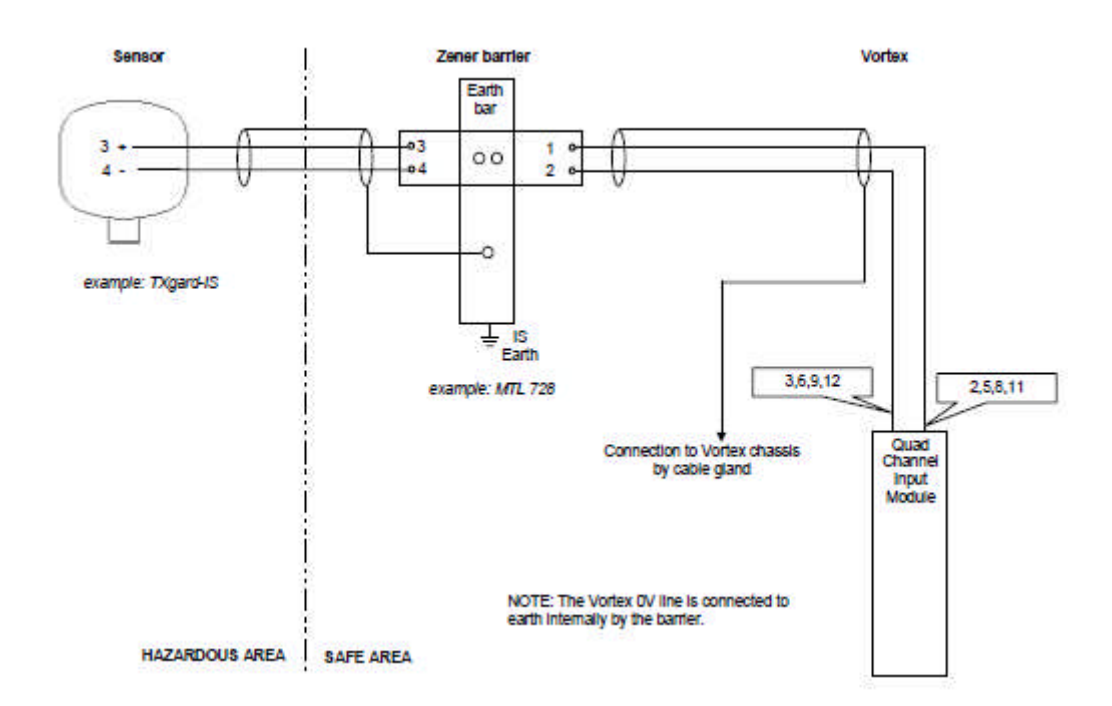

| Sensor                                         | Sensor                                             |
|------------------------------------------------|----------------------------------------------------|
| Zener barrier                                  | Zenerbarriere                                      |
| Vortex                                         | Vortex                                             |
| Example: Txgard-IS                             | Beispiel: Txgard-IS                                |
| Earth                                          | Erde                                               |
| Example: MTL 728                               | Beispiel: MTL 728                                  |
| Connection to Vortex Chassis by cable gland    | Anschluss an Vortex Chassis über Kabeldurchführung |
| Quad channel input module                      | Vierkanaleingangsmodul                             |
| HAZARDOUS AREA                                 | GEFÄHRDETER BEREICH                                |
| SAFE AREA                                      | SICHERER BEREICH                                   |
| NOTE: The vortex 0V line is connected to earth | HINWEIS: Die 0V Leitung des Vortex ist über die    |
| internally by the barrier.                     | Barriere intern an die Erde angeschlossen.         |

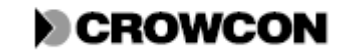

### <u>Anhang F</u>

## Diagramm 4B

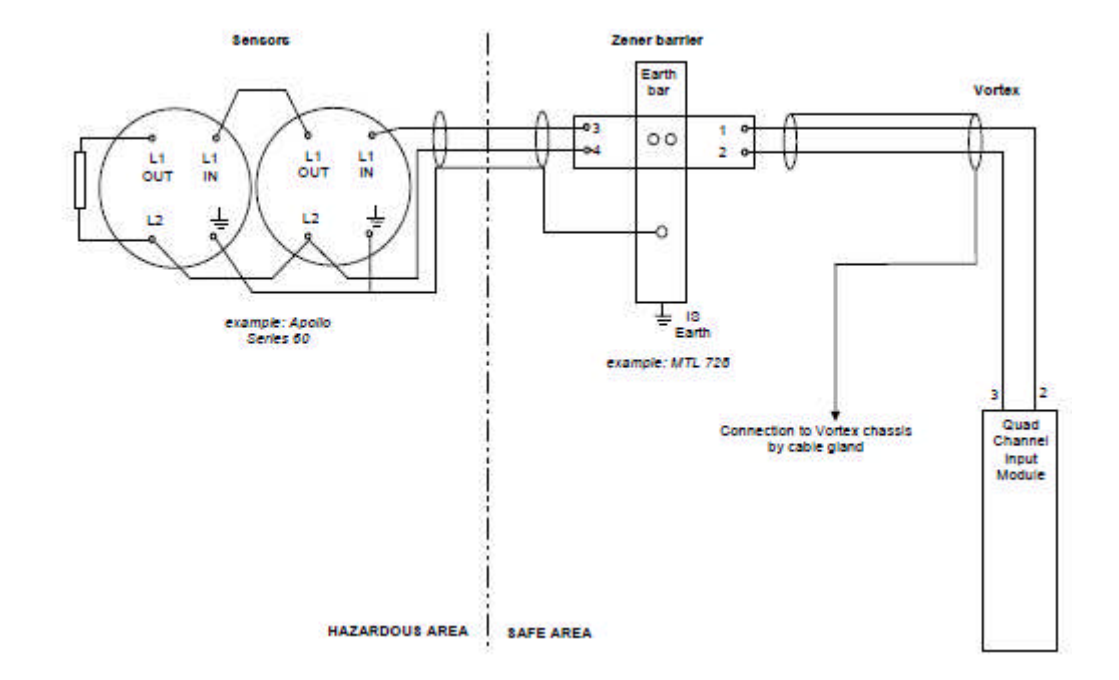

Feuerdetektoranschluss an Vortex über eine Zenerbarriere.

| Sensor                                      | Sensor                                             |
|---------------------------------------------|----------------------------------------------------|
| Zener barrier                               | Zenerbarriere                                      |
| Vortex                                      | Vortex                                             |
| Example: Apollo Series 60                   | Beispiel: Txgard-IS                                |
| IS                                          | IS                                                 |
| Earth                                       | Erde                                               |
| Example: MTL 728                            | Beispiel: MTL 728                                  |
| Connection to Vortex Chassis by cable gland | Anschluss an Vortex Chassis über Kabeldurchführung |
| Quad channel input module                   | Vierkanaleingangsmodul                             |
| HAZARDOUS AREA                              | GEFÄHRDETER BEREICH                                |
| SAFE AREA                                   | SICHERER BEREICH                                   |

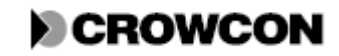

#### **Diagramm 5A**

Gassensoranschluss an Vortex über einen galvanischen Isolator.

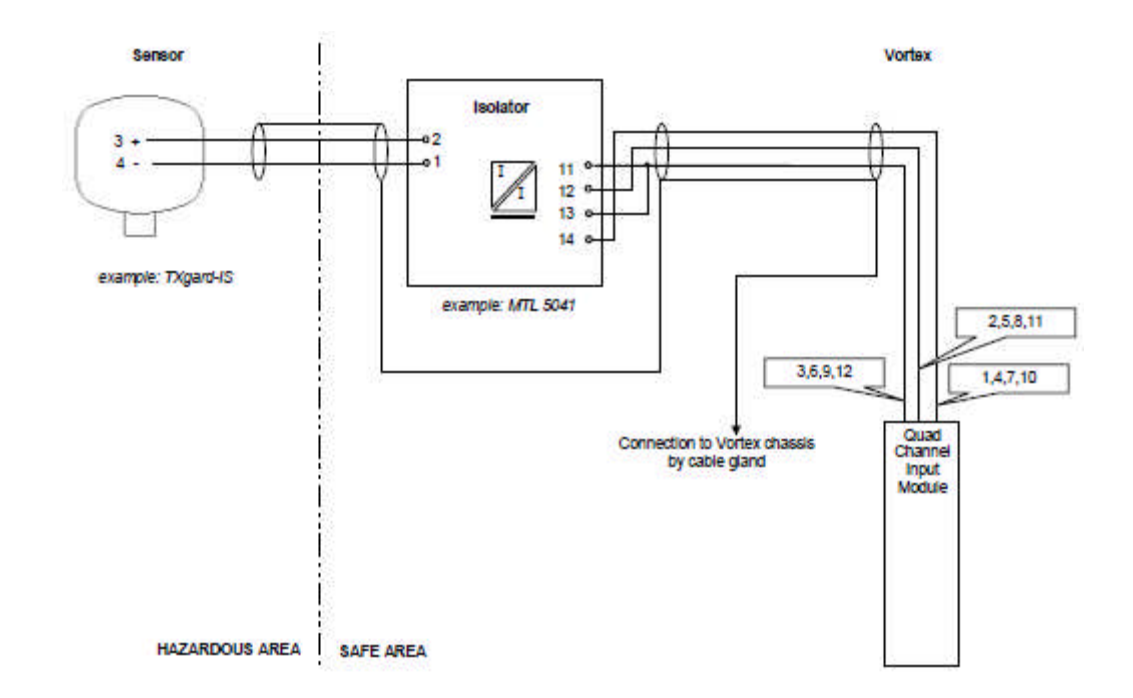

| Sensor                                      | Sensor                                             |
|---------------------------------------------|----------------------------------------------------|
| Isolator                                    | Isolator                                           |
| Vortex                                      | Vortex                                             |
| Example: Txgard-IS                          | Beispiel: Txgard-IS                                |
| Example: MTL 728                            | Beispiel: MTL 728                                  |
| Connection to Vortex Chassis by cable gland | Anschluss an Vortex Chassis über Kabeldurchführung |
| Quad channel input module                   | Vierkanaleingangsmodul                             |
| HAZARDOUS AREA                              | GEFÄHRDETER BEREICH                                |
| SAFE AREA                                   | SICHERER BEREICH                                   |

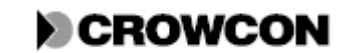

### **Diagramm 5B**

Vortex Isolator L1 OUT 12 11 example: MTL 5001 L1 IN 3 2 3 2 Connection to Vortex chas ວັບັກ OUT Internal screw terminal Quad Quad 12 Channel Input Module Channe Input Module ample: Apolk Serles 60 HAZARDOUS AREA SAFE AREA

Feuersensoranschluss an Vortex über einen galvanischen Isolator (zweifach).

| Sensors                                                 | Sensoren                                               |
|---------------------------------------------------------|--------------------------------------------------------|
| Isolator                                                | Isolator                                               |
| Vortex                                                  | Vortex                                                 |
| Example: MTL 5001                                       | Beispiel: MTL 5001                                     |
| Connection to Vortex Chassis by internal screw terminal | Anschluss an Vortex Chassis über interne Schraubklemme |
| Quad channel input module                               | Vierkanaleingangsmodul                                 |
| Example: Apollo Series 60                               | Beispiel: Apollo Baureihe 60                           |
| HAZARDOUS AREA                                          | GEFÄHRDETER BEREICH                                    |
| SAFE AREA                                               | SICHERER BEREICH                                       |

#### Verdrahtungsnormen

Zu allgemeinen Verdrahtungsanforderungen siehe Abschnitt 3.6. In Großbritannien und Europa gelten folgende Normen bezüglich Erdung und Abschirmung.

- EN60079-14 Abschnitt 12.2.4 bezüglich Auslegungsanforderungen für die Erdungsleiste der Barriere.
- EN60079-14 Abschnitt 12.2.2.3 bezüglich der Erdung von Abschirmungen in gefährdeten Bereichen.

Wenn galvanische Isolatoren verwendet werden, muss der Anschluss des Nullleiters an das Chassis (an Vortex TP1 oder an die externe Stromversorgung bei nichtisolierter Stromversorgung) und die Verbindung von Chassis zur Erde eine hohe Qualität, geringen Widerstand und hohen Eigenschutz aufweisen.

Ein hilfreicher Text über Erdung ist:

"A definitive guide to earthing and bonding in hazardous areas - TP1121" (Ein ausführlicher Leitfaden zu Erdung und Verdrahtung in gefährdeten Bereichen) von MTL Instruments Group PLC, Power Court, Luton, England, LU1 3JJ. Internetadresse <u>www.mtl-inst.com</u>.

Zur Installation von Schallgebern oder anderen Warngeräten in gefährdeten Bereichen, beachten Sie bitte die Herstellerangaben des jeweiligen Geräts.

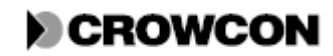

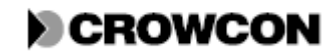

## GEWÄHRLEISTUNGSERKLÄRUNG Gewährleistungserklärung - 07/07

Dieses Produkt verlässt unser Werk nach vollständiger Prüfung. Sollte innerhalb des Garantiezeitraums das Produkt Schäden aufgrund mangelhafter Ausführung oder Materialfehlern aufweisen, garantieren wir, das Produkt nach unserem Ermessen kostenlos zu reparieren oder zu ersetzen, je nach Garantiebedingungen.

#### Vorgehen im Gewährleistungsfall

Um eine schnelle Schadensbearbeitung zu gewährleisten, wenden Sie sich an unser Kundenservice-Team unter 01235 557711 und halten Sie folgende Informationen bereit:

Ihre Kontaktdaten: Name, Telefonnummer, Faxnummer und E-Mail Adresse. Beschreibung und Menge der beanstandeten Teile, einschließlich Zubehör.

Seriennummer(n) des Geräts/der Geräte.

Grund der Beanstandung / Rücksendung.

Verwenden Sie zur besseren Identifizierung und Nachverfolgung ein Rücksendeformular. Dieses Formular können Sie zusammen mit einem Versandaufkleber für die Rücksendung auf unserer Website ,crowconsupport.com' herunterladen. Wir senden Ihnen aber auch gerne ein Formular per Email zu.

#### Ohne die Crowcon Returns Number (Crowcon Rücksendenummer - CRN) übernehmen wir keine Gewährleistung für Gerät. Der Adressaufkleber muss sicher auf der äußeren Verpackung der Rücksendung angebracht werden.

Für Geräte, die als fehlerhaft an Crowcon zurückgeschickt werden und sich anschließend als "fehlerfrei" herausstellen oder lediglich eine Wartung benötigen, kann eine Transport- und Bearbeitungsgebühr anfallen.

#### Gewährleistungsausschluss

Die Garantie verliert ihre Gültigkeit, sollte sich herausstellen, dass ein Gerät verändert, modifiziert, ausgebaut, oder manipuliert wurde. Diese Gewährleistung umfasst weder falschen Gebrauch noch Missbrauch des Geräts.

Gewährleistung für Batterien kann ihre Gültigkeit verlieren, sollte sich herausstellen, dass eine nicht angemessene Lademethode angewendet wurde.

Crowcon übernimmt keinerlei Haftung für Folgeschäden, indirekte Schäden oder anderweitig entstehende Schäden (einschließlich Verlust oder Beschädigung aus dem Gebrauch des Geräts) und Haftung im Hinblick auf Dritte wird ausdrücklich ausgeschlossen.

Die Gewährleistung und Garantieerklärung gelten nicht für Kalibrierungsgenauigkeit des Geräts oder Oberflächenqualität des Produkts. Das Gerät muss gemäß den Anweisungen zu Betrieb und Wartung gewartet werden.

Unsere Haftung für fehlerhafte Geräte ist auf die Verpflichtungen aus der Garantie beschränkt. Jegliche weitergehenden Gewährleistungen, Bedingungen oder Aussagen, ganz gleich ob ausdrücklich oder impliziert, gesetzlich oder anderweitig, im Hinblick auf die handelsübliche Qualität unserer Geräte oder ihre Eignung für einen bestimmten Zweck sind ausgeschlossen, ausgenommen, ein solcher Ausschluss ist gesetzlich verboten.

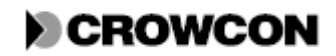

Diese Garantie hat keinen Einfluss auf die gesetzlichen Rechtsansprüche eines Kunden.

Bei Fragen zur Gewährleistung und für technische Hilfe wenden Sie sich bitte an:

Kundenservice Tel +44 (0) 1235 557711 Fax +44 (0) 1235 557722 Email "customersupport@crowcon.com"

# CROWCON

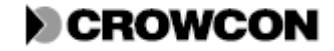

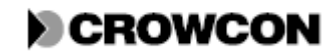

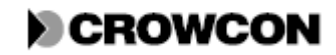

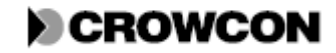